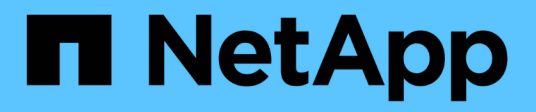

## **SAP HANA Plug-in Operations**

### **Snap Creator Framework**

NetApp October 04, 2023

This PDF was generated from https://docs.netapp.com/de-de/snap-creator-framework/sap-hanaops/concept\_considerations\_for\_backing\_up\_sap\_hana\_systems.html on October 04, 2023. Always check docs.netapp.com for the latest.

# Inhalt

| SAP HANA Plug-in Operations Guide                                     | 1 |
|-----------------------------------------------------------------------|---|
| Überblick über die Backup- und Restore-Lösung für SAP HANA            | 1 |
| Installation und Konfiguration der erforderlichen Softwarekomponenten | 6 |
| Konfigurieren von Daten-Backups                                       | 9 |
| Konfiguration von SAP HANA für SAN-Umgebungen                         | 1 |
| Protokollsicherungen werden konfiguriert                              | 1 |
| Datenbank-Backups werden ausgeführt                                   | 3 |
| SAP HANA dateibasiertes Backup und Integritätsprüfung der Datenbank   | 8 |
| Wiederherstellung von SAP HANA Datenbanken                            | 2 |
| Plug-in-Parameter für SAP HANA                                        | 1 |
| Fehlerbehebung 7                                                      | 3 |
| Weitere Schritte                                                      | 6 |

# **SAP HANA Plug-in Operations Guide**

Das SAP HANA Plug-in für Snap Creator 4.3.3 kann konfiguriert und für das Backup und die Wiederherstellung von SAP HANA Datenbanken verwendet werden.

# Überblick über die Backup- und Restore-Lösung für SAP HANA

SAP-Anwendungen von Unternehmen müssen heute sieben Tage die Woche 24 Stunden am Tag zur Verfügung stehen. Unabhängig vom wachsenden Datenvolumen und routinemäßigen Wartungsaufgaben, wie System-Backups, wird eine konsistente Performance erwartet.

Das Ausführen von SAP Datenbank-Backups kann einen deutlichen Performance-Effekt auf ein SAP-Produktionssystem haben. Da Backup-Fenster immer kleiner werden und die Menge der zu sichernden Daten zunimmt, lässt sich der Zeitpunkt für die Durchführung von Backups mit minimalen Auswirkungen auf Geschäftsprozesse nur schwer definieren. Von besonderer Bedeutung ist die Zeit für die Wiederherstellung von SAP-Systemen, da die Ausfallzeiten minimiert werden müssen.

#### Überlegungen für das Backup von SAP HANA Systemen

SAP HANA-Administratoren müssen ein zuverlässiges Service-Level erfüllen und so die Ausfallzeiten oder Performance-Verschlechterung aufgrund von Backups minimieren.

Um ein solches Service-Level zu bieten, kämpfen SAP HANA-Administratoren mit Herausforderungen in den folgenden Bereichen:

Performance-Effekt auf SAP-Produktionssysteme

Backups haben in der Regel erhebliche Auswirkungen auf die Performance des produktiven SAP-Systems, da der Datenbankserver, das Storage-System und das Storage-Netzwerk während der Backups sehr belastet werden.

• Kleiner werdende Backup-Fenster

Backups können nur zu Zeiten erstellt werden, in denen I/O- oder Batch-Aktivitäten auf dem SAP-System stattfinden. Es ist sehr schwierig, ein Backup-Fenster zu definieren, wenn das SAP-System die ganze Zeit aktiv ist.

Rasantes Datenwachstum

Das rasante Datenwachstum und die immer kleiner werdenden Backup-Fenster führen zu laufenden Investitionen in die Backup-Infrastruktur: Mehr Bandlaufwerke, neue Bandlauftechnologie und schnellere Speichernetzwerke. Wachsende Datenbanken führen zu mehr Bandmedien oder Speicherplatz für Backups. Inkrementelle Backups können diese Probleme beheben, aber sie führen zu einem sehr langsamen Restore-Prozess, der normalerweise nicht akzeptabel ist.

Steigende Kosten durch Ausfallzeiten

Ungeplante Ausfallzeiten eines SAP-Systems haben immer finanzielle Auswirkungen auf das Geschäft. Ein wesentlicher Teil der ungeplanten Ausfallzeit ist die Zeit, die für die Wiederherstellung des SAP-Systems bei einem Ausfall erforderlich ist. Die Architektur für Backup und Recovery muss auf der Grundlage einer

akzeptablen Recovery-Zeitvorgabe (Recovery Time Objective, RTO) entwickelt werden.

Backup und Recovery-Zeit

Backup- und Recovery-Zeit sind auch in SAP Upgrade-Projekten enthalten. Der Projektplan für ein SAP-Upgrade umfasst immer mindestens drei Backups der SAP-Datenbank. Die zur Durchführung dieser Backups benötigte Zeit verringert die für den Upgrade-Prozess verfügbare Gesamtdauer. Die Entscheidung, ob Backup und Recovery durchgeführt werden sollen, hängt in der Regel von der Zeit ab, die zum Wiederherstellen der Datenbank aus dem zuvor erstellten Backup benötigt wird. Durch die Möglichkeit zur sehr schnellen Wiederherstellung wird mehr Zeit zur Lösung von Problemen bereitgestellt, die während des Upgrades auftreten können, anstatt das System wieder in seinen vorherigen Zustand wiederherzustellen.

#### Die Lösung von NetApp

Ein Datenbank-Backup kann mit NetApp Snapshot Technologie innerhalb von Minuten erstellt werden. Wie lange es dauert, eine Snapshot Kopie zu erstellen, ist unabhängig von der Größe der Datenbank, da bei Snapshot Kopien keine Datenblöcke verschoben werden.

Der Einsatz von Snapshot-Technologie hat auch keine Auswirkungen auf die Performance des SAP-Produktionssystems. Daher kann die Erstellung von Snapshot Kopien ohne Berücksichtigung von Spitzenzeiten geplant werden. SAP- und NetApp-Kunden planen in der Regel mehrere Online-Snapshot-Backups während des Tages. So können beispielsweise alle vier Stunden Backups durchgeführt werden. Diese Snapshot Backups werden in der Regel drei bis fünf Tage auf dem primären Storage-System gespeichert.

Snapshot Kopien bieten auch wichtige Vorteile für den Restore- und Recovery-Vorgang. Die Funktion von NetApp SnapRestore ermöglicht die Wiederherstellung der gesamten Datenbank oder von Teilen der Datenbank bis zu dem Zeitpunkt, zu dem eine verfügbare Snapshot-Kopie erstellt wurde. Dieser Restore-Prozess dauert nur wenige Minuten, unabhängig von der Größe der Datenbank. Der Recovery-Prozess verkürzt sich ebenfalls drastisch, da tagsüber mehrere Snapshot Kopien erstellt wurden und weniger Protokolle angewendet werden müssen.

Snapshot-Backups werden auf demselben Festplattensystem gespeichert, auf dem die aktiven Online-Daten gespeichert werden. NetApp empfiehlt daher die Verwendung von Snapshot-Backups als Ergänzung und kein Ersatz für Backups an einem sekundären Standort wie Festplatte oder Tape. Obwohl Backups an einen Sekundärstandort weiterhin notwendig sind, ist die Wahrscheinlichkeit, dass diese Backups für Restore und Recovery erforderlich werden, nur gering. Die meisten Restore- und Recovery-Aktionen werden mithilfe von SnapRestore im primären Storage-System durchgeführt. Restores von einem Sekundärstandort sind nur nötig, wenn das primäre Storage-System, auf dem die Snapshot-Kopien gespeichert sind, beschädigt ist oder wenn es zur Wiederherstellung eines Backups erforderlich ist, das über eine Snapshot Kopie nicht mehr verfügbar ist. Möglicherweise müssen Sie vor zwei Wochen ein Backup wiederherstellen.

Ein Backup an einen sekundären Standort basiert immer auf Snapshot-Kopien, die auf dem primären Storage erstellt wurden. Somit werden die Daten direkt aus dem primären Storage-System eingelesen, ohne dass dabei der SAP Datenbankserver belastet wird. Der primäre Storage kommuniziert direkt mit dem sekundären Storage und sendet die Backup-Daten über das SnapVault Disk-to-Disk Backup an das Ziel. Die NetApp SnapVault Funktion bietet entscheidende Vorteile im Vergleich zu herkömmlichen Backups. Nach einem anfänglichen Datentransfer, bei dem alle Daten von der Quelle an das Ziel übertragen werden müssen, werden bei allen nachfolgenden Backups nur die geänderten Blöcke in den sekundären Storage kopiert. Dies reduziert die Last des primären Storage-Systems deutlich und die Zeit für ein komplettes Backup. Ein vollständiges Datenbank-Backup benötigt weniger Festplattenspeicher, da SnapVault nur die geänderten Blöcke am Ziel

speichert.

Unter Umständen ist weiterhin eine Sicherung der Daten auf Tape erforderlich, da ein Langzeit-Backup erforderlich ist. Dabei könnte es sich beispielsweise um ein wöchentliches Backup handelt, das ein Jahr lang aufbewahrt wird. In diesem Fall kann die Tape-Infrastruktur direkt mit dem sekundären Storage verbunden werden. Die Daten können mithilfe des Network Data Management Protocol (NDMP) auf Tape geschrieben werden.

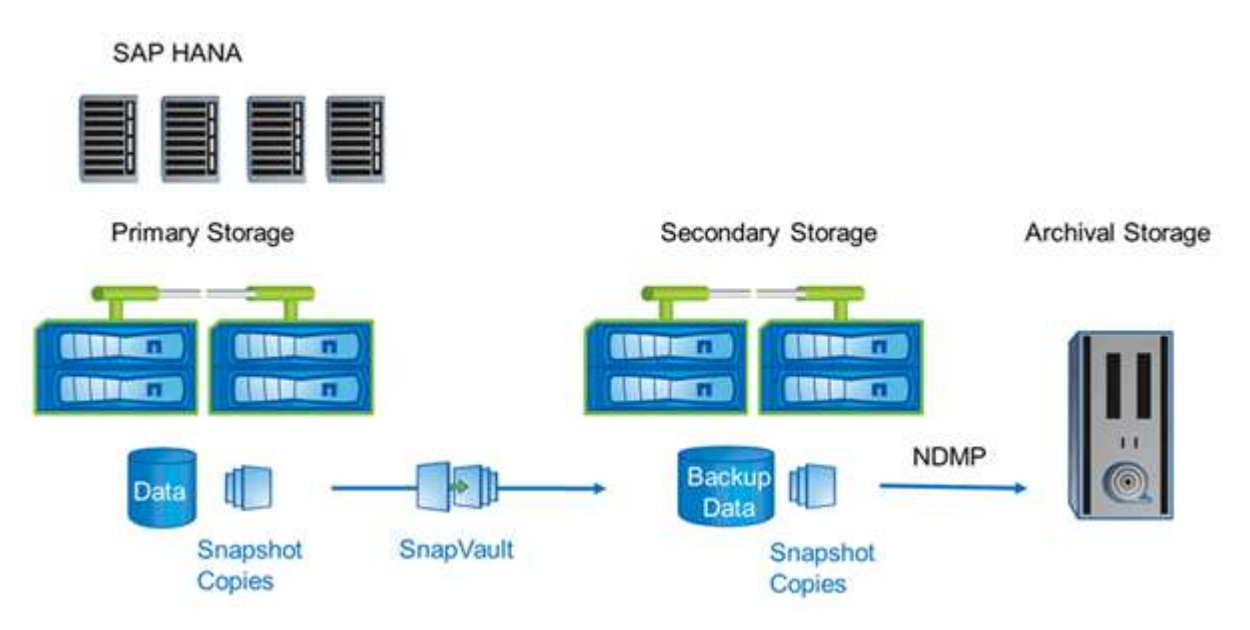

#### Komponenten der Backup-Lösung

Die Snap Creator Backup-Lösung für SAP HANA besteht aus SAP HANA Datendatei-Backup mit Storage-basierten Snapshot-Kopien, der Replizierung von Datendatei-Backups auf einen sekundären externen Backup-Standort, SAP HANA-Log-Datei-Backup mit der HANA-Datenbankprotokoll-Funktion, der Integritätsprüfung der Datenbankblöcke mithilfe eines dateibasierten Backups. Und allgemeine Ordnung und Sauberkeit der Datendateien, Backup von Protokolldateien und der SAP HANA Backup-Katalog.

Datenbank-Backups werden von Snap Creator in Verbindung mit einem Plug-in für SAP HANA ausgeführt. Das Plug-in sorgt für Datenbankkonsistenz, sodass die auf dem primären Storage-System erstellten Snapshot Kopien auf einem konsistenten Image der SAP HANA Datenbank basieren.

Snap Creator ermöglicht es Ihnen, die konsistenten Datenbank-Images mithilfe von SnapVault auf einen sekundären Storage zu replizieren. In der Regel werden für die Backups auf dem primären Storage und auf dem sekundären Storage unterschiedliche Aufbewahrungsrichtlinien definiert. Snap Creator verwaltet die Aufbewahrung auf dem primären und sekundären Storage.

Das Protokoll-Backup wird automatisch durch die SAP HANA Datenbank-Tools ausgeführt. Das Backup-Ziel für das Protokoll sollte sich nicht auf demselben Speichersystem befinden, auf dem sich das Protokollvolumen der Datenbank befindet. Die Konfiguration des Backup-Ziels für das Protokoll auf demselben sekundären Storage, auf dem die Datenbank-Backups mit SnapVault repliziert werden, wird empfohlen. Mit dieser Konfiguration gelten für den sekundären Storage ähnliche Verfügbarkeitsanforderungen als den primären Storage, sodass sicher ist, dass die Log-Backups immer auf den sekundären Storage geschrieben werden können.

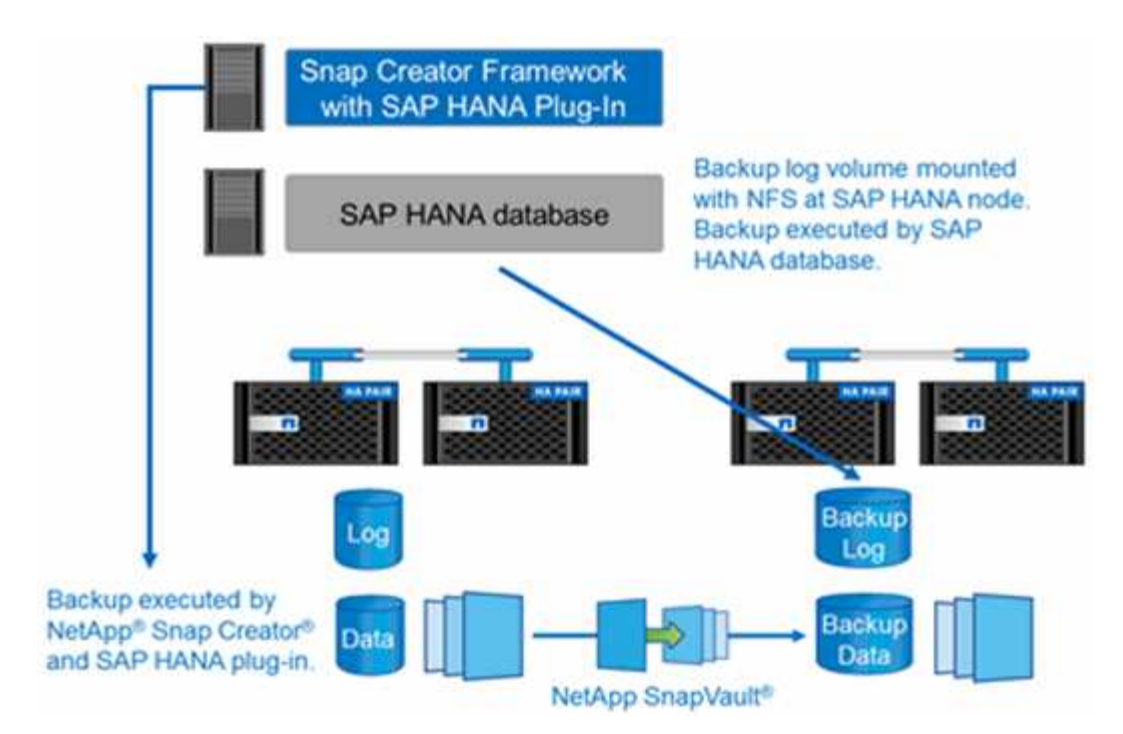

Die Backup-Zeitpläne und Aufbewahrungsrichtlinien müssen auf Basis der Kundenanforderungen definiert werden. Die folgende Tabelle zeigt eine Beispielkonfiguration der verschiedenen Zeitpläne und Aufbewahrungsrichtlinien.

|                                                              | Ausgeführt von Snap<br>Creator                         | Primärspeicher                                                     | Sekundär-Storage                                         |
|--------------------------------------------------------------|--------------------------------------------------------|--------------------------------------------------------------------|----------------------------------------------------------|
| Datenbank-Backups                                            | Zeitplan 1: Alle 4 Stunden                             | Aufbewahrung: 6 (=> 6<br>stündliche Snapshot-<br>Kopien)           | Aufbewahrung: 6 (=> 6<br>stündliche Snapshot-<br>Kopien) |
| Zeitplan 2: Einmal pro Tag                                   | Aufbewahrung: 3 (=> 3<br>tägliche Snapshot-<br>Kopien) | Aufbewahrung: 28 (4<br>Wochen) (=> 28 tägliche<br>Snapshot Kopien) | Backup-Protokollierung                                   |
| Zeitplan für SAP HANA<br>Datenbank-Tools: Alle 15<br>Minuten | NA                                                     | Aufbewahrung: 28 Tage<br>(4 Wochen)                                | Block-Integritätsprüfung                                 |

Mit diesem Beispiel werden sechs stündliche und drei tägliche Backups auf dem Primärspeicher aufbewahrt. Auf dem sekundären Storage werden die Datenbank-Backups für vier Wochen aufbewahrt. Um ein Daten-Backup wiederherstellen zu können, müssen Sie dieselbe Aufbewahrung für die Log-Backups festlegen.

#### Plug-in-Übersicht über SAP HANA

Das SAP HANA Plug-in arbeitet mit Snap Creator Framework zusammen, um eine Backup-Lösung für SAP HANA Datenbanken bereitzustellen, die auf einem NetApp Storage Back-End basieren Die von Snap Creator erstellten Snapshot Backups sind im HANA-Katalog registriert und können im HANA Studio angezeigt werden.

Snap Creator Framework unterstützt zwei Arten von SAP HANA Datenbanken: Einzelne Container und

mandantenfähige Datenbank-Container (MDC).

Snap Creator und das SAP HANA Plug-in werden von Data ONTAP 7-Mode und Clustered Data ONTAP unterstützt, wobei die SAP HANA Datenbank-Nodes über NFS oder Fibre Channel mit den Storage Controllern verbunden sind. Für Service Pack Stack (SPS) 7 und höher stehen die erforderlichen Schnittstellen zur SAP HANA-Datenbank zur Verfügung.

Snap Creator Framework kommuniziert mit den Storage-Systemen, um Snapshot Kopien zu erstellen und die Daten mithilfe von SnapVault auf einem sekundären Storage zu replizieren. Snap Creator wird zudem verwendet, um die Daten entweder mit SnapRestore auf dem primären Storage oder mit SnapVault Wiederherstellung vom sekundären Storage wiederherzustellen.

Das Snap Creator Plug-in für SAP HANA verwendet den SAP HANA hdbsql-Client, um SQL-Befehle auszuführen. Dies ermöglicht die Datenbankkonsistenz und das Management des SAP HANA Backup-Katalogs. Das SAP HANA Plug-in wird sowohl für SAP Certified Hardware Appliances als auch für Tailored Datacenter Integration (TDI) Programme unterstützt.

Das Snap Creator Plug-in für SAP HANA verwendet den SAP HANA hdbsql-Client, um SQL-Befehle für die folgenden Aufgaben auszuführen:

- Datenbankkonsistenz zur Vorbereitung eines Storage-basierten Snapshot-Backups
- Management der Backup-Aufbewahrung von Protokolldateien auf Filesystem-Ebene
- · Management des SAP HANA Backup-Katalogs für Datei- und Log-Datei-Backups
- Führen Sie ein dateibasiertes Backup zur Überprüfung der Block-Integrität durch

Die folgende Abbildung zeigt einen Überblick über die Kommunikationswege von Snap Creator mit dem Storage und der SAP HANA Datenbank.

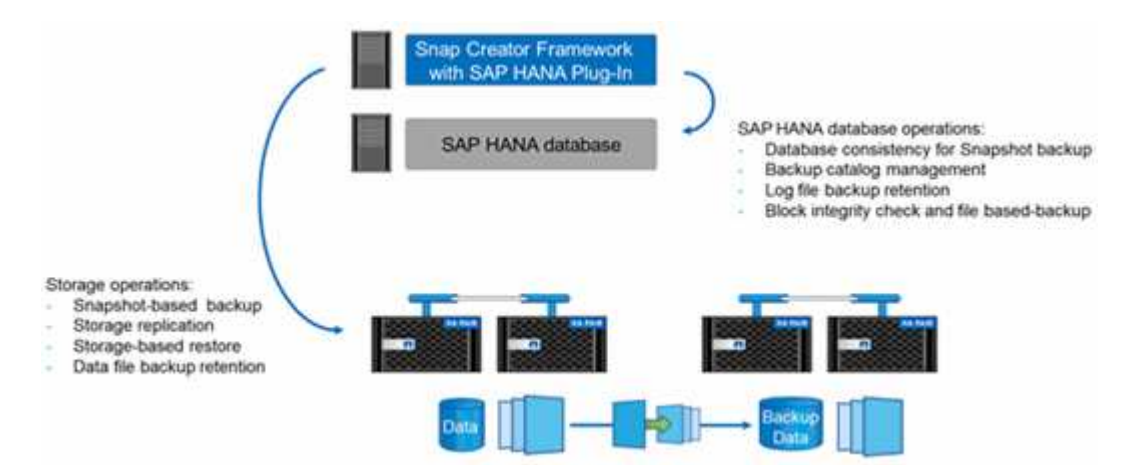

Snap Creator führt die folgenden Schritte zum Backup der Datenbank durch:

- 1. Erstellung einer SAP HANA Datenbank-Snapshot-Kopie, um ein konsistentes Image auf der Persistenzschicht zu erhalten
- 2. Erstellt eine Storage-Snapshot-Kopie des/der Daten-Volumes.
- 3. Registrieren des Storage Snapshot Backups im SAP HANA Backup-Katalog
- 4. Löscht die Snapshot Kopie von SAP HANA.
- 5. Führt ein SnapVault-Update für das Daten-Volume aus.
- 6. Löscht die Storage-Snapshot-Kopien im primären und/oder sekundären Storage basierend auf den definierten Aufbewahrungsrichtlinien für Backups im primären und sekundären Storage.

- 7. Löscht die Einträge im SAP HANA Backup-Katalog, wenn die Backups nicht mehr auf dem primären und dem sekundären Speicher vorhanden sind.
- 8. Löscht alle Log-Backups, die älter als die älteste Datensicherung im Filesystem und im SAP HANA Backup-Katalog sind.

#### Anforderungen

Das SAP HANA Plug-in ermöglicht Ihnen das Erstellen von Backups und das Ausführen zeitpunktgenauer Recovery von HANA Datenbanken.

Die Unterstützung für das SAP HANA Plug-in erfolgt wie folgt:

- Host-Betriebssystem: SUSE Linux Enterprise Server (SLES), 32 Bit und 64 Bit
- Clustered Data ONTAP oder Data ONTAP in 7-Mode
- Mindestens ein SAP HANA Datenbank-Node, der über NFS verbunden ist
- SAP HANA mit Service Pack Stack (SPS) 7 oder höher

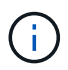

Aktuelle Informationen zum Support oder zum Anzeigen von Kompatibilitätsmatrizen finden Sie im "NetApp Interoperabilitäts-Matrix-Tool".

#### Erforderliche Lizenzen

Für die primären Storage Controller muss eine SnapRestore- und SnapVault-Lizenz installiert sein. Auf dem sekundären Storage muss eine SnapVault-Lizenz installiert sein.

Für Snap Creator und das Snap Creator SAP HANA Plug-in ist keine Lizenz erforderlich.

#### Kapazitätsanforderungen für Snapshot-Backups

Eine höhere Blockänderungsrate auf Storage-Ebene muss mit der Änderungsrate der herkömmlichen Datenbanken verglichen werden. Aufgrund des Zusammenführungsprozesses der Tabelle des Spaltenspeichers werden viel mehr Daten als nur die Blockänderungen auf die Festplatte geschrieben. Bis mehr Kundendaten verfügbar sind, liegt die aktuelle Schätzung für die Änderungsrate bei 20% bis 50% pro Tag.

# Installation und Konfiguration der erforderlichen Softwarekomponenten

Für die SAP HANA-Backup- und Restore-Lösung mit Snap Creator Framework und dem SAP HANA-Plug-in müssen Snap Creator Softwarekomponenten und die SAP HANA hdbsql-Client-Software installiert werden.

Sie müssen das Plug-in nicht separat installieren. Es wird mit dem Agent installiert.

- 1. Installieren Sie den Snap Creator Server auf einem Host, der die Netzwerkverbindung mit dem Host teilt, auf dem Sie den Agent installieren.
- 2. Installieren Sie den Snap Creator Agent auf einem Host, der die Netzwerkverbindung mit dem Snap Creator Server-Host nutzt.
  - Installieren Sie in einer einzelnen SAP HANA-Node-Umgebung den Agent auf dem Datenbank-Host.

Alternativ können Sie den Agent auf einem anderen Host installieren, der über eine Netzwerkverbindung mit dem Datenbank-Host und dem Snap Creator Server-Host verfügt.

- In einer SAP HANA-Umgebung mit mehreren Nodes sollten Sie den Agent nicht auf dem Datenbank-Host installieren. Der Agent muss auf einem separaten Host installiert sein, der über eine Netzwerkverbindung mit dem Datenbank-Host und dem Snap Creator Server-Host verfügt.
- 3. Installieren Sie die SAP HANA hdbsql-Client-Software auf dem Host, auf dem Sie den Snap Creator Agent installiert haben.

Konfigurieren Sie die Benutzerspeicherschlüssel für die SAP HANA-Knoten, die Sie über diesen Host verwalten.

```
mgmtsrv01:/sapcd/HANA SP5/DATA UNITS/HDB CLIENT LINUXINTEL # ./hdbinst
SAP HANA Database Client installation kit detected.
SAP HANA Database Installation Manager - Client Installation
1.00.46.371989
* * *
Enter Installation Path [/usr/sap/hdbclient32]:
Checking installation...
Installing and configuring required software components | 13
Preparing package "Product Manifest"...
Preparing package "SQLDBC"...
Preparing package "ODBC"...
Preparing package "JDBC"...
Preparing package "Client Installer"...
Installing SAP HANA Database Client to /usr/sap/hdbclient32...
Installing package 'Product Manifest' ...
Installing package 'SQLDBC' ...
Installing package 'ODBC' ...
Installing package 'JDBC' ...
Installing package 'Client Installer' ...
Installation done
Log file written to '/var/tmp/hdb client 2013-07-
05 11.38.17/hdbinst client.log'
mgmtsrv01:/sapcd/HANA SP5/DATA UNITS/HDB CLIENT LINUXINTEL #
```

#### Verwandte Informationen

"Snap Creator Framework – Installationshandbuch"

#### Stellen Sie Annahmen in diesem Leitfaden ein

Obwohl bei einer typischen Installation von Snap Creator davon ausgegangen wird, dass

der Server auf einem Host installiert ist und der Agent auf einem anderen Host installiert ist, basiert das in diesem Handbuch verwendete Setup auf einer Multinode-Appliance von SAP HANA.

Bei dieser Konfiguration läuft die SAP HANA-Datenbank auf einer Konfiguration mit 3+1-Datenbankknoten, und alle Snap Creator-Softwarekomponenten - Server, Agent und Plug-in - werden auf demselben Host installiert.

Auf den in diesem Setup verwendeten NetApp Storage-Systemen wird Data ONTAP 7-Mode ausgeführt. Auf der Storage-Ebene wird ein HA-Controller-Paar mit Hochverfügbarkeit verwendet. Die Daten- und Protokoll-Volumes der drei SAP HANA Datenbank-Nodes werden auf beide Storage Controller verteilt. Beim Beispiel-Setup wird ein Storage Controller eines anderen HA-Controller-Paars als sekundärer Storage verwendet. Jedes Daten-Volume wird in ein dediziertes Backup-Volume im sekundären Storage repliziert. Die Größe der Backup-Volumes hängt von der Anzahl der Backups ab, die im sekundären Storage aufbewahrt werden sollen.

Die hier beschriebenen Vorgänge zu Snap Creator und SAP HANA Studio sind für Storage-Systeme mit Clustered Data ONTAP identisch. Die anfängliche SnapVault-Konfiguration auf den Storage-Systemen und alle SnapVault Befehle, die direkt auf dem Storage ausgeführt werden müssen, unterscheiden sich jedoch bei Clustered Data ONTAP. Die Unterschiede werden in diesem Leitfaden hervorgehoben und beschrieben.

In der folgenden Abbildung werden die Daten-Volumes auf dem primären Storage und der Replizierungspfad zum sekundären Storage gezeigt:

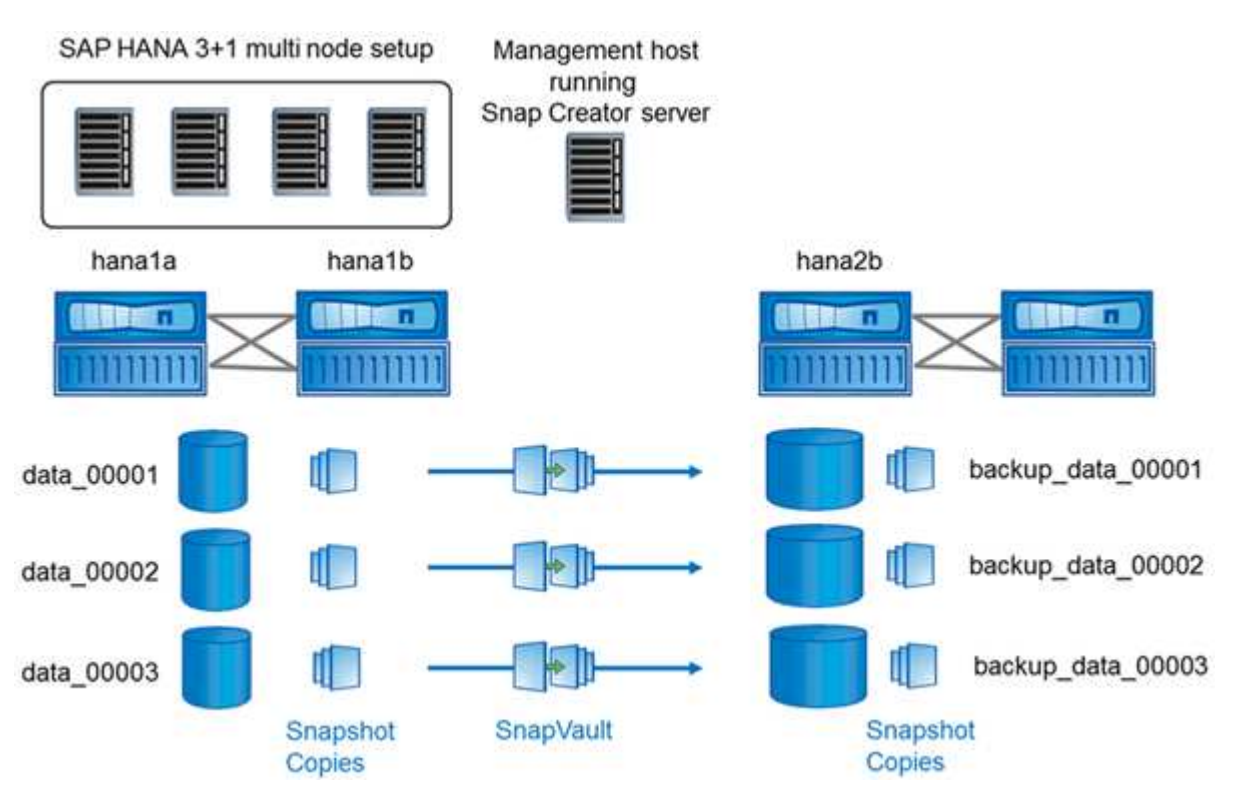

(i)

Alle Volumes, die gesichert werden müssen, müssen auf dem sekundären Storage Controller erstellt werden. In diesem Beispiel werden die Volumes Backup\_Data\_00001, Backup\_Data\_00002 und Backup\_Data\_00003 auf dem sekundären Speicher-Controller erstellt.

#### Setup für Clustered Data ONTAP

Die folgende Abbildung zeigt die Einrichtung, die mit Clustered Data ONTAP verwendet wurde. Die Einrichtung basiert auf einer SAP HANA Konfiguration mit einem Node und den Storage Virtual Machines (SVMs) und Volume-Namen, die in der folgenden Abbildung dargestellt sind.

Die Vorbereitung, das Starten, die Wiederaufnahme und die Wiederherstellung von SnapVault Vorgängen unterscheiden sich in Clustered Data ONTAP und Data ONTAP 7-Mode. Diese Unterschiede sind in den entsprechenden Abschnitten dieses Leitfadens zu finden.

## Konfigurieren von Daten-Backups

Führen Sie nach der Installation der erforderlichen Softwarekomponenten die folgenden Schritte aus, um die Konfiguration abzuschließen:

- 1. Konfigurieren Sie einen dedizierten Datenbankbenutzer und den SAP HANA Benutzerspeicher.
- 2. SnapVault-Replizierung auf allen Storage Controllern vorbereiten.
- 3. Erstellung von Volumes auf dem sekundären Storage Controller
- 4. SnapVault Beziehungen für Datenbank-Volumes initialisieren.
- 5. Konfigurieren Sie Snap Creator.

#### Konfigurieren des Backup-Benutzers und des hdbuserstore

Sie sollten einen dedizierten Datenbankbenutzer in der HANA Datenbank konfigurieren, um die Backup-Vorgänge mit Snap Creator auszuführen. In einem zweiten Schritt sollten Sie für diesen Backup-Benutzer einen SAP HANA User Store Key konfigurieren. Dieser UserStore-Schlüssel wird in der Konfiguration des Snap Creator SAP HANA Plug-ins verwendet.

Der Backup-Benutzer muss über die folgenden Berechtigungen verfügen:

- BACKUP-ADMIN
- KATALOG GELESEN
- Auf dem Administrationshost, dem Host, auf dem Snap Creator installiert wurde, ist ein Benutzerspeicherschlüssel für alle Datenbank-Hosts konfiguriert, die zur SAP HANA-Datenbank gehören. Der Userstore-Schlüssel wird mit dem OS-Root-Benutzer konfiguriert: Hdbuserstore Set keyhost 3[instance]15 userpassword
- 2. Konfigurieren Sie einen Schlüssel für alle vier Datenbank-Nodes.

```
mgmtsrv01:/usr/sap/hdbclient32 # ./hdbuserstore set SCADMIN08
cishanar08:34215 SCADMIN Password
mgmtsrv01:/usr/sap/hdbclient32 # ./hdbuserstore set SCADMIN09
cishanar09:34215 SCADMIN Password
mgmtsrv01:/usr/sap/hdbclient32 # ./hdbuserstore set SCADMIN10
cishanar10:34215 SCADMIN password
mqmtsrv01:/usr/sap/hdbclient32 # ./hdbuserstore set SCADMIN11
cishanar11:34215 SCADMIN Password
mgmtsrv01:/usr/sap/hdbclient32 # ./hdbuserstore LIST
DATA FILE : /root/.hdb/mgmtsrv01/SSFS HDB.DAT
KEY SCADMIN08
 ENV : cishanar08:34215
 USER: SCADMIN
KEY SCADMIN09
 ENV : cishanar09:34215
 USER: SCADMIN
KEY SCADMIN10
  ENV : cishanar10:34215
  USER: SCADMIN
KEY SCADMIN11
  ENV : cishanar11:34215
  USER: SCADMIN
mgmtsrv01:/usr/sap/hdbclient32
```

#### SnapVault Beziehungen werden konfiguriert

Wenn Sie SnapVault-Beziehungen konfigurieren, müssen für die primären Storage Controller eine gültige SnapRestore- und SnapVault-Lizenz installiert sein. Auf dem sekundären Storage muss eine gültige SnapVault-Lizenz installiert sein.

1. Aktivieren Sie SnapVault und NDMP auf den primären und sekundären Storage Controllern.

```
hanala> options snapvault.enable on
hanala> ndmp on
hanala>
hanalb> options snapvault.enable on
hanalb> ndmpd on
hana2b> options snapvault.enable on
hana2b> ndmpd on
hana2b>
```

2. Konfigurieren Sie auf allen primären Storage Controllern den Zugriff auf den sekundären Storage

Controller.

```
hanala> options snapvault.access host=hana2b
hanala>
hanalb> options snapvault.access host=hana2b
hanalb>
```

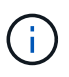

Die Verwendung eines dedizierten Netzwerks für den Replikationsverkehr wird empfohlen. In diesen Fällen muss der Host-Name dieser Schnittstelle am sekundären Storage Controller konfiguriert werden. Anstelle von hana2b könnte der Host Name hana2b-Rep sein.

3. Konfigurieren Sie auf dem sekundären Storage Controller den Zugriff für alle primären Storage Controller.

```
hana2b> options snapvault.access host=hana1a,hana1b
hana2b>
```

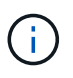

Die Verwendung eines dedizierten Netzwerks für den Replikationsverkehr wird empfohlen. In diesen Fällen muss der Host-Name dieser Schnittstelle auf den primären Storage Controllern konfiguriert werden. Anstelle von hana1b und hana1a könnte der Hostname hana1a-Rep und hana1b-rep sein.

#### Starten der SnapVault Beziehungen

Sie müssen die SnapVault Partnerschaft mit Data ONTAP im 7-Mode und Clustered Data ONTAP starten.

#### Starten der SnapVault Beziehungen mit Data ONTAP im 7-Mode

Sie können eine SnapVault Beziehung mit Befehlen starten, die auf dem sekundären Storage-System ausgeführt werden.

1. Für Storage-Systeme mit Data ONTAP 7-Mode starten Sie die SnapVault Beziehungen, indem Sie den folgenden Befehl ausführen:

hana2b> snapvault start -S hana1a:/vol/data\_00001/mnt00001 /vol/backup data 00001/mnt00001 Snapvault configuration for the qtree has been set. Transfer started. Monitor progress with 'snapvault status' or the snapmirror log. hana2b> hana2b> snapvault start -S hana1a:/vol/data 00003/mnt00003 /vol/backup data 00003/mnt00003 Snapvault configuration for the qtree has been set. Transfer started. Monitor progress with 'snapvault status' or the snapmirror log. hana2b> hana2b> snapvault start -S hana1b:/vol/data 00002/mnt00002 /vol/backup data 00002/mnt00002 Snapvault configuration for the qtree has been set. Transfer started. Monitor progress with 'snapvault status' or the snapmirror log. hana2b>

# **i**

Es wird empfohlen, für den Replikationsverkehr ein dediziertes Netzwerk zu verwenden. In diesem Fall konfigurieren Sie den Host-Namen dieser Schnittstelle an den primären Storage Controllern. Anstelle von hana1b und hana1a könnte der Hostname hana1a-Vertreter und hana1b-rep sein.

#### Beginnen der Beziehungen zu SnapVault mit Clustered Data ONTAP

Sie müssen eine SnapMirror-Richtlinie definieren, bevor Sie eine SnapVault-Beziehung starten.

1. Bei Storage-Systemen mit Clustered Data ONTAP starten Sie die SnapVault-Beziehungen, indem Sie den folgenden Befehl ausführen.

```
hana::> snapmirror policy create -vserver hana2b -policy SV HANA
hana::> snapmirror policy add-rule -vserver hana2b -policy SV HANA
-snapmirror-label daily -keep 20
hana::> snapmirror policy add-rule -vserver hana2b -policy SV HANA
-snapmirror-label hourly -keep 10
hana::> snapmirror policy show -vserver hana2b -policy SV HANA
                  Vserver: hana2b
    SnapMirror Policy Name: SV HANA
             Policy Owner: vserver-admin
              Tries Limit: 8
        Transfer Priority: normal
 Ignore accesstime Enabled: false
  Transfer Restartability: always
                  Comment: -
    Total Number of Rules: 2
               Total Keep: 8
                    Rules: Snapmirror-label Keep Preserve Warn
                           ----- ----
                                            20 false
                           daily
                                                           0
                           hourly
                                           10 false
                                                           0
```

Die Richtlinie muss Regeln für alle Aufbewahrungsklassen (Labels) enthalten, die in der Snap Creator-Konfiguration verwendet werden. Die oben genannten Befehle zeigen, wie eine dedizierte SnapMirror-Richtlinie SV\_HANA erstellt wird

2. Führen Sie folgende Befehle aus, um die SnapVault-Beziehung auf der Cluster-Konsole des Backup-Clusters zu erstellen und zu starten.

```
hana::> snapmirror create -source-path hanala:hana_data -destination
-path
hana2b:backup_hana_data -type XDP -policy SV_HANA
Operation succeeded: snapmirror create the relationship with destination
hana2b:backup_hana_data.
hana::> snapmirror initialize -destination-path hana2b:backup_hana_data
-type XDP
```

# Konfiguration des Snap Creator Framework und des Datenbank-Backups von SAP HANA

Sie müssen Snap Creator Framework und das SAP HANA Datenbank-Backup konfigurieren.

- 1. Verbinden Sie sich mit der grafischen Benutzeroberfläche des Snap Creator: https://host:8443/ui/.
- 2. Melden Sie sich mit dem Benutzernamen und Passwort an, die während der Installation konfiguriert wurden. Klicken Sie auf **Anmelden**.

| C Song Creatur Framework - Windows Internet Explores                                                     |                        | Children and Children  |                                    | Rich 12               |
|----------------------------------------------------------------------------------------------------|------------------------|------------------------|------------------------------------|-----------------------|
| G - F . Marcola 107.02.027 2010 C                                                                        |                        | • Q centrant           | B M A Gran                         | (P)-                  |
| · Conge                                                                                                  | · (Itest               | Plan 34                |                                    |                       |
| 👷 Farentes 🌾 🖉 Suggested State = 🖉 and State States =                                                    |                        |                        |                                    |                       |
| Stap Crude Pranswok                                                                                      |                        |                        | Q • D • ⇒ # • b                    | pro Şafetyo Tysko 🥹 - |
| Entranet settings are now furced all by default. Intranet settings are loss secure than bitarnet setting | ngs. Clefk for options |                        |                                    | *                     |
|                                                                                                    |                        |                        |                                    |                       |
|                                                                                                    |                        |                        |                                    |                       |
|                                                                                                    |                        |                        |                                    |                       |
|                                                                                                    |                        |                        |                                    |                       |
|                                                                                                    |                        |                        |                                    |                       |
|                                                                                                    | NetApp                 | Snap Creator Framework |                                    |                       |
|                                                                                                    | Server                 | 10 67 52 127           |                                    |                       |
|                                                                                                    |                        |                        |                                    |                       |
|                                                                                                    | Port                   | 340                    |                                    |                       |
| NetApp                                                                                                   | User Name              | scadmin                |                                    |                       |
| (coup)                                                                                                   | 1000                   |                        |                                    |                       |
|                                                                                                    | - announ               | Market Ville           |                                    |                       |
|                                                                                                    |                        | Says In                |                                    |                       |
|                                                                                                    |                        | -                      |                                    |                       |
|                                                                                                    |                        |                        |                                    |                       |
|                                                                                                    |                        |                        |                                    |                       |
|                                                                                                    |                        |                        |                                    |                       |
|                                                                                                    |                        |                        |                                    |                       |
|                                                                                                    |                        |                        |                                    |                       |
| 2 Done                                                                                                   |                        | Control of the second  | The Internet   Protected Made: Co. | 1/2 + 14,100% +       |

3. Geben Sie einen Profilnamen ein und klicken Sie auf OK.

| S New Profile           |                  | × |
|-------------------------|------------------|---|
| Enter new profile name: | HANA_profile_ANA |   |
|                         |                  |   |

Beispiel: "ANA" ist die SID der Datenbank.

4. Geben Sie den Konfigurationsnamen ein, und klicken Sie auf Weiter.

| nter configuration n | ame and select required options. |  |
|----------------------|----------------------------------|--|
| Config. Name:        | ANA_database_backup              |  |
| Password End         | cryption                         |  |

5. Wählen Sie als Plug-in-Typ \* Application Plug-in\* aus, und klicken Sie auf **Next**.

| Plug-in Type<br>Please select plug-i | n type. |  |
|--------------------------------------|---------|--|
| Application p                        | olug-in |  |
| Ø Virtualization                     | plug-in |  |
| Community (                          | plug-in |  |
| None                                 |         |  |

6. Wählen Sie als Anwendungs-Plug-in \* SAP HANA\* aus und klicken Sie auf Weiter.

| pplicatio<br>ease se | n Plug-ins<br>lect the Application plug-in to be configured. |
|----------------------|--------------------------------------------------------------|
|                      |                                                              |
| S/                   | AP HANA                                                      |
| S                    | /base ASE                                                    |
| Sr                   | napManager for Microsoft SQL                                 |
| © D                  | 82                                                           |
| © м                  | axDB                                                         |
| SI                   | napManager for Microsoft Exchange                            |
| © IB                 | M Domino                                                     |
| © M                  | ySQL                                                         |
| 0                    | racle                                                        |

7. Geben Sie die folgenden Konfigurationsdetails ein:

- a. Wählen Sie im Dropdown-Menü \* Ja\* aus, um die Konfiguration mit einer mandantenfähigen Datenbank zu verwenden. Wählen Sie für eine einzelne Container-Datenbank **Nein**.
- b. Wenn der Multitenant-Datenbank-Container auf **Nein** gesetzt ist, müssen Sie die Datenbank-SID angeben.
- c. Wenn der Multitenant-Datenbank-Container auf **Ja** gesetzt ist, müssen Sie für jeden SAP HANA-Knoten die hdbuserstore-Schlüssel hinzufügen.
- d. Fügen Sie den Namen der Mandanten-Datenbank hinzu.
- e. Fügen Sie die HANA-Nodes hinzu, auf denen die hdbsql-Anweisung ausgeführt werden muss.
- f. Geben Sie die HANA-Node-Instanznummer ein.
- g. Geben Sie den Pfad zur ausführbaren Datei hdbsql an.
- h. Fügen Sie den OSDB-Benutzer hinzu.
- i. Wählen Sie in der Dropdown-Liste **Ja** aus, um DIE PROTOKOLLBEREINIGUNG zu aktivieren.

#### HINWEIS:

- Parameter HANA\_SID lst nur verfügbar, wenn der Wert für Parameter HANA\_MULTITENANT\_DATABASE lst auf festgelegt N
- Für mandantenfähige Datenbank-Container (MDC) mit einem Ressourcentyp "Single Tenant" arbeiten die SAP HANA Snapshot-Kopien mit der Key-basierten Authentifizierung von UserStore. Wenn der HANA\_MULTITENANT\_DATABASE Parameter ist auf festgelegt Y, Dann der HANA\_USERSTORE\_KEYS Parameter muss auf den entsprechenden Wert gesetzt werden.
- Ähnlich wie bei nicht-mandantenfähigen Datenbank-Containern wird die Funktion f
  ür dateibasiertes Backup und Integrit
  ätspr
  üfung unterst
  ützt

#### j. Klicken Sie Auf Weiter.

| Multitenant Database Container (MDC) - Single Tenant: | No                     | ~      |
|-------------------------------------------------------|------------------------|--------|
| SID:                                                  | H66                    |        |
| hdbuserstore Keys:                                    |                        |        |
| Tenant Database Name:                                 |                        |        |
| Nodes:                                                | 10.235.220.66          |        |
| Username:                                             | SYSTEM                 |        |
| Password:                                             |                        |        |
| Instance number:                                      | 66                     |        |
| Path to hdbsqt                                        | /usr/sap/H66/HDB66/exe | hdbsql |
| OSDB User:                                            |                        |        |
| Enable LOG Cleanup:                                   | Yes                    | ×      |

- 8. Aktivieren Sie den dateibasierten Backup-Vorgang:
  - a. Legen Sie den Speicherort für die Dateisicherung fest.
  - b. Geben Sie das Präfix für die Dateisicherung an.
  - c. Aktivieren Sie das Kontrollkästchen Datei-Backup aktivieren.
  - d. Klicken Sie Auf Weiter.

| File-Based Backup Configuration Details<br>Provide File-Based Backup Details |  |
|------------------------------------------------------------------------------|--|
|                                                                              |  |
|                                                                              |  |
|                                                                              |  |
| File-Backup Location:                                                        |  |
| File-Backup prefix:                                                          |  |
| Enable File-Backup:                                                          |  |
|                                                                              |  |
|                                                                              |  |
|                                                                              |  |
|                                                                              |  |
|                                                                              |  |
|                                                                              |  |
|                                                                              |  |
|                                                                              |  |
|                                                                              |  |
|                                                                              |  |
|                                                                              |  |
|                                                                              |  |
|                                                                              |  |
|                                                                              |  |
|                                                                              |  |
|                                                                              |  |
|                                                                              |  |

- 9. Aktivieren Sie die Datenbankintegritätsprüfung:
  - a. Legen Sie den Speicherort für die temporäre Datei-Sicherung fest.
  - b. Aktivieren Sie das Kontrollkästchen \* DB-Integritätsprüfung aktivieren\*.
  - c. Klicken Sie Auf Weiter.

| Integrity Check Configuration Details<br>Provide Integrity Check Details |  |
|--------------------------------------------------------------------------|--|
| Temporary File-Backup Location;<br>Enable DB Integrity Check:            |  |
|                                                                          |  |
|                                                                          |  |
|                                                                          |  |
|                                                                          |  |
|                                                                          |  |

10. Geben Sie die Details für den Konfigurationsparameter des Agenten ein, und klicken Sie auf Weiter.

| er agent configur | ation details |  |  |
|-------------------|---------------|--|--|
| IP/DNS:           | localhost     |  |  |
| Port.             | 9090          |  |  |
| Timeout (secs):   | 300           |  |  |
| Test agent conne  | ection        |  |  |
| Timeout (secs):   | 300           |  |  |

11. Geben Sie die Einstellungen für die Speicherverbindung ein, und klicken Sie auf Weiter.

|                      | incetion actungs |   |  |
|----------------------|------------------|---|--|
|                      |                  |   |  |
| Use OnCommand Proxy: |                  |   |  |
| Transport:           | HTTPS            | ~ |  |
|                      |                  |   |  |

12. Geben Sie die Anmeldedaten für den Speicher ein, und klicken Sie auf Weiter.

| Contro      | oller/Vserver Login                              | Credenti                     | als         |         |        |
|-------------|--------------------------------------------------|------------------------------|-------------|---------|--------|
| Add         | Edit                                             |                              |             |         | Oelete |
| ControllerA | /server IP or Name                               | User na                      | merPassword | Volumes |        |
|             | Controller/Vserv<br>Name:                        | er/Vservi<br>er IP or        | hana1a      |         |        |
|             | Controller/Vserv<br>Controller/Vserv<br>Password | ontroller/Vserver User: root |             | ••      |        |

13. Wählen Sie die auf diesem Speicher-Controller gespeicherten Datenvolumen aus und klicken Sie auf **Speichern**.

| Controller/Vserver Volumes |            | × |
|----------------------------|------------|---|
| SLES                       | data_00001 |   |
| SLES4SAP                   | data_00003 |   |
| SLES4SAP_K3074             |            |   |
| cishanar08_3080            |            |   |
| cishanar08_30807           |            |   |
| cishanar08_PTF             |            |   |
| cishanar08_SLES4SAP        |            |   |
| cishanar09                 |            |   |
| cishanar09_3080            |            |   |
| cishanar09_PTF             |            |   |
| cishanar09_SLES4SAP        |            |   |
| cishanar10                 |            |   |
| cishanar10_3080            | (m)        |   |
| cishanar10_PTF             |            |   |
| cishanar10_SLE54SAP        | (2000)     |   |
| cishanar 11                | 62.5       |   |
| cishanar11_3080            |            |   |
| cishanar11_PTF             |            |   |
| cishanar11_SLES4SAP        |            |   |
| log_00002                  |            |   |
| log_00004                  |            |   |
| osmaster                   |            |   |
| osmaster_30807             |            |   |
| osmaster_PTF_5745          |            |   |
| osmaster_PTF_S819          |            |   |
| saped                      |            |   |
| tftpboot                   |            |   |
| VolO                       |            |   |
|                            | Save.      |   |

14. Klicken Sie auf Hinzufügen, um einen weiteren Speicher-Controller hinzuzufügen.

| 📼 Controller/Vserver Login    | Credentials        |                          |
|-------------------------------|--------------------|--------------------------|
| 🛇 Add   🤯Edt                  | 😂 Dele             |                          |
| Controller/Vserver IP or Name | User name/Password | Volumes                  |
| hanata                        | root/****          | data_00001<br>data_00003 |

15. Geben Sie die Anmeldedaten für den Speicher ein, und klicken Sie auf Weiter.

|               | ier/aseraer Login              | Credenti | als                      |         |       |
|---------------|--------------------------------|----------|--------------------------|---------|-------|
| 🛇 Add 🛛 🛴     | Edt                            |          |                          |         | i Del |
| Controller/Vs | server IP or Name              | User na  | ne/Password              | Volumes |       |
| hana1a        | New Controller/WWWer           |          | data_00001<br>data_00003 | ×       |       |
|               | Controller/Vserver IP or Name: |          | hana1b                   |         |       |
|               | Controller/Vserv               | er User: | root                     |         |       |
|               | Controller/Vserv               | /server  |                          | •       |       |

16. Wählen Sie die Datenvolumen aus, die auf dem zweiten Speicher-Controller gespeichert sind, den Sie erstellt haben, und klicken Sie auf **Speichern**.

| Controller/Vserver Volumes                             |            | × |
|--------------------------------------------------------|------------|---|
| data_00004<br>log_00001<br>log_00003<br>sapexe<br>vol0 | data_00002 |   |
|                                                        |            |   |
|                                                        | Save       |   |

17. Im Fenster Controller/Vserver Credentials werden die hinzugefügten Storage Controller und Volumes angezeigt. Klicken Sie Auf **Weiter**.

| 🖾 Controller/Vserver Login    | Credentials        |                          |       |
|-------------------------------|--------------------|--------------------------|-------|
| Ø Add I □ Edt                 |                    |                          | Oelet |
| Controller/Vserver IP or Name | User name/Password | Volumes                  |       |
| hanata                        | root/****          | data_00001<br>data_00003 |       |
| hanatb                        | root/****          | data_00002               |       |

18. Geben Sie die Konfiguration der Snapshot-Richtlinie und -Aufbewahrung ein.

Die Aufbewahrung von drei täglichen und acht stündlichen Snapshot-Kopien ist nur ein Beispiel, das je nach Kundenanforderungen unterschiedlich konfiguriert werden könnte.

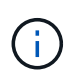

Wählen Sie als Namensgebungskonvention **Zeitstempel** aus. Die Verwendung der Namenskonvention **Recent** wird mit dem SAP HANA Plug-in nicht unterstützt, da der Zeitstempel der Snapshot Kopie auch für die SAP HANA Backup Katalog Einträge verwendet wird.

| Snapshot copy Ne | me:         | Backup-ANA          |             |   |
|------------------|-------------|---------------------|-------------|---|
| Snapshot copy La | ibet        |                     |             |   |
| Policy Type:     |             | Use Policy C Use Po | licy Object |   |
| Snapshot copy    | Policies    |                     |             | 6 |
| Enable Policy    | Policy Name | Retention           |             |   |
| V                | hourly      | 12                  |             |   |
| 2                | daily       | 3                   |             |   |
| E.               | weekly      | 0                   |             |   |
|                  | monthly     | 0                   |             |   |

19. Es sind keine Änderungen erforderlich. Klicken Sie Auf Weiter.

| MEDIUM | ~                              |
|--------|--------------------------------|
| No     | ~                              |
| No     | ~                              |
| N      | ×                              |
| No     | ~                              |
| No     | ~                              |
| Ma     | 1991                           |
|        | MEDIUM<br>No<br>No<br>No<br>No |

20. Wählen Sie **SnapVault** aus, und konfigurieren Sie die SnapVault-Aufbewahrungsrichtlinien und die SnapVault-Wartezeit.

| Data Transfer: | 🗖 Sna       | pMirror 🔽 SnapVault |   |
|----------------|-------------|---------------------|---|
| Snap¥ault Pol  | icies       |                     | 1 |
| Enable Policy  | Policy Name | Retention           |   |
| V              | hourly      | 10                  |   |
| 5              | daily       | 20                  |   |
|                | weekly      | 0                   |   |
| D              | monthly     | 0                   |   |

21. Klicken Sie Auf Hinzufügen.

| Data Protection Volum         | es                 |                   |          |
|-------------------------------|--------------------|-------------------|----------|
| 😡 Add 🛛 🏹 Edit                |                    |                   | 😂 Delete |
| Controller/Vserver IP or Name | SnapMirror Volumes | SnapVault Volumes |          |

22. Wählen Sie einen Quell-Speicher-Controller aus der Liste aus, und klicken Sie auf Weiter.

| Data Pro       | tection Volum  | es                                   |        |   |       |
|----------------|----------------|--------------------------------------|--------|---|-------|
| 🔾 Add 🛛        | Edit           |                                      |        |   | Oeiet |
| Controller/Vse | rver IP or Nam | SnapMirror Volumes SnapVault Volumes |        |   |       |
|                | Controller     | Nserver                              | hana1a | ~ |       |
|                | IP or Nam      | e:                                   |        |   |       |

23. Wählen Sie alle Volumes aus, die auf dem Quell-Speicher-Controller gespeichert sind, und klicken Sie auf **Speichern**.

| Data Protection Volume Selection |                          | × |
|----------------------------------|--------------------------|---|
| Volumes                          | SnapMirror               |   |
| data_00001                       |                          |   |
| data_00003                       |                          |   |
|                                  |                          |   |
|                                  |                          |   |
|                                  |                          |   |
|                                  | SnapVault                |   |
|                                  | data_00001<br>data_00003 |   |
|                                  |                          |   |

24. Klicken Sie auf **Hinzufügen**, und wählen Sie den zweiten Quell-Speicher-Controller aus der Liste aus, und klicken Sie dann auf **Weiter**.

| Data Pro            | tection Volun           | ies                  |            |           |
|---------------------|-------------------------|----------------------|------------|-----------|
| GAdd 1              | Edit                    |                      |            | () Delete |
| Controller/Vse<br>e | erver IP or Nam         | Snap∀ault Volumes    |            |           |
| hana1a              |                         |                      | data_00001 |           |
|                     | @ Select                | a Controller/Vserver | ×          |           |
|                     | Controller<br>IP or Nam | Wserver hana1b       | *          |           |

25. Wählen Sie alle Volumes aus, die auf dem zweiten Quell-Speicher-Controller gespeichert sind, und klicken Sie auf **Speichern**.

| Data Protection Volume Selection |                         |
|----------------------------------|-------------------------|
| Volumes<br>data_00002            | SnapMirror              |
|                                  | SnapVault<br>data_00002 |

26. Im Fenster Data Protection Volumes werden alle Volumes angezeigt, die in der von Ihnen erstellten Konfiguration geschützt werden sollten. Klicken Sie Auf **Weiter**.

| SnapMirror and SnapVault \        | folumes.           |                          |        |
|-----------------------------------|--------------------|--------------------------|--------|
| Data Protection Volum             | es                 |                          |        |
| 🔘 Add   🐺 Eat                     |                    | 6                        | Delete |
| Controller/Vserver IP or Nam<br>e | SnapMirror Volumes | SnapVault Volumes        |        |
| hanata                            |                    | data_00001<br>data_00003 |        |
| hana1b                            |                    | data_00002               |        |

27. Geben Sie die Anmeldeinformationen für die Ziel-Storage-Controller ein, und klicken Sie auf **Weiter**. In diesem Beispiel werden die Benutzeranmeldeinformationen "root" für den Zugriff auf das Speichersystem verwendet. Normalerweise wird ein dedizierter Backup-Benutzer auf dem Storage-System konfiguriert und dann mit Snap Creator verwendet.

| ata protection relationships                                      |             |  |
|-------------------------------------------------------------------|-------------|--|
| napMirror and SnapVault re                                        | lationships |  |
|                                                                   |             |  |
| Verified all SnapMirror relati<br>Verified all SnapVault relation | onships.    |  |
| hana2b                                                            |             |  |
| Controller/Vserver User:                                          | root        |  |
| 2012 C. C. C. C. C. C. C. C. C. C. C. C. C.                       |             |  |
| Controller/Vserver                                                | *******     |  |

28. Klicken Sie Auf Weiter.

| Operations Manager console | Alert                        |  |
|----------------------------|------------------------------|--|
| 🔲 NetApp Management Conso  | e data protection capability |  |
|                            |                              |  |
| Host                       |                              |  |
| User:                      |                              |  |
| Password:                  |                              |  |
| Transport.                 | ~                            |  |
|                            |                              |  |

29. Klicken Sie auf **Fertig stellen**, um die Konfiguration abzuschließen.

| onfiguration |                                                         |     |
|--------------|---------------------------------------------------------|-----|
|              | Summary                                                 |     |
|              | Configuration Name: ANA_database_backup                 | 3   |
|              | Number of Controllers/Vservers added:2                  | 1   |
|              | Controller/Vserver Name: hana1a                         |     |
|              | Controller/Vserver User: root                           |     |
|              | Controller/Vserver Password: *****                      |     |
|              | Controller/Vserver Name: hana1b                         |     |
|              | Controller/Vserver User: root                           |     |
|              | Controller/Vserver Password: *****                      |     |
|              | Data protection Destination Controllers/Vservers added: |     |
|              | Controller/Vserver Name: hana2b                         |     |
|              | Controller/Vserver User: root                           |     |
|              | Controller/Vserver Password: ****                       |     |
|              | Global Controller/Vserver credentials: No               |     |
|              | Password Protection: Yes                                |     |
|              | Volumes:                                                |     |
|              | hana1a:data_00001,data_00003;                           |     |
|              | hana1b:data_00002;                                      |     |
|              | Snapshot Copy Name: Backup-ANA                          |     |
|              | Snapshot Copy Policy Name Convention: Timestamp         |     |
|              | Ignore Application Error: No                            | -   |
|              | SnapVault Update: Yes                                   |     |
|              | SnapVault Wait Time: 10                                 |     |
|              | SnapVault Volumes:                                      |     |
|              | Controller/Vserver: hana1a                              |     |
|              | Volumes:                                                |     |
| -            | data_00001                                              |     |
|              | data_00003                                              |     |
| 1000         | Controller/Vserver: hana1b                              |     |
| NetApp       | volumes:                                                |     |
|              | 4                                                       | I→[ |

30. Klicken Sie auf die Registerkarte SnapVault-Einstellungen.

31. Wählen Sie in der Dropdown-Liste der Option **SnapVault-Wiederherstellung warten** \* **Ja** aus, und klicken Sie auf **Speichern**.

| Configurations * Backups * Job Mo   | nitor * Logs *      |                                                                 |                   |                  |    |  |  |  |  |
|-------------------------------------|---------------------|-----------------------------------------------------------------|-------------------|------------------|----|--|--|--|--|
| Profiles and Configurations         | Configuration       | Content : HAN                                                   | A_profile_ANA > A | NA_database_back | up |  |  |  |  |
| Add Protile                         | Actions -           | Reload                                                          | Save              |                  |    |  |  |  |  |
| HANA_profile_ANA<br>ANA_database_DR | General Connec      | General Connection Volumes Snapshot settings SnapMrror settings |                   |                  |    |  |  |  |  |
| S ANA_database_backup               |                     |                                                                 |                   |                  |    |  |  |  |  |
| ANA_non_database_tiles_DR           | Snap¥ault Poli      | SnapYault Policies                                              |                   |                  |    |  |  |  |  |
|                                     | Enable Policy       | Policy Name                                                     | Retention         |                  |    |  |  |  |  |
|                                     | 8                   | hourly                                                          | 10                |                  |    |  |  |  |  |
|                                     | 2                   | daily                                                           | 5                 |                  |    |  |  |  |  |
|                                     | 8                   | weekty                                                          | 0                 |                  |    |  |  |  |  |
|                                     | 9                   | monthly                                                         | 0                 |                  |    |  |  |  |  |
|                                     | Prevent Snapshot    | copy Deletion:                                                  | No                |                  | •  |  |  |  |  |
|                                     | SnapVault Retention | on Age:                                                         |                   |                  | 1  |  |  |  |  |
|                                     | SnapVaut wait tin   | e.                                                              | 10                |                  | ]  |  |  |  |  |
|                                     | Max Transfer:       |                                                                 |                   |                  |    |  |  |  |  |
|                                     | SnapVault Snapsh    | tot copy:                                                       | No                |                  | <  |  |  |  |  |
|                                     | SnapVaut Restore    | e Walt                                                          | Vec               |                  |    |  |  |  |  |

Es wird empfohlen, für den Replikationsverkehr ein dediziertes Netzwerk zu verwenden. Wenn Sie sich dazu entscheiden, sollten Sie diese Schnittstelle in die Snap Creator-Konfigurationsdatei als sekundäre Schnittstelle aufnehmen.

Außerdem können Sie dedizierte Managementoberflächen konfigurieren, sodass Snap Creator über eine Netzwerkschnittstelle, die nicht an den Host-Namen des Storage Controllers gebunden ist, auf das Quelloder Ziel-Storage-System zugreifen kann.

## Konfiguration von SAP HANA für SAN-Umgebungen

Nach der Konfiguration der Daten-Backups muss der Snap Creator Konfigurationsdatei in Umgebungen, in denen ein SAP HANA-System über Fibre Channel Storage Area Network (SAN) mit dem/den Storage Controller verbunden ist, ein neuer Befehl hinzugefügt werden.

Wenn ein globaler synchronisierter Backup-Speicherpunkt von Snap Creator innerhalb von SAP HANA ausgelöst wird, tritt der letzte Schritt auf, wenn SAP HANA die Datei

/hana/Data/SID/mnt00001/hdb00001/Snapshot\_datackup\_0\_1 schreibt. Diese Datei ist Teil des Daten-Volumes auf dem Storage und ist daher Teil der Storage-Snapshot Kopie. Diese Datei ist bei der Durchführung einer Wiederherstellung obligatorisch, falls das Backup wiederhergestellt wird. Durch Metadaten-Caching mit dem 'X' File System (XFS) auf dem Linux-Host ist die Datei auf der Speicherebene nicht sofort sichtbar. Die standardmäßige XFS-Konfiguration für das Metadaten-Caching beträgt 30 Sekunden.

Innerhalb von Snap Creator müssen Sie einen Post-Application-Befehl quiesce hinzufügen, der wartet, bis der Metadaten-Cache der XFS auf die Festplattenebene gespeichert wird.

Sie können die Konfiguration des Metadaten-Caching mit folgendem Befehl überprüfen:

```
stlrx300s8-2:/ # sysctl -A | grep xfssyncd_centisecs
fs.xfs.xfssyncd_centisecs = 3000
```

1. Fügen Sie in der Konfigurationsdatei (install\_PATH/scServersion\_number/Engine/configs) den Befehl /bin/Sleep dem Abschnitt Post befiehlt, wie im folgenden Beispiel dargestellt:

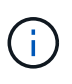

Sie sollten eine Wartezeit zulassen, die doppelt so hoch ist wie der Wert des Parameters fs.xfs.xfssyncd\_centisecs. Mit dem Standardwert 30 Sekunden sollte beispielsweise der Befehl Sleep mit 60 Sekunden konfiguriert werden.

## Protokollsicherungen werden konfiguriert

Log-Backups sollten auf einem anderen Storage-System als dem primären Storage gespeichert werden. Das Speichersystem, das für die Datensicherung verwendet wird, kann auch für das Protokoll-Backup verwendet werden.

Beim sekundären Storage muss ein Volume konfiguriert werden, um die Protokoll-Backups zu speichern. Vergewissern Sie sich, dass für dieses Volume automatische Snapshot-Kopien deaktiviert sind.

1. Mounten Sie das Volume an jedem Datenbankknoten, indem Sie entweder den Mount-Befehl ausführen oder die Dateisystemtabelle (fstab) bearbeiten.

```
hana2b:/vol/backup_log_ANA /mnt/backup_log_ANA nfs
rw,bg,vers=3,hard,timeo=600,rsize=65536,wsize=65536,actimeo=0,noatime
0 0
```

Innerhalb von SAP HANA Studio wird das Backup-Ziel für das Protokoll wie in der folgenden Abbildung dargestellt konfiguriert.

| Cia Tor Deshis Colais                                                      | Number Date                                                                                                    |                                                                                                    |                  |                  |                    |                                         |                              |             |        |
|----------------------------------------------------------------------------|----------------------------------------------------------------------------------------------------|----------------------------------------------------------------------------------------------------|------------------|------------------|--------------------|-----------------------------------------|------------------------------|-------------|--------|
| 0.0011                                                                     | 8 · 1                                                                                                    |                                                                                                    |                  | (M Course been   | 111                | S SAP HANA AIM                          | watation Carsone 🖉 🖉         | Arcycle Man | agerte |
| la Systems II → 🗇                                                          | IT ANA IT ANA (A *Bad                                                                                                    | KUP ANA (SYSTEM) ANA II                                                                                                    |                  |                  |                    |                                         |                              |             | -      |
| 9 II - = = #                                                               | & Backup ANA (SYSTEM)                                                                                                    | ANA -                                                                                                    |                  |                  |                    |                                         | Last Update 7.92             | 105 AM 🧔    | 11.1   |
| *                                                                          | Overview Configuration Back                                                                                              | ip Catalog                                                                                                    |                  |                  |                    |                                         |                              |             |        |
| REAMA DIVISION AND                                                         | + Backiel Settings                                                                                                    |                                                                                                    |                  |                  |                    |                                         |                              |             | 1      |
|                                                                            | File-Based Data Backup Suffin                                                                                            | P                                                                                                    |                  | Log Backup Sutto | ign.               |                                         |                              |             |        |
|                                                                            | The default destination is used a<br>new destination, ensure that the<br>For improved data safety, we ret                | tpeOly a<br>tackse<br>estimation                                                                                                    | Destination Type | * *****<br>0 5   | *                  |                                         |                              | -1          |        |
|                                                                            | Per improved data salvay, we recommend that you specify an extential backap<br>Destruction Austriap/ANAAAGD425acAupitata | pinten holdstack piteta                                                                                                    |                  | Desaration.      | the Company of the |                                         |                              |             |        |
|                                                                            | Very car search the maximum of                                                                                           | the of second second ranks from her has the                                                                                                    | a barbon         | Backup Internal  | 11                 |                                         | 3                            | Minuhis 1   | 23     |
| Vision can speciare<br>excitents the<br>sequentially<br>Laws Massmark File | exceeds the specified size. If a<br>sequentially By default, data to<br>                                                 | an specky the maximum size of service specific data backup thes. If a data backup<br>test the specified size, it is split access multiple files to which the system writes<br>entary by default, data backups are not split access multiple files<br>and Maximum File Size<br>must File Size |                  |                  |                    | ig tachup: the leg area<br>ng<br>chup 🍂 | will continue to RE A full i | eg area wil |        |

#### Allgemeine Ordnung und Sauberkeit von Protokollsicherungen

Die allgemeine Ordnung und Sauberkeit von Log-Backups in SAP HANA basiert auf einer Funktion innerhalb von HANA Studio oder auf einer SQL-Anweisung, die das Löschen aller Backups ermöglicht, die älter als ein ausgewähltes Backup sind.

Snap Creator verwaltet die allgemeine Ordnung und Sauberkeit der Daten-Backups (Snapshot Kopien), indem die Snapshot Kopien auf dem primären oder sekundären Storage gelöscht und die entsprechenden Einträge im HANA-Katalog gemäß einer festgelegten Aufbewahrungsrichtlinie gelöscht werden.

Die Log-Backups, die älter als die letzte Datensicherung sind, werden gelöscht, da sie nicht benötigt werden.

Snap Creator verwaltet die allgemeine Ordnung und Sauberkeit der Backup-Erstellung von Protokolldateien auf Filesystem-Ebene und im SAP HANA Backup-Katalog. Als Teil eines jeden Snapshot Backups mit Snap Creator werden die folgenden Schritte ausgeführt:

- Lesen Sie den Backup-Katalog und erhalten Sie die Backup ID der ältesten erfolgreichen Daten oder des Snapshot Backups.
- Löschen Sie alle Backups, die älter als das älteste Backup sind.

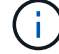

Snap Creator verwaltet nur die allgemeine Ordnung und Sauberkeit für Backups auf der Basis von Snapshot-Kopien. Wenn zusätzliche dateibasierte Backups erstellt werden, müssen Sie sicherstellen, dass die dateibasierten Backups aus dem Backup-Katalog und dem Dateisystem gelöscht werden. Wird eine solche Datensicherung nicht manuell aus dem Backup-Katalog gelöscht, kann sie zur ältesten Datensicherung werden, und die allgemeine Ordnung und Sauberkeit der Protokolle schlägt fehl.

#### Änderung der allgemeinen Ordnung der Protokollsicherungen

Sie können die Parameter ändern, die für die allgemeine Ordnung der Protokollsicherungen konfiguriert sind, wenn Sie die Protokollbereinigung deaktivieren möchten.

- 1. Wählen Sie das SAP HANA-Profil aus, das Sie ändern möchten.
- 2. Wählen Sie die zu ändernde Konfiguration aus, und klicken Sie auf SAP HANA-Einstellungen.
- 3. Bearbeiten Sie den Parameter Protokollbereinigung aktivieren, und klicken Sie auf **Speichern**.

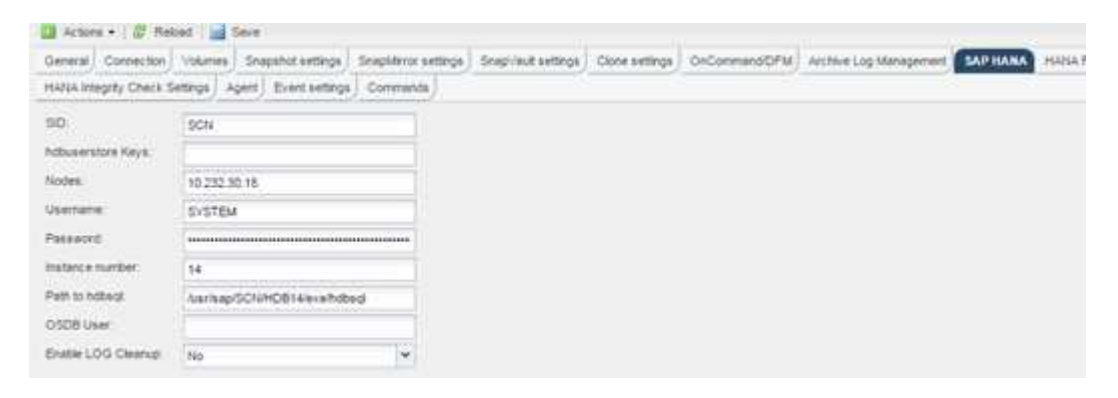

## Datenbank-Backups werden ausgeführt

Sie können ein Backup Ihrer SAP HANA Datenbank über die Snap Creator GUI oder die Befehlszeile erstellen. Zum Planen von Backups können Sie den Scheduler innerhalb der GUI verwenden oder die Befehlszeile in Kombination mit einem externen Scheduler wie cron verwenden.

#### Überblick über Datenbank-Backups

Wenn Snap Creator die Datenbank sichert, werden die folgenden Schritte ausgeführt.

- 1. Erstellen eines globalen, synchronisierten Speicherpunktes für Backups (SAP HANA Snapshot Kopie), um ein konsistentes Image auf der Persistenzschicht zu erhalten
- 2. Erstellung von Storage-Snapshot Kopien für alle Daten-Volumes

In diesem Beispiel gibt es drei Daten-Volumes, die auf beide Storage Controller verteilt sind: Hana1a und hana1b.

- 3. Das Storage-Snapshot-Backup im SAP HANA Backup-Katalog registrieren
- 4. Löschen Sie die SAP HANA Snapshot Kopie.
- 5. Starten Sie das SnapVault Update für alle Daten-Volumes.
- 6. Überprüfen Sie den SnapVault-Status und warten Sie, bis die Zeitüberschreitung beendet oder konfigurierbar ist.
- 7. Löschen der Storage-Snapshot-Kopien und Löschen der Backups im SAP HANA Backup-Katalog basierend auf der festgelegten Aufbewahrungsrichtlinie für Backups im primären und sekundären Storage
- Löschen Sie alle Log-Backups, die älter als die älteste Datensicherung des Filesystems und im SAP HANA Backup-Katalog sind.

#### Sichern der Datenbank mit der Snap Creator GUI

Sie können eine Datenbank über die Snap Creator GUI sichern.

1. Wählen Sie die Konfiguration **HANA\_Database\_Backup** und dann **Aktionen > Backup** aus.

| desagement + 🛫 inex and holes +                                                                                                    | Quar 46h                                                                                                    | dey - E Baarin - 📦 may           |                                                        |                |             |            | \$ 1000                | anir.                            | I NetApp |
|----------------------------------------------------------------------------------------------------|----------------------------------------------------------------------------------------------------|----------------------------------|--------------------------------------------------------|----------------|-------------|------------|------------------------|----------------------------------|----------|
| Configurations (*)                                                                                                    |                                                                                                    |                                  |                                                        |                |             |            |                        |                                  |          |
| Profiles and Configurations -                                                                                                    | C Configuration Co.                                                                                                    | ntext : 16664, profile_A54 > A56 | And an address of the Owner, Name and Street, or other |                |             |            |                        |                                  |          |
| Q Add Profile 2 Refeet                                                                                                    | (Enternal of )                                                                                                    | tyreat and tere                  |                                                        |                |             |            |                        |                                  | X Date   |
| C TARA John AN<br>A MALENDARIA<br>A MALENDARIA<br>MALENDARIA<br>A MALENDARIA<br>A MALENDARIA<br>A MALENDARIA<br>A MALENDARIA<br>A | Elit One     Aver Gee     Aver Gee     Aver Gee     Aver Gee     Aver Gee     Aver Gee     Aver Gee     Conver     Aver Gee     Overer     Overer     Overer     Overer     Overer     Overer     Overer     Overer | Hanna) Strandet adtras           | inative online<br>(*                                   | Sne/Aud wetrys | Dee with pr | biomedity. | angton (og thengenest) | Service) Ages   Developing   Dev | wih)     |

2. Wählen Sie die Backup Policy aus und klicken Sie auf OK.

| F the agenesit +                                                                                                    | O Dex+ (\$ Peop                                                         | 1.0      | ante e i 😝 Prije e                         |                                                 |                           |               |             | A tees                | 04.00 × |                   | -        | NetApp |
|----------------------------------------------------------------------------------------------------|-------------------------------------------------------------------------|----------|--------------------------------------------|-------------------------------------------------|---------------------------|---------------|-------------|-----------------------|---------|-------------------|----------|--------|
| Configurations *                                                                                                    |                                                                         |          |                                            |                                                 |                           |               |             |                       |         |                   |          |        |
| Profiles and Configurations -                                                                                                    | C Configuration Contes                                                  |          | peakle ANA - ANA                           | database backs                                  | •7                        |               |             |                       |         |                   |          |        |
| Q All Ports 2 feature<br>= = = = = = = = = = = = = = = = = = =                                                                                                     | Barrer Barr                                                             | ( i a si | ini<br>Singalar adaga ( )                  | - en en en en en en en en en en en en en        | Searched settings         | Core settings | todamend(#4 | Antion (as Veragement | (arma)  | Agen) (terramiya) | Connects | X Dee  |
| 2 AND (Holders Jocks)<br>2 AND (Inclusion, No. (24)<br>Inclusion (Inclusion)<br>Inclusion (Inclusion)<br>Inclusion (Inclus | Peakened December<br>The Dekel config<br>Log Piece<br>Example Log Trace |          | (ii) being                                 | action for 1988                                 | and the sease of Addition | , database b  |             |                       |         |                   |          |        |
|                                                                                                    |                                                                         |          | Addition<br>Policy<br>Star Deb<br>El Accel | d Pyromitters<br>net recesse<br>Dogođa Pyrometr | 4                         | 1             |             |                       |         |                   |          |        |
|                                                                                                    |                                                                         |          |                                            |                                                 |                           |               | 98          | ut)                   |         |                   |          |        |

Das Backup wird gestartet. Snap Creator löst das "SnapVault Update" aus, und Snap Creator wartet, bis die Daten auf den sekundären Storage repliziert werden. Die Wartezeit wurde während der Konfiguration konfiguriert und kann auf der Registerkarte SnapVault-Einstellungen angepasst werden. Snap Creator löst die SnapVault Updates parallel für jedes Volume auf demselben Storage Controller aus, allerdings in Sequenz für jeden Storage Controller.
| firequest. gitaranilan.                                                                                                    | Der Ber Dem Ber                                                                                                    | NetApp  |
|----------------------------------------------------------------------------------------------------|----------------------------------------------------------------------------------------------------|---------|
| Configurations. *                                                                                                    |                                                                                                    |         |
| Profiles and Configurations                                                                                                    | Configuration Context ( 1000A profile_ANA ) ADA, Adulation, Sockag                                                                                                    |         |
| Antihola (John Shahara)     Antihola (John Antihola (John Ant | B Anters • ()         Basel           Denoming   Marine   Statement anterps   Statement anterps   Statement anterps   Statement anterps   Statement anterps   Statement anterps   Statement anterps   Statement anterps   Statement and ps   Statement and ps   Sta                                                                                                    | X Class |
| Consult                                                                                                    | ×                                                                                                    |         |
| IMMA_profile_At *                                                                                                    |                                                                                                    |         |
| Lope                                                                                                    |                                                                                                    |         |
| Annue thattait     Valuestag peling- Mally Fi     Valuestag peling- Mally Fi     STUDIO-TITL: Serving spec     TOURCE-TITL: Serving spec     MONACE-TITL: Serving spec     MONACE-TITL: Serving spec     Appent valuestag     Appent valuestag     Appent valuestage seguinestage     Tougon valuestage seguinestage     Monace-testing specifier                                                                                                    | niziani maximusfully<br>TIZI made Per IV.AJ.176.49 444444444<br>ME Severale deviais of 122.42.174.491<br>ME Severale deviais of 122.42.174.491<br>Assessed<br>Assessed<br>Asse | 8       |
| 12 Application outo discovery                                                                                                    | is net enables stigging                                                                                                    |         |
| TTUNN STUDIES                                                                                                    | Red, SHEAR (§ TREAR (NAR), SHE).                                                                                                    |         |

# Sichern der Datenbank mit der Snap Creator Kommandozeile

Sie können ein Backup der Datenbank auch über die Snap Creator Befehlszeile erstellen.

1. Um die Datenbank zu sichern, führen Sie den folgenden Befehl aus.

```
mgmtsrv01:~ #
/opt/NetApp/Snap Creator Framework 411/scServer4.1.1/snapcreator
--server
localhost --port 8443 --user scadmin --passwd scadmin --profile
HANA profile ANA --config
ANA database backup --action backup --policy daily --verbose
[Wed Mar 5 14:17:08 2014] INFO: Validating policy: daily finished
successfully
[Wed Mar 5 14:17:13 2014] INFO: STORAGE-03031: Getting system version
details of [hana2b]
[Wed Mar 5 14:17:13 2014] INFO: STORAGE-03032: Getting system version
details of [hana2b] finished successfully.
[Wed Mar 5 14:17:13 2014] INFO: STORAGE-03031: Getting system version
details of [hanala]
[Wed Mar 5 14:17:13 2014] INFO: STORAGE-03032: Getting system version
details of [hanala] finished successfully.
[Wed Mar 5 14:17:13 2014] INFO: STORAGE-03031: Getting system version
details of [hana1b]
[Wed Mar 5 14:17:13 2014] INFO: STORAGE-03032: Getting system version
details of [hana1b] finished successfully.
... .
Truncated
•••
```

# Überprüfung verfügbarer Backups im SAP HANA Studio

Die Liste der Storage Snapshot Backups finden Sie im SAP HANA Studio.

Der hervorgehobene Backup in der folgenden Abbildung zeigt eine Snapshot Kopie mit dem Namen "Backup-ANA\_hourly\_20140320103943." Dieses Backup umfasst Snapshot Kopien für alle drei Daten-Volumes des SAP HANA Systems. Das Backup ist auch auf dem sekundären Speicher verfügbar.

| Management + gir innen and finies | · Uber #        | Preve In America  | 6 max                        |                                          | 4                     | Andream Accumption of |                |            | NetApp            |
|-----------------------------------|-----------------|-------------------|------------------------------|------------------------------------------|-----------------------|-----------------------|----------------|------------|-------------------|
| Configurations ** Backages **     |                 |                   |                              |                                          |                       |                       |                |            |                   |
| Profiles and Cordegerations       | Elitetras       |                   |                              |                                          |                       |                       |                |            |                   |
| 2 factories                       | (Invers         |                   |                              |                                          |                       |                       |                |            | Q term            |
| + TO HARD JHOR AND                | Consider/Verver | Webstell          | C Autors from 11             | Singulat Copy Name                       | Locator               | CN Genetics 10        | 15 Senator III | 5.100.0000 | This lead that to |
| C. ANA, debene (08                | Elwid:          | ballup_Heat(000)  | The Mar 2010-0210 OHT-       | Bellia AVA 31 poet 201600010041          | Decement/Seat/Add     |                       |                |            |                   |
| , ANA, peterse Jacha              | Strah           | hama_mm_00001     | Backler 2010-0218 CMT+       | Biology Alda DV Joury 304 ADDDP10061     | Incomey(Destrond)     |                       |                | 1 1        |                   |
| S ANA, NO, MERINA, NO. 39         | and the second  | Inclus_min_00001  | Thu Mar 20 10 42 17 ONT-     | Bernar Ann. DV Joney 30140000100811      | Dependent/Institution |                       |                |            | 6                 |
|                                   | Sharafa         | min_00001         | Thui Her 2010 38 56 Cett-    | Backgo-Alleh-Housey, (01403)(01004)      | Patrick               |                       |                |            |                   |
|                                   | Streets         | and county        | The May 20 10 20 10 CMT+     | Bachar ANN-Anany 20140320103943          | Preserv               |                       |                |            | 1                 |
|                                   | Statela         | ada,00001         | This Mar 2010/30 ET GMT+     | Beckar, Mich. resary, 2014030010343      | Privary.              |                       |                |            | 8                 |
|                                   | and the second  | 9405-p.,085,00002 | The Mar 20-08-42-38 OMT+     | decise and to poorly provide and         | Secondary(Dear/aut)   |                       |                |            |                   |
|                                   | 0000            | hama_sta_0007     | The Mar 2018 42 YE CMT-      | Barrier ANA DV Joury 301400000040        | Section (Seal/add)    |                       | 1              | 1          | 10 million        |
|                                   | theol           | tallup_065,0000   | ThuMe 2010 K219 ONTA         | Benality poly processor                  | Geometry(Small/aut)   |                       |                | 2          | 6                 |
|                                   | 22 or of the    | m4x_00001         | The Mar 2010/L2010 (MIN-     | Being Alth Austy 30 Att2000041           | Prime's               |                       |                |            | F                 |
|                                   | all services    | 10000_x0m         | Thu Mar 20100 20:00 CMPs.    | Being And Aug 20 803000047               | Printy                |                       | +              |            | b :               |
|                                   | (Distants       | wex_00003         | The Mar 20 DIL 20-57 CMT+    | Being Ann Assay, 20 403200040            | Poliary               |                       |                |            | £                 |
|                                   | mah             | 1000,000,000      | Thu Mer 2018 K217 OMTH       | Beilig-ANA-DV Joury 2014033300041        | Decembery(Snepvind)   |                       | 10             |            | 1                 |
|                                   | Sheeb           | hallup_m84_00003  | Thu Mie 20 08 42 17 GMT+     | . Brokan Annie SV, Source 201400000043   | Secondary(SherVed)    |                       |                | 1          | 1                 |
|                                   | all weather     | 8404, MA, 2000    | Thu Mar 2010 42 17 Okto-     | Benig ANA (V powy 321400000064)          | Secondary(SearVed)    |                       |                |            | K                 |
|                                   | dheals          | ada_00001         | The Mar 2010/LTR TO ONT-     | Bronge Arest Assary 2014030000043        | Privacy.              |                       |                |            |                   |
|                                   | Witnesda        | man problem       | The lot of the lot be cally. | thermose alles sources. Not entropy them | Report of             |                       | 0.4            |            |                   |

Der Name der Snapshot Kopie wird von Snap Creator als Backup-ID verwendet, wenn Snap Creator die Storage Snapshot Kopie im SAP HANA Backup-Katalog registriert. Im SAP HANA Studio ist das Storage Snapshot Backup im Backup-Katalog sichtbar. Die externe Backup-ID (EBID) hat den gleichen Wert wie der Name der Snapshot-Kopie, wie in der folgenden Abbildung dargestellt.

| Section of the latest |          | and the second second second second second second second second second second second second second second second |                 |             |                |                | 144              | 10 144           |                                | Contraction of the second second                                                                                                    |         |
|-----------------------|----------|----------------------------------------------------------------------------------------------------|-----------------|-------------|----------------|----------------|------------------|------------------|--------------------------------|----------------------------------------------------------------------------------------------------|---------|
|                       |          |                                                                                                    |                 |             |                |                | 1991             | 1 23             | SAP HANA                       | Administration Consule @ Lifecycle M                                                                                                    | Cartege |
| 5 m = D               | TINA     | 5 Backup ANA ISY                                                                                                 | STEM) ANA II    | 3 System M  | 100            |                |                  |                  |                                |                                                                                                    | -       |
|                       | O Back   | up ANA (SYSTEM)                                                                                                  | ANA -           |             |                |                |                  |                  |                                | Last Opticiz 2034 AM                                                                                                    | 411     |
|                       | Overview | Contraction Racky                                                                                                | o Catalog       |             |                |                |                  |                  |                                |                                                                                                    |         |
| ANA OVSTET            | Bachus   | Catalan                                                                                                    |                 |             |                |                | Rackus Datails   |                  |                                |                                                                                                    |         |
| A Dertes              | 0.0      |                                                                                                    |                 |             |                |                |                  | a new local data |                                |                                                                                                    |         |
| in Catarup            | 1.1.00   | wing excesss                                                                                                    |                 |             |                |                | The second       | Concernent of    |                                |                                                                                                    |         |
| Cartwit               | Status   | Dafeit                                                                                                    | - Durin         | м 544       | Васкир Туря    | Destination Ty | Barbon Voter     | Plate Barrier    | 2                              |                                                                                                    |         |
| De Provisioning       | 10       | Mar 20, 2014 2 23 47 5                                                                                           | and the come of | 1 4110      | Della Victoria | 1.00           | Danisation Dawn  | Councilial       | 5                              |                                                                                                    |         |
| Un Security           |          | Mar 20, 2014 1 39 47 A                                                                                           | M 009 00m 12    | 4 4 30 00   | Data Backup    | Unapshit       | Thatas.          | Mar 20, 201      |                                | and a Antoine                                                                                                    |         |
|                       | 1 G      | Mar 20, 2014 12 30.47                                                                                            | AM OON DOM: 14  | 1 1 00 68   | Data Backsig   | Snapsnat       | Enters           | Adap 201 2014    | 4 7 10 10 ALL LAN              | and a constant of the second                                                                                                    |         |
|                       | 1.2      | Mar 19, 2014 11 29 47                                                                                            | and and and the | 4 97 08     | Data Backup    | Snapster.      | Tuesday.         | 00x 00a 12       | - 2 30 10 ros per              | and a first of the first of the |         |
|                       | 1.0      | Mar 18 2014 10 36 47 8                                                                                           | No. 000 1000 11 | a a 10 54   | Para Bartese   | Second Second  | Title            | 4.70.00          |                                |                                                                                                    |         |
|                       | 100      | Mar 13 2014 8 33 47 8                                                                                            | M 000 00m 11    | 4 4 4 4 1 4 | Data Backup    | Sugaha         | Throughout       |                  |                                |                                                                                                    |         |
|                       |          | Mar 13: 2014 7 30 47 8                                                                                           | NE 000 00m 12   | 4 4 87 08   | Data Backup    | Engenhal       | Comment          | Bachup-AN        | A-hourty 2014032               | 0103843                                                                                                    | 1       |
|                       |          | Mar 18 2014 6 39 47 P                                                                                            | M 005-00m 12    | a # 94 GB   | Data Backul    | Trappher       |                  |                  |                                |                                                                                                    | 12      |
|                       |          | Mar 13, 2014 5 39 47 #                                                                                           | M. 008 00m 12   | 4 10 00     | Data Backag    | Snaphet        | Associationation | n yaab           |                                |                                                                                                    | 10      |
|                       |          | Mar 19, 2014 4 39 47 8                                                                                           | M 00h 00m 12    | 4 85 08     | Data Backap    | Shapshot       |                  |                  |                                |                                                                                                    |         |
|                       | 0        | Mar 13, 2014 3, 40:00 P                                                                                          | M 00% 00m 08    | 4.00 0.0    | Data Backag    | Snapshot       | Location:        | (hana'data)      | APuil musicoport-              |                                                                                                    | 1       |
|                       |          | Mar 18, 2014 2 29 47 P                                                                                           | NA CON 00111 30 | 4 84 68     | Data Backup    | Triapshit.     |                  |                  |                                |                                                                                                    | 4       |
|                       |          | Mar 13, 2014 12:00:04                                                                                            | P58 000 00im 12 | 4 405 0.0   | Data Backie    | Snapshot       | Hust A-S         | eve: Sup         | National Ty                    | # EBG                                                                                                    |         |
|                       |          | Mar 18, 2014 12:00:03                                                                                            | PM 00h 00m 13   | a 470.08    | Data Backup    | Snapshet       | ciphana@E m      | Box 258 04 M     | 7 Hdb volume                   | Backup-A44-hourly_2014032010304                                                                                                    | 13      |
|                       |          | Mar 17, 2014 12 10:03                                                                                            | Phil 005 00m 12 | 4 4 35 08   | Data Backag    | Stiapanet      | cishara08 +      | ang 15 84 MB     | 1 fids volume                  | Bacrup ANA toury_2014002010304                                                                                                    | 0       |
|                       |          | Feb 26, 2014 1 15 20 A                                                                                           | M 005.00m 54    | 8 3.67 00   | Outo Backup    | Snapshet       | cishana08 m      | dex(258 10 MB    | 3 hdt volume                   | Backup ANA-Asury 2014002010304                                                                                                    | 0       |
|                       |          |                                                                                                    |                 |             |                |                | ciphana68 hi     | ama: 78.93 MS    | 2 All visume                   | Backup AAA houry_201403010304                                                                                                    | 13      |
|                       |          |                                                                                                    |                 |             |                |                | cisharar08 st    | 43el 1.30.08     | Bitti volunte                  | Backup ANA-hourly_2014032010304                                                                                                    | 0       |
|                       |          |                                                                                                    |                 |             |                |                | Cistatat08 m     | BIX THE 15 ME    | 2 full witure                  | Backup ANA heary_2014032018394                                                                                                    | 3       |
|                       |          |                                                                                                    |                 |             |                |                | cishana/10 m     | dex (257.65 MB   | 3 8-66 volume                  | Backup ANA-hourly_2014002010304                                                                                                    | 0       |
|                       |          |                                                                                                    |                 |             |                |                | cistanario. in   | dex 5257 72 MS   | a ada esturne                  | Backup ANA houry_2014002010304                                                                                                    | 911     |
|                       |          |                                                                                                    |                 |             |                |                | Cetavarto in     | 801(257.05 MB    | <ul> <li>Fdb vykate</li> </ul> | Backup-AWA houry_2014032010394                                                                                                    | 8       |
|                       |          |                                                                                                    |                 |             |                |                | cistanarii a     | 011(257 A7 ME    | a rds voture                   | BROUD ANA-MUNY_2014032010304                                                                                                    |         |
|                       |          |                                                                                                    |                 |             |                |                | Cotanars in      | DEX COT AT ME    | ndi vosume                     | Backup Area Newly 2014012210394                                                                                                    |         |
|                       |          |                                                                                                    |                 |             |                |                | constants and    | mx5257.77.MG     | ( noti venete )                | Decide Anne Joney 2014030010394                                                                                                    | 611     |

Bei jedem Backup-Durchlauf löscht Snap Creator die Snapshot Backups auf der primären und sekundären Ablage auf der Grundlage der Aufbewahrungsrichtlinien für die verschiedenen Zeitpläne (stündlich, täglich usw.).

Snap Creator löscht auch die Backups im SAP HANA Backup-Katalog, wenn das Backup nicht auf dem primären oder sekundären Storage vorhanden ist. Der SAP HANA Backup-Katalog enthält immer eine vollständige Liste der Backups, die auf dem primären und/oder sekundären Storage verfügbar sind.

# SAP HANA dateibasiertes Backup und Integritätsprüfung der Datenbank

SAP empfiehlt, Storage-basierte Snapshot-Backups mit einem wöchentlichen dateibasierten Backup zu kombinieren, um eine Integritätsprüfung für Blöcke durchzuführen. Die Block-Integritätsprüfung kann über die grafische Benutzeroberfläche (GUI) oder die Befehlszeilenschnittstelle (CLI) von Snap Creator ausgeführt werden.

Die dateibasierte Datensicherung wird verwendet, wenn die Backup-Kopien von Dateien aufbewahrt werden sollen. Die Datenbankintegritätsprüfungen werden verwendet, wenn Backup-Kopien verworfen werden müssen.

Sie können einen oder beide Vorgänge konfigurieren. Während eines On-Demand-Backups können Sie eine der Operationen auswählen.

# Ändern der Konfiguration für das dateibasierte Backup

Sie können die Parameter ändern, die für File-Based Backup konfiguriert sind. Der nachfolgende geplante oder dateibasierte Backup-Vorgang auf Abruf gibt die aktualisierten Informationen wieder.

- 1. Klicken Sie auf das SAP HANA-Profil.
- 2. Wählen Sie die Konfiguration aus, die Sie ändern möchten, und klicken Sie auf **HANA File Based Backup Settings**.

| Profiles and Costs | gorathass at | Configuration Cont                      | IC: SAP_HAMA > SCN_HAMA                                             |                                         |                                   |               |              |                        |          |   |
|--------------------|--------------|-----------------------------------------|---------------------------------------------------------------------|-----------------------------------------|-----------------------------------|---------------|--------------|------------------------|----------|---|
| Q AddProfile       | # Hefest     | Actors + 1 2 Ref                        | nd [mittain]                                                        |                                         |                                   |               |              |                        |          | 3 |
| SCN_HANA           |              | General Connection                      | Volumes   Snapshotsetbirgs   Sn<br>D Settings   HANA Insighty Chaos | iqAArrur settings)<br>(Settings) Agent) | Snapvaursettinge<br>Eventsettinge | Cone settings | OrConnan3DPM | Active Log Management) | SAP HARA |   |
|                    |              | Foe-Backup Location                     | hanalitata/SChimm50001 mm5000                                       | Q1                                      |                                   |               |              |                        |          |   |
|                    |              | Fie-Backup prefic<br>Enable File-Backup | Nebatkup                                                            |                                         |                                   |               |              |                        |          |   |

3. Bearbeiten Sie die Informationen und klicken Sie auf Speichern.

# Ändern der Konfiguration für Datenbankintegritätsprüfungen

Sie können die Parameter ändern, die für Datenbankintegritätsprüfungen konfiguriert sind. Der nachfolgende geplante oder On-Demand Integrity Check gibt die aktualisierten Informationen wieder.

- 1. Klicken Sie auf das SAP HANA-Profil.
- 2. Wählen Sie die Konfiguration aus, die Sie ändern möchten, und klicken Sie auf **HANA Integrity Check Settings**.

| Configurations A                              |                                                                                                    |       |
|-----------------------------------------------|----------------------------------------------------------------------------------------------------|-------|
| Proline and Configurations -                  | Configuration Control : SAP, MARK > SCN, MARK                                                                                                    |       |
| O Antifute B Reset<br>→ Exclusion<br>→ ROCOMM | Anne - C Real ( ) See     Security ( ) Security ( ) | X Com |
|                                               | Newsony Harland Later                                                                                                    |       |
| Consta                                        |                                                                                                    | ÷     |
|                                               |                                                                                                    |       |

3. Bearbeiten Sie die Informationen und klicken Sie auf **Speichern**.

### Planung des dateibasierten Backups

Für SAP HANA Konfigurationen können zusätzliche Vorgänge, wie z. B. dateibasierte Backups und Integritätsprüfungen für Datenbanken, geplant werden. Sie können den dateibasierten Backup-Vorgang in bestimmten Intervallen planen.

- 1. Wählen Sie im Hauptmenü der Snap Creator GUI die Option **Verwaltung** > **Zeitpläne** und klicken Sie auf **Erstellen**.
- 2. Geben Sie im Fenster Neuer Job die Details für den Job ein.

Die Datei-basierte Backup-Richtlinie ist standardmäßig auf "none" eingestellt.

| Job Name:      | SAPFBBackup     |   |
|----------------|-----------------|---|
| Start Date:    | 2016-01-22      | • |
| Active:        |                 |   |
| Profile:       | SAP_HANA        | ~ |
| Configuration: | SCN_HANA        | ~ |
| Action:        | fileBasedBackup | ~ |
| Policy:        |                 | ~ |
| Frequency:     | none            |   |
|                |                 |   |

# Planen der Datenbankintegritätsprüfungen

Für SAP HANA Konfigurationen können zusätzliche Vorgänge, wie z. B. dateibasierte Backups und Integritätsprüfungen für Datenbanken, geplant werden. Sie können den Betrieb der Datenbankintegritätsprüfungen in bestimmten Intervallen planen.

- 1. Wählen Sie im Hauptmenü der Snap Creator GUI die Option **Verwaltung > Zeitpläne** und klicken Sie auf **Erstellen**.
- 2. Geben Sie im Fenster Neuer Job die Details für den Job ein.

Die Integritätsprüfung ist standardmäßig auf "none" eingestellt.

| Job Name:      | SAPFBBackup    |   |
|----------------|----------------|---|
| Start Date:    | 2016-01-22     |   |
| Active:        | •              |   |
| Profile:       | SAP_HANA       | ~ |
| Configuration: | SCN_HANA       | ~ |
| Action:        | integrityCheck | ~ |
| Policy:        | none           | ~ |
| Frequency:     |                | ~ |
|                |                |   |

# Durchführen dateibasierter Backups über die Snap Creator GUI

Sie können File-basierte Backups über die grafische Benutzeroberfläche von Snap Creator durchführen (GUI).

Sie müssen den Parameter File-Based Backup auf der Registerkarte HANA File-Based Backup Settings aktiviert haben.

1. Wählen Sie die HANA\_Database\_Backup-Konfiguration aus.

2. Wählen Sie Actions > File-Based Backup Aus.

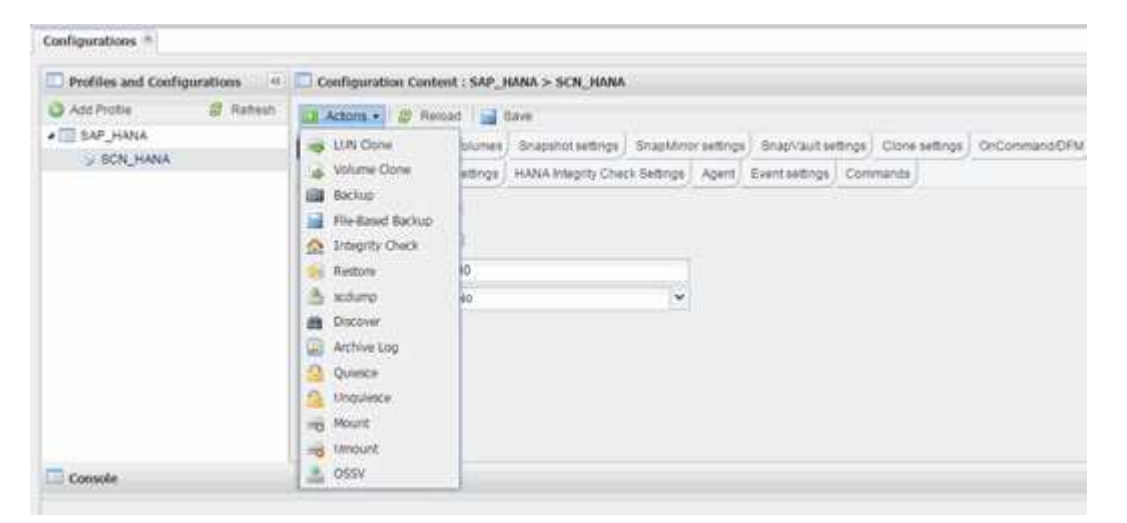

3. Legen Sie die Policy-Option auf Keine fest, und klicken Sie auf OK.

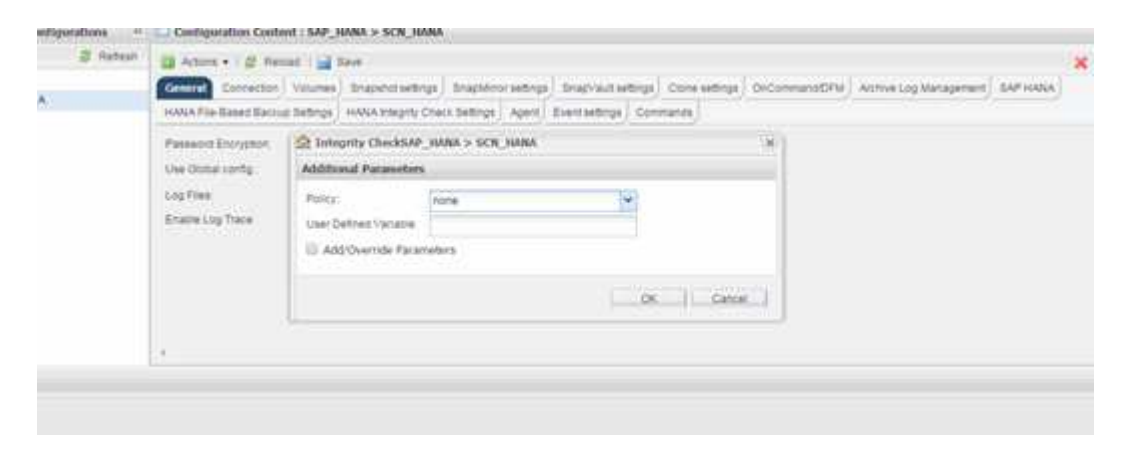

### Durchführen der dateibasierten Datensicherung über die Befehlszeile von Snap Creator

Sie können File-basierte Backups über die Snap Creator Befehlszeile durchführen.

1. Führen Sie den folgenden Befehl aus, um eine dateibasierte Sicherung durchzuführen:

```
./snapcreator --server localhost --port 8443 --user sc --passwd sc
--profile hana_testing --config HANA_Test --action fileBasedBackup
--policy none --verbose
```

### Durchführen von Datenbankintegritätsprüfungen über die Snap Creator GUI

Sie können Datenbankintegritätsprüfungen über die grafische Benutzeroberfläche von Snap Creator durchführen.

Sie müssen den Parameter DB Integrity Check auf der Registerkarte "HANA Integrity Check Settings" aktiviert haben.

- 1. Wählen Sie die Konfiguration HANA\_Database\_Integrity\_Check aus.
- 2. Wählen Sie **Aktionen > Integritätsprüfung**.

| Configurations *                                  |                                                                                                    |                                           |                                                 |                        |       |                                  |                |                         |              |
|---------------------------------------------------|----------------------------------------------------------------------------------------------------|-------------------------------------------|-------------------------------------------------|------------------------|-------|----------------------------------|----------------|-------------------------|--------------|
| Profiles and Configurations                       | Configuration Conter                                                                                                    | ALSAP,                                    | HANA > SCN_HANA                                 |                        |       |                                  |                |                         |              |
| Add Prote     Add Prote     BAP_HANA     SCN_HANA | Actors      Breach     LIN Core     LIN Core     LIN Core     LIN Core     Sclup     FielBased Backup     FielBased Backup     FielBased Backup     Sclump     FielBased Backup     Discover     Active Log     Quesce     Quesce     Discover     Quesce     Mount     Mount | ad an an an an an an an an an an an an an | Bave<br>Snapshot settings<br>HANA Integrity Che | SnapMrs<br>is Settings | Apent | ) Snapvault te<br>Event settings | tings)<br>Conv | Close settings<br>mands | OrConmandOFM |
| Console                                           | 055¥                                                                                                    |                                           |                                                 |                        |       |                                  |                |                         |              |

3. Legen Sie die Policy-Option auf Keine fest, und klicken Sie auf OK.

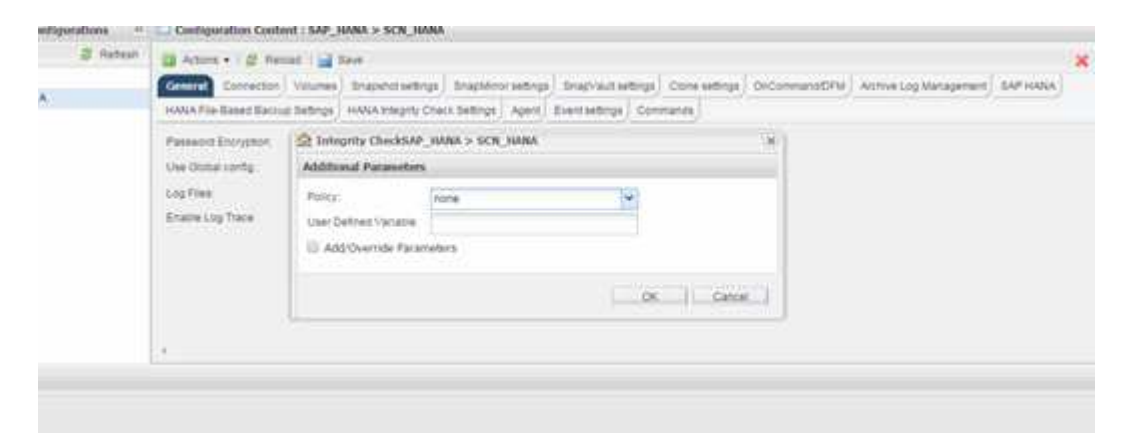

### Durchführen von Datenbankintegritätsprüfungen über die Befehlszeile von Snap Creator

Sie können eine Datenbankintegritätsprüfung über die Snap Creator-Befehlszeile durchführen.

1. Führen Sie den folgenden Befehl aus, um Datenbankintegritätsprüfungen durchzuführen:

```
./snapcreator --server localhost --port 8443 --user sc --passwd sc
--profile hana_testing --config HANA_Test --action integrityCheck
--policy none --verbose
```

# Wiederherstellung von SAP HANA Datenbanken

Mit SAP HANA Studio und Snap Creator lassen sich SAP HANA Datenbanken wiederherstellen und wiederherstellen.

- 1. In SAP HANA Studio:
  - a. Wählen Sie Recover für das SAP HANA-System aus.
  - b. Das SAP HANA-System wird heruntergefahren.
  - c. Wählen Sie den Wiederherstellungstyp aus.
  - d. Bereitstellung von Backup-Speicherorten für Protokolle
  - e. Es wird eine Liste von Daten-Backups angezeigt
  - f. Wählen Sie Sicherung, um die externe Backup-ID anzuzeigen.
- 2. Nur bei einem Storage-System mit Clustered Data ONTAP:
  - a. Nur erforderlich, wenn für die Wiederherstellung ein anderes Backup als das neueste verwendet wurde.
  - b. Nur erforderlich für "Volume SnapRestore" aus dem Primärspeicher.
  - c. SnapVault-Beziehungen deaktivieren
- 3. In Snap Creator:
  - a. Wählen Sie "Restore" für das SAP HANA-System aus.
  - b. Wählen Sie je nach Verfügbarkeit des Backups im primären oder sekundären Storage das Restore aus.
  - c. Wählen Sie Storage-Controller, Volume-Namen und den Namen der Snapshot Kopie aus. Der Name der Snapshot Kopie entspricht der vorherigen Backup-ID.
  - d. Bei SAP HANA Systemen mit mehreren Nodes müssen mehrere Volumes wiederhergestellt werden:
    - i. Wählen Sie Weitere wiederherstellende Elemente hinzufügen.
    - ii. Wählen Sie Storage-Controller, Volume-Namen und den Namen der Snapshot Kopie aus.
    - iii. Wiederholen Sie diesen Vorgang für alle erforderlichen Volumes.
  - e. Bei mandantenfähigen Datenbankcontainern (MDC) Einzelmandanten-Datenbanksystemen werden sowohl DIE SYSTEM- als auch DIE MANDANTENDATENBANKEN wiederhergestellt.
  - f. Der Wiederherstellungsprozess wird gestartet
  - g. Wiederherstellung für alle Volumes abgeschlossen.
- Heben Sie an den Datenbank-Knoten alle Datenvolumen ab und mounten Sie sie mit den "veralteten NFS-Handles".
- 5. In SAP HANA Studio:
  - a. Wählen Sie in der Sicherungsliste die Option Aktualisieren aus.
  - b. Wählen Sie verfügbares Backup für die Recovery (grünes Element).
  - c. Starten Sie den Recovery-Prozess.
  - d. Starten Sie bei einzelnen mandantenfähigen Datenbanksystemen den Recovery-Prozess zunächst für die SYSTEMDATENBANK und schließlich für die MANDANTEN-Datenbank.
  - e. Das SAP HANA System wird gestartet.
- 6. (Optional) Fortsetzen der SnapVault-Beziehungen für alle wiederhergestellten Volumen.

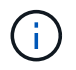

Bei den Speichersystemen ist dieser Schritt nur erforderlich, wenn ein anderes Backup als das neueste für die Wiederherstellung verwendet wurde.

# Wiederherstellung von Datenbanken aus dem Primärspeicher

Sie können die Datenbank aus dem primären Storage wiederherstellen.

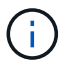

Sie können keine dateibasierten Backup Kopien von Snap Creator wiederherstellen.

1. Wählen Sie in SAP HANA Studio Recover für das SAP HANA-System aus.

|                           |                               | and the second second second second second second second second second second second second second second second                                                                                                    |               |             | and the second second | Canadia: System: |                   |            |              |               |                |                 |               |       |
|---------------------------|-------------------------------|----------------------------------------------------------------------------------------------------|---------------|-------------|-----------------------|------------------|-------------------|------------|--------------|---------------|----------------|-----------------|---------------|-------|
| Ent Decht                 | print.                        | Wangan Dath                                                                                                    |               |             |                       |                  |                   |            |              |               |                |                 |               |       |
|                           |                               |                                                                                                    |               |             |                       |                  | 4                 |            | 11           | E SAP HAN     | A.Administrati | ute Canada 3    | (Anappin Mary | 2.7×1 |
| Systems II                | - 0                           | Backup ANA (SYSTEM) A                                                                                                    | NA 12         |             |                       |                  |                   |            |              |               |                |                 |               |       |
| 2 H · m                   | 5.5                           | Backup ANA (SYSTE                                                                                                    | MO ANA        |             |                       |                  |                   |            |              |               |                | Last Lipitate & | 14.45.00. 🔊   |       |
| *                         |                               | Overview Configuration Ba                                                                                                    | chup Catalog  |             |                       |                  |                   |            |              |               |                |                 |               |       |
| ET ANA (EVEN              |                               | and the second second s | -             |             |                       |                  | Bathup Details    |            |              |               |                |                 |               |       |
| - Beckup                  | Backup Add System Active Lim. |                                                                                                    |               |             |                       |                  | 0                 |            | 130531913    | 40104         |                |                 |               |       |
| Cathog And Addminial User |                               | Decision                                                                                                    | 104           | Barbon Tube | Destrution Tube       | Status .         |                   | Successiv  |              |               |                |                 |               |       |
| Contant .                 |                               |                                                                                                    | Die Ner De    | 475.18      | Carl Ration           | Constant of the  | Bectup Type:      |            | Deta Beckup  |               |                |                 |               |       |
| CP Provisiume             | II Alter                      | shahan                                                                                                    | 00+00m 13x    | 4.79 68     | Data Bachip           | Shiptor          | Desthation Type   | 8.         | Shapshirt    |               |                |                 |               |       |
| Security System Basecaton |                               | 004-00m 12y                                                                                                    | 439.08        | Dela Backup | Skapshet              | Static           |                   | Mar 20, 20 | 14 5 39 50 4 | M (America).  | ni Angelen)    |                 |               |       |
|                           | Open 1                        | Lecurty.                                                                                                    | 00% 00m 14s   | 5.00 08     | Data Bachup           | Snapshot.        | Peoplet.          |            | Mar 20, 20   | 14 5 40 102 4 | Al (America),  | 11,749(41)      |               |       |
|                           | grace of                      |                                                                                                    | oon olim 12a  | 4.57 GB     | Data Rackup           | Shapehot.        | Duration          |            | 00e.00e.1    | 25            |                |                 |               |       |
|                           | Shirag                        | e Snapetvit                                                                                                    | 006 00m 12x   | 434.08      | Data Backup           | Snapshot         | 52+               |            | 476.00       |               |                |                 |               |       |
| Transport Variagement     |                               | 005 00m 12s                                                                                                    | 4.32 08       | Data Backup | Snapshet              | Throughput.      |                   | n.a        |              |               |                |                 |               |       |
|                           |                               | 008 00m 12s                                                                                                    | 4 29 08       | Data Bachup | Snapstot              | Cultural         |                   | Balhip-Al  | Annuny 20    | 140020133043  | 1              |                 | G             |       |
|                           | Or nectore prevalement        |                                                                                                    | 009-00m 12s   | 417.08      | <b>Data Bachup</b>    | Snapshot         |                   |            |              |               |                |                 |               | G     |
|                           | Cores I                       | Internet Contractor                                                                                                    | 009-00m 12s   | 434.08      | Date Backup           | Shapehot         | Additional Vitema | ators      | 1983         |               |                |                 |               | ŝ     |
|                           |                               | a post a post accur                                                                                                    | 008.00m 12s   | 4 32 08     | Data Backup           | Snapshet.        |                   |            |              |               |                |                 |               | Ģ     |
|                           | in met                        |                                                                                                    | 00h 00m 13s   | 4 89 08     | Data Baituar          | Snapehot         | Lacation          |            | zhanwidata   | ANA/H000      | ¢1/            |                 |               | ĥ     |
|                           | E 540.                        |                                                                                                    | 00h 00m 12h   | 4.85 (58    | Data Backup           | Snapshot.        |                   |            |              |               |                |                 |               |       |
|                           | Pestat                        | 62 C                                                                                                    | 00k00m12a     | 4.70 08     | Data Bachop           | Seaguret         | Heat A            | Set        |              | 504           | Name           | Source Typ      | 680           |       |
|                           | 1000                          | 10450                                                                                                    | 008-00m 12s   | 435.08      | Data Bachip           | Snapehot.        | tisterade.        | inte       | 13111001     | 258 14 149    | NB00012        | 104/010         | Backup-APIA   | 1     |
|                           | × Deneta                      | Dew                                                                                                    | * 008-00m 54a | 3.67 G8     | Cata Baltup           | Shapshit.        | Ushara/09         | inde       | Abanat       | 258.26 149    | NB00011        | NUMB            | Bachig-ANA    | -     |
|                           | 4) Pater                      | e                                                                                                    | \$            |             |                       |                  | cishara/08        | 147        | esever       | 78.37.689     | NB00001        | withing         | Bachup ANA    | 1     |
|                           |                               |                                                                                                    |               |             |                       |                  | (IshacaCB.        | ( year     | shcatamen    | 1.87 00       | NB00004        | source (        | Bachup Alla   | 17    |
|                           | Lag Or                        |                                                                                                    | -             |             |                       |                  |                   |            |              |               |                |                 | 5 -           | 1     |
|                           | 18 SQL 0                      | ana Jiwa                                                                                                    |               |             |                       |                  |                   |            |              |               |                |                 | 10            |       |
|                           | directo                       | alla                                                                                                    |               |             |                       |                  |                   |            |              |               |                |                 |               |       |
|                           |                               |                                                                                                    | HV:           |             |                       |                  | VMUs.             |            |              |               |                |                 |               |       |
|                           | Frager                        | NI ANDA                                                                                                    | * jacrohun    |             |                       |                  | ANA               |            |              |               |                |                 |               |       |
|                           |                               |                                                                                                    | Path          |             |                       |                  | IANA CISHAALAPER  | 42.53      | MALIEN       |               |                |                 |               |       |
|                           |                               |                                                                                                    |               |             |                       |                  |                   |            |              |               |                |                 |               |       |
| -                         | 16                            | 0                                                                                                    |               |             |                       |                  | -                 |            |              |               |                |                 |               | Ē     |

Das SAP HANA-System wird heruntergefahren.

2. Wählen Sie den Wiederherstellungstyp aus und klicken Sie auf Weiter.

| Recovery of Syste                                                       | m ANA (on <mark>N</mark> shanar08) × |
|-------------------------------------------------------------------------|--------------------------------------|
| pecify Recovery Type                                                    |                                      |
| Select a recovery type.                                                 |                                      |
|                                                                         |                                      |
| <ul> <li>Recover the database to its most recent state</li> </ul>       |                                      |
| <ul> <li>Recover the database to the following point in time</li> </ul> | 10                                   |
| Date: [2014-03-20] [11] Time [0                                         | 3.28.17                              |
| Select Time Zone GMT-07.00) Pacific Daylight                            | Time (0)                             |
| 1 System time used (GMT) 2014-03-20 10:28 1                             |                                      |
|                                                                         |                                      |
| Recover Database to a Specific Data Backup                              |                                      |
|                                                                         |                                      |
|                                                                         | Advanced >>                          |
|                                                                         |                                      |
|                                                                         |                                      |
|                                                                         |                                      |
|                                                                         |                                      |
|                                                                         |                                      |
|                                                                         |                                      |
|                                                                         |                                      |
|                                                                         |                                      |
|                                                                         |                                      |
|                                                                         |                                      |
|                                                                         |                                      |
|                                                                         |                                      |
|                                                                         |                                      |

3. Geben Sie die Log-Backup-Speicherorte an und klicken Sie auf Next.

| i i i i i i i i i i i i i i i i i i i                                   | Recovery of System ANA (on cishanar08)                                                                                                    |                                                |
|-------------------------------------------------------------------------|----------------------------------------------------------------------------------------------------|------------------------------------------------|
| ocate Log Backups                                                       |                                                                                                    |                                                |
| Specify location(s) of I                                                | og backup files to be used to recover the database.                                                                                                    |                                                |
| Even if no log bac                                                      | kups were created, a location is still needed to read data that will b                                                                                                    | e used for recovery.                           |
| Recovery of Log Back                                                    | cups                                                                                                    |                                                |
| If the log backups we<br>location. If you do no<br>the log backups were | re written to the file system and subsequently moved, you need to<br>t specify an alternative location for the log backups, the system use<br>first saved. The directory specified will be searched recursively. | specify their current<br>es the location where |
| Locations:                                                              |                                                                                                    | Add                                            |
| /ust/sag                                                                | /ANA/HDB42/backup/log                                                                                                    | Remove All                                     |
|                                                                         |                                                                                                    | Remove                                         |
|                                                                         |                                                                                                    |                                                |
|                                                                         |                                                                                                    |                                                |
|                                                                         |                                                                                                    |                                                |
|                                                                         |                                                                                                    |                                                |
|                                                                         |                                                                                                    |                                                |
|                                                                         |                                                                                                    |                                                |
|                                                                         |                                                                                                    |                                                |
|                                                                         |                                                                                                    |                                                |
|                                                                         |                                                                                                    |                                                |
|                                                                         | R                                                                                                    |                                                |
|                                                                         |                                                                                                    |                                                |
| ~                                                                       |                                                                                                    |                                                |
|                                                                         |                                                                                                    |                                                |

Die Liste der verfügbaren Backups, die Sie sehen, basiert auf dem Inhalt des Backup-Katalogs.

4. Wählen Sie die gewünschte Sicherung aus und notieren Sie die externe Backup-ID.

| ā                                                                                               |                                                                       | Recover                                   | ery of System ANA' ian cishanaritti                                                     |
|-------------------------------------------------------------------------------------------------|-----------------------------------------------------------------------|-------------------------------------------|-----------------------------------------------------------------------------------------|
| Select Backup                                                                                   | hot, it must be available in                                          | the data area                             |                                                                                         |
| Selected Point in Time<br>Database will be recover<br>Backups<br>The oveniew shows bac          | e<br>ed to its most recent stat<br>kups that were recorded in         | e.<br>I the backup catalog                | g as successful. The backup at the top is estimated to have the shortest recovery time. |
| Start Time                                                                                      | Location                                                              | Backup Prefix                             | a Available                                                                             |
| 2014-03-20 02:39 47                                                                             | mangidata/A265                                                        | ENAPSHOT                                  |                                                                                         |
| 2014-03-20 01:39:47                                                                             | manadata/ANA                                                          | SNAPSHOT                                  | 0                                                                                       |
| 2014-03-20 00:39 47                                                                             | /hana/data/ANA                                                        | SNAPSHOT                                  | 0                                                                                       |
| 2014-03-19 23 39 47                                                                             | /hana/data/ANA                                                        | SNAPSHOT                                  | 0                                                                                       |
| 2014-03-19 22:39:47                                                                             | /hana/data/ANA                                                        | SNAPSHOT                                  | 0                                                                                       |
| 2014-03-19 21:39:47                                                                             | /hana/data/ANA                                                        | SNAPSHOT                                  | 0                                                                                       |
| 2014-03-19 20:39:47                                                                             | /hana/data/ANA                                                        | SNAPSHOT                                  | 0                                                                                       |
| Details of Selected He<br>Start Time 020<br>Size 4<br>Backup Name 07<br>Atternative Location 07 | m<br>114-03-20 02:39:47 Destir<br>78:68 Backu<br>ana/data/ANASNAPSH01 | ration Type: SNAPS<br>ip ID: 1395308<br>f | Reflesh Show Mo<br>SHOT<br>External Backup ID Backup-ANA-hourly_20140320103943          |
| 0                                                                                               |                                                                       |                                           | Check Available<br>Check Available<br>Cancel Cancel                                     |

5. Deaktivieren der SnapVault-Beziehung.

÷.

Dieser Schritt ist nur bei Clustered Data ONTAP erforderlich.

Wenn Sie eine Snapshot Kopie wiederherstellen müssen, die älter als die Snapshot Kopie ist, die derzeit als Basis-Snapshot Kopie für SnapVault verwendet wird, müssen Sie zuerst die SnapVault-Beziehung in Clustered Data ONTAP deaktivieren. Führen Sie dazu folgende Befehle an der Backup-Cluster-Konsole aus:

```
hana::> snapmirror quiesce -destination-path hana2b:backup_hana_data
Operation succeeded: snapmirror quiesce for destination
hana2b:backup_hana_data.
hana::> snapmirror delete -destination-path hana2b:backup_hana_data
Operation succeeded: snapmirror delete the relationship with destination
hana2b:backup_hana_data.
hana::> snapmirror release -destination-path hana2b:backup_hana_data
[Job 6551] Job succeeded: SnapMirror Release Succeeded
```

 Wählen Sie in der Snap Creator GUI das SAP HANA-System aus und wählen Sie dann Aktionen > Wiederherstellen aus.

| ackups and Configurations and       |                  |              |                    |                     |      |
|-------------------------------------|------------------|--------------|--------------------|---------------------|------|
| Profiles and Configurations         | Configuration Co | ntent : HANA | _profile_ANA > ANA | A_database_backu    | P    |
| 🔾 Add Profile 🛛 🦧 Refresh           | 🛄 Actions 🔹 🔗 F  | eload   🔜 Si | ave                |                     |      |
| HANA_profile_ANA<br>ANA_database_DR | UN Clone         | Volumes      | Snapshot settings  | SnapMirror settings | Snap |
| G ANA_database_backup               | Volume Clorie    | R            |                    |                     |      |
| ANA_non_database_files_DR           | Restore          | 8            |                    |                     |      |
|                                     | 🐣 scdump         | 30           |                    |                     |      |
|                                     | Discover         | No           |                    | ~                   |      |
|                                     | Archive Log      |              |                    |                     |      |
|                                     | Quiesce          |              |                    |                     |      |
|                                     | G Unquiesce      |              |                    |                     |      |
|                                     | - Mount          |              |                    |                     |      |
|                                     | Jumount          |              |                    |                     |      |
|                                     | a ossv           |              |                    |                     |      |

Der Bildschirm Willkommen im Snap Creator Framework Restore Wizard wird angezeigt.

7. Klicken Sie Auf Weiter.

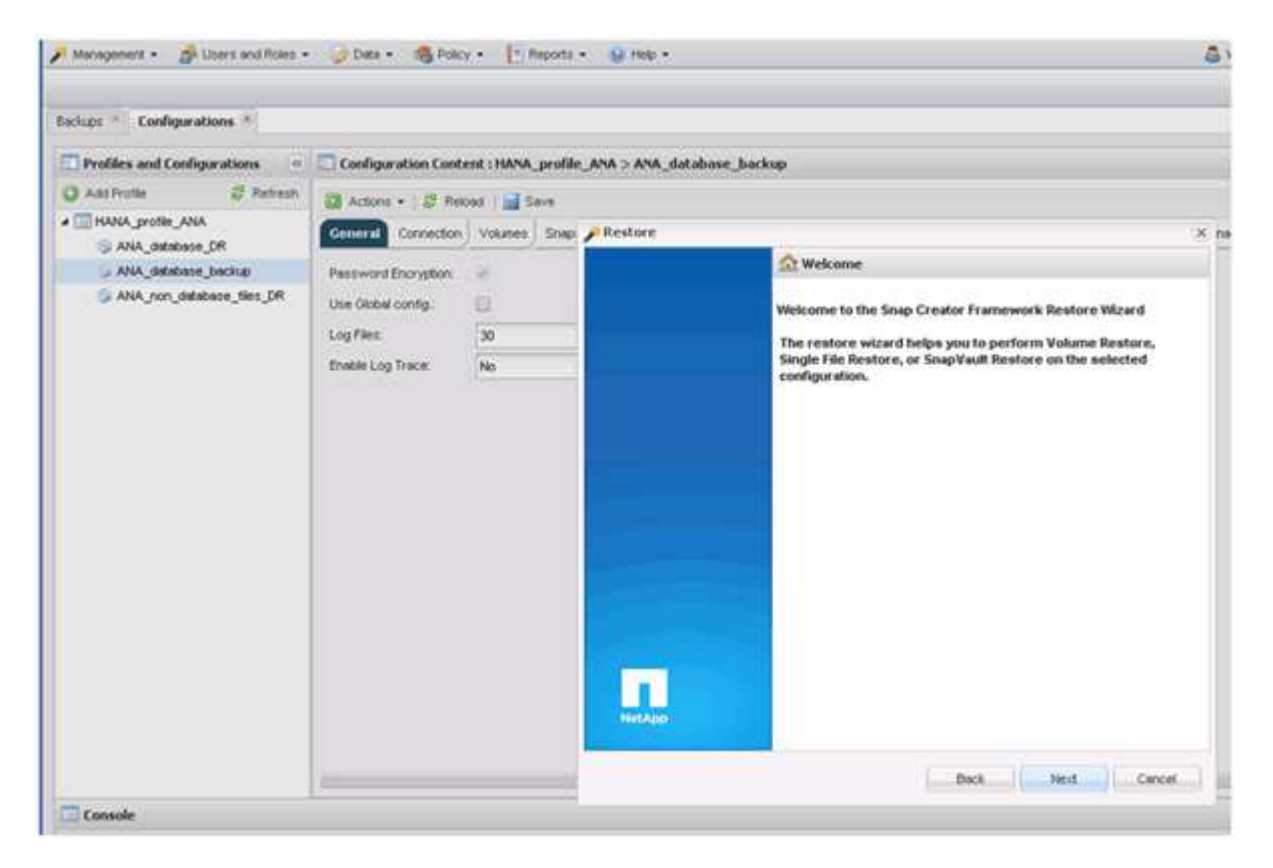

8. Wählen Sie Primär und klicken Sie auf Weiter.

| Management • Users and Roles •                                       | 🖉 Cristix • 👘 Polic                       | y • Papo       | fa • 🙀 Help •                                                                     | & viec   |
|----------------------------------------------------------------------|-------------------------------------------|----------------|-----------------------------------------------------------------------------------|----------|
| Badupe * Configurations *                                            |                                           |                |                                                                                   |          |
| Profiles and Configurations                                          | Configuration Cont                        | ent : HANA_pro | file_ANA > ANA_database_backup                                                    |          |
| 🔾 Add Profile 🦉 Refresh                                              | Actions + 1 2 Fee                         | ond 📑 Save     |                                                                                   |          |
| # HANA_profile_ANA                                                   | Central Correction                        | Vokanae Se     | Restore                                                                           | X pageme |
| ANA Jaszkos JR<br>ANA Jaszkos Jackup<br>ANA ron Jaszkos Jier JR<br>L | Paceword Encryption<br>Use Olabel config. | *              | Primary or Secondery Restore<br>Please select either primary or secondary option. |          |
|                                                                      | Log Files<br>Envice Log Trace             | 30<br>No       | * Pimary                                                                          |          |
|                                                                      |                                           |                |                                                                                   |          |
| Console                                                              | 1                                         |                | Dick Cancel                                                                       | ī        |

- 9. Wählen Sie Restore aus dem primären Storage aus.
- 10. Wählen Sie den Storage-Controller, den Volume-Namen und den Snapshot-Namen aus.

Der Snapshot-Name steht im Zusammenhang mit der Backup-ID, die im SAP HANA Studio ausgewählt wurde.

| chips * Configurations *                                                               |                                          |                          |                                                           |                          |                             |
|----------------------------------------------------------------------------------------|------------------------------------------|--------------------------|-----------------------------------------------------------|--------------------------|-----------------------------|
| Profiles and Configurations                                                            | Configuration Cont                       | ent : HANA_prof          | ile_ANA > ANA_database_backup                             |                          |                             |
| Allifeste 🖉 Retest                                                                     | 1 Albert + 1 8 Per                       | cet   a Seve             |                                                           |                          |                             |
| ANA BERRAR                                                                             | General Correction                       | Volumes She              | n / Restore                                               |                          |                             |
| ANA_stableser_lacture<br>ANA_yon_database_ties_DR<br>Lag Face 30<br>Ensite Lag Tace No | Persward Encryption<br>Use Oktob config. | e<br> ]                  | Restore details.<br>Enter Controller Vserver name, Volume | Name, Policy, Snapshot ( | ropy name and Restore type. |
|                                                                                        | ND                                       | Controllor/Verriver name | hanata                                                    |                          |                             |
|                                                                                        |                                          |                          | Westore volume nene:                                      | 10000_alah               | -                           |
|                                                                                        |                                          | Policy                   | hourly                                                    |                          |                             |
|                                                                                        |                                          |                          | Shap Creator Shapshot Copies                              | O All Snipshot Copies    |                             |
|                                                                                        |                                          |                          | Redore Shapshik copy raine.                               | Broke-ANA-houry_20140    | 020103641 -                 |
|                                                                                        |                                          |                          | Reatore type:                                             | Volume Reptore           |                             |
|                                                                                        |                                          |                          |                                                           |                          |                             |
|                                                                                        |                                          |                          |                                                           |                          |                             |

11. Klicken Sie Auf Fertig Stellen.

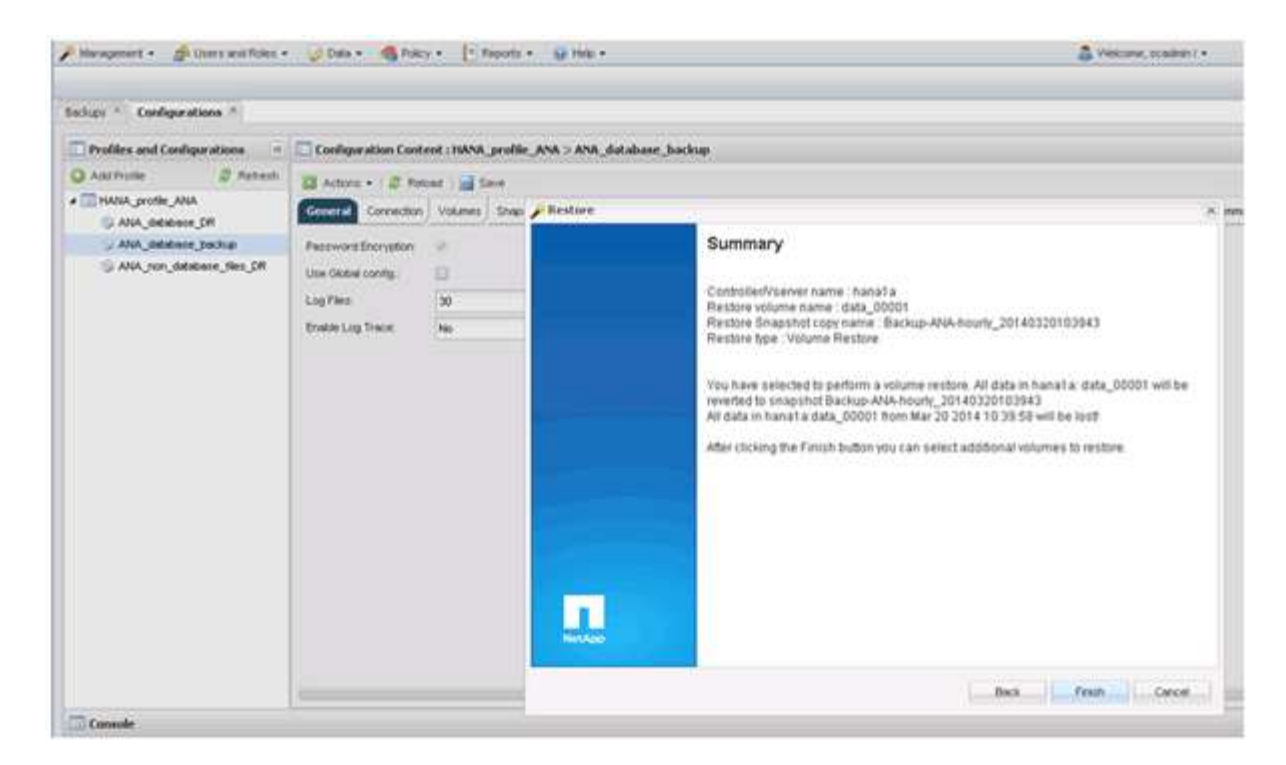

12. Klicken Sie auf Ja, um weitere wiederherzustellende Elemente hinzuzufügen.

| Profiles and Configurations | Configuration Conte  | nt : HANA | _profile_ANA > AN | A_databas | e_backu       | p                                      |                 |               |
|-----------------------------|----------------------|-----------|-------------------|-----------|---------------|----------------------------------------|-----------------|---------------|
| 🗘 Add Profile 🕺 Retresh     | Actions - ( Ø Relo   | ad 📄 S    | ave               |           |               |                                        |                 |               |
| ANA_profile_ANA             | General Connection   | Volumes   | Snepshot settings | SnepMirro | r settings    | ShapVault settings                     | Clone settings  | OnCommand/DFM |
| ANA_database_backup         | Pessword Encryption: | *         |                   |           |               |                                        |                 |               |
| ANA_non_database_files_DR   | Use Globel config.   | -         |                   |           |               |                                        |                 |               |
|                             | Log Fier             | 10        |                   | _         |               |                                        |                 |               |
|                             | Easter Los Trace     | Ma        |                   |           |               |                                        |                 |               |
|                             | Linder boy rince.    | 100       |                   |           |               |                                        |                 |               |
|                             |                      |           |                   |           |               |                                        |                 |               |
|                             |                      |           |                   |           | Warnin        | a                                      |                 |               |
|                             |                      |           |                   |           | QW            | ould you like to add r                 | more restore a  | ims           |
|                             |                      |           |                   |           | on            | this configuration?                    | Select No'to st | tart.         |
|                             |                      |           |                   |           | me en<br>more | sre restore operado<br>restore itemis. | n or ves to add | 2             |
|                             |                      |           |                   |           |               |                                        |                 | _             |
|                             |                      |           |                   |           |               | Yes                                    | No              |               |
|                             |                      |           |                   |           | -             |                                        |                 |               |

13. Wählen Sie den Storage Controller, den zusätzlichen Volume-Namen und den Namen des Snapshot aus.

Der Snapshot-Name steht im Zusammenhang mit der Backup-ID, die im SAP HANA Studio ausgewählt wurde.

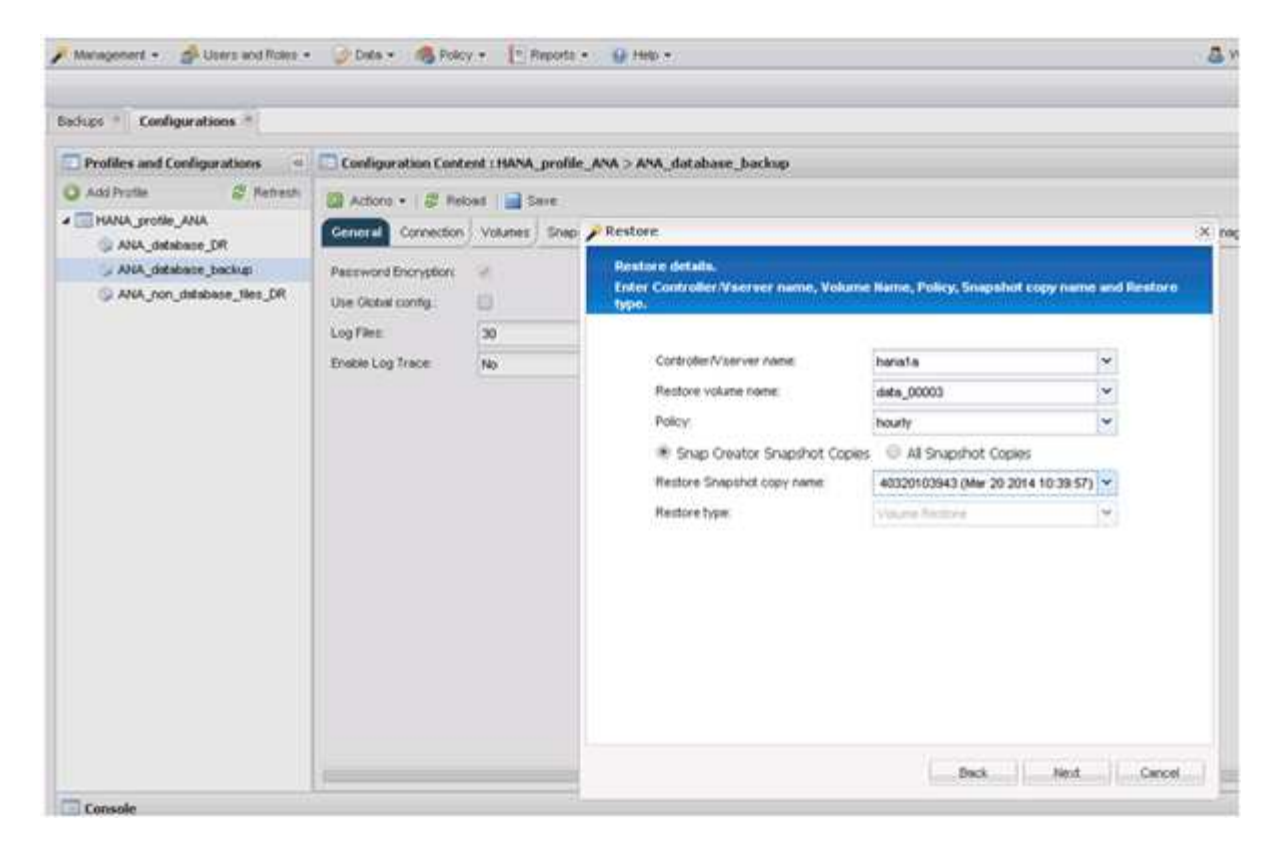

- 14. Wiederholen Sie die Schritte 10 bis 13, bis alle erforderlichen Volumes hinzugefügt werden; in unserem Beispiel müssen Data\_00001, Data\_00002 und Data\_00003 für den Wiederherstellungsprozess ausgewählt werden.
- 15. Wenn alle Volumes ausgewählt sind, klicken Sie auf OK, um den Wiederherstellungsprozess zu starten.

| Management • A User's and Roles •                                       | 🕖 Data + 🚳 Polo                                        | • T Reports        | • <u>Q</u> Heb •                                                                                                    | 5 |
|-------------------------------------------------------------------------|--------------------------------------------------------|--------------------|----------------------------------------------------------------------------------------------------|---|
| Sachups * Configurations *                                              |                                                        |                    |                                                                                                    |   |
| Profiles and Configurations     Add Profile     Add Profile     Profile | Configuration Control                                  | ent : HANA_profile | r_ANA > ANA_dotabase_backup                                                                                                    |   |
| ANA, große "ANA<br>ANA, database "DR<br>ANA, database "backup           | General Connection<br>Password Encryption              | Volumes Shipp      | Volume Restore You have selected to perform volume restore(x). The following volume(x) will be restorest                                                                                                    | × |
| ANA_non_detabase_files_DR                                               | Use Oktobel config.<br>Log Files:<br>Bruible Log Trace | 30<br>No           | All data in volume data_00001 will be reverted to snapshot copy Backup-ARA-hourly_20140320103943.<br>All data in volume data_90003 will be reverted to snapshot copy Backup-ARA-hourly_20140320103943.<br>All data in volume data_00002 will be reverted to snapshot copy Backup-ARA-hourly_20140320103943. |   |
|                                                                         |                                                        |                    |                                                                                                    |   |
|                                                                         |                                                        |                    | Perform any precequisite steps for application restore.                                                                                                    |   |
| Console                                                                 |                                                        |                    | Cencel                                                                                                    |   |

#### Die Wiederherstellung wird gestartet.

|                                                                                                    |                                                                                                    | La metoria e 🖉 i                                                                                    | nep •                 |                    |                  |             | Welcome, sc ! •                                            | NetApp            |
|----------------------------------------------------------------------------------------------------|----------------------------------------------------------------------------------------------------|----------------------------------------------------------------------------------------------------|-----------------------|--------------------|------------------|-------------|------------------------------------------------------------|-------------------|
| Configurations 🙁                                                                                                    |                                                                                                    |                                                                                                    |                       |                    |                  |             |                                                            |                   |
| Profiles and Configurations                                                                                                    | Configuration Conte                                                                                                    | ent : HANA_profile_ANA >                                                                            | ANA_database_back     | up                 |                  |             |                                                            |                   |
| 🔾 Add Profile 🛛 🦧 Refresh                                                                                                    | Actions - 1 9 Date                                                                                                    | ad   🖂 Caus                                                                                         |                       |                    |                  |             |                                                            | Y Chee            |
| A THANA_profile_ANA                                                                                                    | General Connection                                                                                                    | Volumes Snapshot setting                                                                            | s SnapMirror settings | SnapVault settings | Cone settings On | Command/DFM | Archive Log Management SAP HANA Agent Event settings Comma | ands              |
| G ANA_database_backup                                                                                                    | Password Encryption:                                                                                                    |                                                                                                    |                       |                    |                  |             |                                                            | *                 |
| ANA_non_database_files_DR                                                                                                    | Use Global config.:                                                                                                    | 13                                                                                                  |                       |                    |                  |             |                                                            |                   |
|                                                                                                    | Loo Files:                                                                                                    | 30                                                                                                  |                       |                    |                  |             |                                                            |                   |
|                                                                                                    | Enable Lon Trace                                                                                                    | Ne                                                                                                  |                       |                    |                  |             |                                                            |                   |
|                                                                                                    | criste coy rises.                                                                                                    | NO                                                                                                  |                       |                    |                  |             |                                                            |                   |
|                                                                                                    |                                                                                                    |                                                                                                    |                       |                    |                  |             |                                                            |                   |
| Console                                                                                                    | 4                                                                                                    |                                                                                                    |                       |                    |                  |             |                                                            | ۳<br>۲            |
| Console<br>HANA_profile_AI ×<br>Logs                                                                                                    | 4                                                                                                    |                                                                                                    |                       |                    |                  |             |                                                            | 6                 |
| Console<br>HANA_profile_A ×<br>Logs<br>3 Agent validation completed                                                                                                    | <pre>successfully for age</pre>                                                                                                    | ant localhost:9090                                                                                  |                       |                    |                  |             |                                                            | •                 |
| Console<br>HANA_profile_Al ×<br>Logs<br>3 Agent validation completed<br>4 ######### Plugin validation                                                                                                    | <pre>successfully for age on ####################################</pre>                                                                                                    | ent localhost:9090                                                                                  |                       |                    |                  |             |                                                            | •                 |
| Console<br>MANA_profile_A/ ×<br>Logs<br>3 Agent Validation completed<br>4 ########## Plugin validation<br>5 Plugin validation completed                                                                                                    | <pre>successfully for age on ####################################</pre>                                                                                                    | ent localhost:9090<br>lugin hana                                                                    |                       |                    |                  |             |                                                            | •                 |
| Console<br>HAMA_profile_A/ ×<br>Logs<br>3 Agent validation completed<br>4 ####################################                                                                                                    | <pre>successfully for age on ####################################</pre>                                                                                                    | ent localhost:9090<br>lugin hana                                                                    |                       |                    |                  |             |                                                            | (1                |
| Console<br>HAMA_profile_A/ ×<br>Logs<br>3 Agent validation completed<br>4 ##############Uning Perfore<br>7 ####################################                                                                                                    | <pre>successfully for age on ####################################</pre>                                                                                                    | ant localhost:9090<br>lugin hana<br>sessess<br>set: 113 sessesses                                   |                       |                    |                  |             |                                                            | )<br>(3<br>(1)    |
| Console<br>MANA_profile_AI ×<br>Logs<br>3 Agent validation completed<br>4 ####################################                                                                                                    | successfully for age<br>on ####################################                                                                                                    | ent localhost:9090<br>lugin hana<br>set: 113 ##################################                     |                       |                    |                  |             |                                                            | ) (3<br>(3<br>(1) |
| Console<br>MANA_profile_AI &<br>Logs<br>3 Agent validation completed<br>4 ####################################                                                                                                    | successfully for age<br>on sessions<br>d successfully for pl<br>Accord id Tinder SHS<br>AspositoryRecord Id<br>ands SESSESSES<br>5 defined                                                                                                    | ent localhost:9090<br>lugin hana<br>sesses<br>set: 113 sessesses                                    |                       |                    |                  |             |                                                            |                   |
| Console<br>MANA_profile_A/ *<br>Logs<br>1 Agent Validation completed<br>FIFUEFEFFF Plugin validation<br>Plugin validation completed<br>FIFUEFEFFF Partone Extended<br>FIFUEFEFFF Partone Extended<br>FIFUEFEFFFF Partone Common<br>Pre restore commands are no<br>FIFUEFEFFFFF about Partone Pre                                                                                                    | successfully for age<br>on #########<br>d successfully for pl<br>Accord id Tinder ##<br>dDepositoryRecord Id<br>ands ###########<br>ot defined<br>Restore ####################################                                                                                                    | ent localhost:9090<br>login hana<br>sesses<br>set: 113 sessesses                                    |                       |                    |                  |             |                                                            |                   |
| Console<br>MANA_profile_A/ %<br>Logs<br>Logs<br>J Agent validation completed<br>4 ########## Slugin validatis<br>5 Plugin validation completed<br>6 ######### Restore Extended<br>8 ######### Restore Extended<br>9 Pre restore commands are ni<br>10 ######## Application Pre<br>11 Pre Pestore handling for pl<br>12 flocalhoriz000 (4.1.1.1)                                                                                                    | <pre>successfully for age on fifthfill for age on fifthfill fauccessfully for pl Record id Finder fift dRepositoryRecord Id Restore fifthfill Restore fifthfill Restore fifthf</pre> | ent localhost:9090<br>lugin hana<br>set: 113 sessess<br>set: 113 sessesses<br>c restorePre operatio | n is not yet immi     | emented for this   | slugin           |             |                                                            |                   |
| Console<br>HANA_profile_A/ %<br>Logs<br>Agent validation completed<br>HINESESSES Plugin validation<br>Plugin validation completed<br>HINESESSES Partice and<br>HINESESSESSES Partice and<br>Presenter commands are no<br>Presenter commands are no<br>Presenter c | successfully for age<br>on session for age<br>Record id Finder ses<br>dRepositoryRecord Id<br>mands statestes<br>ot defined<br>Restore statestess<br>lugin: hans specific<br>lugin: hans finished                                                                                                    | ant localhost:9090<br>lugin hama<br>set: 113 sessesses<br>c restoreDre operatio<br>successfully     | n is not yet impl     | emented for this ; | slugin           |             |                                                            |                   |

Warten Sie, bis der Wiederherstellungsprozess abgeschlossen ist.

16. Mounten Sie auf jedem Datenbank-Node alle Datenvolumes neu, um veraltete NFS-Handles zu reinigen.

In dem Beispiel müssen alle drei Volumes auf jedem Datenbankknoten neu eingebunden werden.

mount -o remount /hana/data/ANA/mnt00001 mount -o remount /hana/data/ANA/mnt00002 mount -o remount /hana/data/ANA/mnt00003

17. Gehen Sie zu SAP HANA Studio und klicken Sie auf **Aktualisieren**, um die Liste der verfügbaren Backups zu aktualisieren.

| 6                                                                                          |                                                                   | Receivery of System ANA (on cishanar08)                                                              | × |
|--------------------------------------------------------------------------------------------|-------------------------------------------------------------------|----------------------------------------------------------------------------------------------------|---|
| Select Backup                                                                              |                                                                   |                                                                                                    |   |
| O To recover this snapsh                                                                   | tot, it must be available in the                                  | data area                                                                                            |   |
| Selected Point in Time<br>Database will be recover<br>Backups<br>The overview shows back   | e<br>ed to its most recent state<br>sups that were recorded in th | backup catalog as successful. The backup at the top is estimated to have the shortest recovery time. |   |
| Start Time                                                                                 | Location                                                          | Backup Prefix Available                                                                              |   |
| 2014-03-20 02 30 47                                                                        | manaldatatANA                                                     | SNAPSHOT 🙀                                                                                           |   |
| 2014-03-20 01 39 47                                                                        | /hana/data/ANA                                                    | SNAPSHOT 0                                                                                           |   |
| 2014-03-20 00 39 47                                                                        | /hana/data/ANA                                                    | SNAP Bind Data Bachups, ion cishanar08i x                                                            |   |
| 2014-03-19 23:39:47                                                                        | /hana/data/ANA                                                    | SNAP 🔊 Waiting for response from SAP HANA database                                                   |   |
| 2014-03-19 22 39 47                                                                        | /hana/data/ANA                                                    | SNAP                                                                                                 |   |
| 2014-03-19 21 39 47                                                                        | /hana/data/ANA                                                    | SNAP                                                                                                 |   |
| 2014-03-19 20:39 47                                                                        | /hana/data/ANA                                                    | SNAP                                                                                                 | - |
| Details of Selected Her<br>Start Time 0<br>Size<br>Backup Name 6<br>Alternative Location 9 | <b>m</b><br>Destination Type:<br>Backup ID                        | Atways ryn in background Cancel Details >> (Run in Background)                                       |   |
| 0                                                                                          |                                                                   | Chick A<br>Speck Ment & Cancel                                                                       |   |

Das mit Snap Creator wiederhergestellte Backup wird durch ein grünes Symbol in der Liste der Backups angezeigt.

18. Wählen Sie das Backup aus und klicken Sie auf Weiter.

| 6                                                                                                    |                                                                        | Recover                             | y of System A | UNA (on cisha | inar08)                        |                            | ×           |
|----------------------------------------------------------------------------------------------------|------------------------------------------------------------------------|-------------------------------------|---------------|---------------|--------------------------------|----------------------------|-------------|
| Select Backup<br>Select a backup to reco                                                                              | wer the SAP HANA databa                                                | se                                  |               |               |                                |                            |             |
| Selected Point in Tim<br>Database will be recover<br>Backups<br>The overview shows bac                                | e<br>red to its most recent state<br>kups that were recorded in        | the backup catalog                  | as successful | The backup a  | t the top is estimated to have | the shortest recovery time |             |
| Start Time                                                                                                    | Location                                                               | Backup Prefix                       |               |               | Available                      |                            | •           |
| 2014-03-20 02 39:47                                                                                                   | mana/data/AtiA                                                         | SNAPSHOT                            |               |               |                                |                            |             |
| 2014-03-20 01 39:47                                                                                                   | /hana/data/ANA                                                         | SNAPSHOT                            | 0             |               |                                |                            |             |
| 2014-03-20 00 39:47                                                                                                   | /hana/data/ANA                                                         | SNAPSHOT                            | 0             |               |                                |                            |             |
| 2014-03-19 23 39:47                                                                                                   | /hana/data/ANA                                                         | SNAPSHOT                            | 0             |               |                                |                            |             |
| 2014-03-19 22:39:47                                                                                                   | /hana/data/ANA                                                         | SNAPSHOT                            | 0             |               |                                |                            |             |
| 2014-03-19 21:39:47                                                                                                   | /hana/data/ANA                                                         | SNAPSHOT                            | 0             |               |                                |                            |             |
| 2014-03-19 20 39 47                                                                                                   | /hana/data/ANA                                                         | SNAPSHOT                            | 0             |               |                                |                            |             |
| Details of Selected Ho<br>Start Time <sup>0</sup> 2K<br>Size 4<br>Backup Name /h<br>Alternative Location <sup>0</sup> | in<br>114-03-20 02:39:47 Destin<br>78 GB Backu<br>ana/data/ANASNAPSHOT | ation Type: SNAPSX<br>p ID: 1395308 | 40T<br>387610 | Exter         | nal Backup ID: Backup-ANA      | Reflesh                    | Show More   |
|                                                                                                    |                                                                        |                                     |               |               |                                |                            | o.esterite) |
| Ø                                                                                                    |                                                                        |                                     |               |               | < Back Next                    | > Cancel                   |             |

19. Wählen Sie weitere Einstellungen nach Bedarf aus und klicken Sie auf Weiter.

| Q                                                                                                    | Recovery of System ANA (on cishanar08)                                                                                                    | × |
|----------------------------------------------------------------------------------------------------|----------------------------------------------------------------------------------------------------|---|
| Other Settings                                                                                                    |                                                                                                    |   |
| Ensure that the snapshot is available in the S                                                                                                    | AP HANA system.                                                                                                    |   |
| Check Availability of Log Backups                                                                                                    |                                                                                                    | 0 |
| You can have the system check whether all<br>they will be listed and the recovery process<br>performed but later in the process. This may<br>backups. | required log backups are available at the beginning of the recovery process. If log backups are missing,<br>will stop before any data is changed. If you choose not to perform this check now, it will still be<br>result in a significant loss of time if the complete recovery must be repeated due to missing log |   |
| Check the availability of log backups stored                                                                                                    | in the relevant location(s).                                                                                                    |   |
| File System <sup>0</sup>                                                                                                    |                                                                                                    |   |
| Third-Party Backup Tool (Backint)                                                                                                    |                                                                                                    |   |
| Initialize Log Area                                                                                                    |                                                                                                    |   |
| If you do not want to recover log entries res<br>area.                                                                                                | ding in the log area, select this option. After the recovery, the log entries will be deleted from the log                                                                                                    | 2 |
| 🗇 Initialize Log Area                                                                                                    |                                                                                                    |   |
| Install New License Key                                                                                                    |                                                                                                    |   |
| If you recover the database from a different                                                                                                    | ystem, the old license key will no longer be valid                                                                                                    |   |
| - Select a new license key to install now                                                                                                    |                                                                                                    |   |
| - Install a new license key manually after th                                                                                                    | : database has been recovered                                                                                                    |   |
| Install New License Key                                                                                                    |                                                                                                    |   |
|                                                                                                    | Bipwas                                                                                                    |   |
|                                                                                                    |                                                                                                    |   |
|                                                                                                    |                                                                                                    | - |
|                                                                                                    |                                                                                                    |   |
|                                                                                                    |                                                                                                    |   |
|                                                                                                    |                                                                                                    |   |
| 3                                                                                                    | < Back Next > Cancel Emoti                                                                                                    |   |

20. Klicken Sie Auf Fertig Stellen.

|                                                                                                    | Recovery of System ANA (on eishanar08)                                                                                                    |
|----------------------------------------------------------------------------------------------------|----------------------------------------------------------------------------------------------------|
| eview Recovery Settings                                                                                                    |                                                                                                    |
| Review the recovery settings and choo                                                                                                    | se 'Finish' to start the recovery. You can modify the recovery settings by choosing 'Back'.                                                                                                    |
| System Information                                                                                                    |                                                                                                    |
| System.<br>Host<br>Version                                                                                                    | ANA<br>cishanas08<br>1.00.70.396119                                                                                                    |
| Recovery Definition                                                                                                    |                                                                                                    |
| Recovery Type                                                                                                    | Snapshot (Point-in-Time Recovery (Until Nowi))                                                                                                    |
| Backup ID                                                                                                    | 1395308387610                                                                                                    |
| Backup Start Time:                                                                                                    | 2014-03-20 02:39:47 (Pacific Standard Time)                                                                                                    |
| Log Backup Location                                                                                                    | /usi/sap/ANA/HDB42/backup/log                                                                                                    |
| Initialize Log Area                                                                                                    | No                                                                                                    |
| Check Availability of Log Backups                                                                                                    | Yes                                                                                                    |
| Configuration File Handling                                                                                                    |                                                                                                    |
| ATTENTION                                                                                                    |                                                                                                    |
| If you want to recover customer-sp-<br>if you are performing a recovery to<br>Note that the target system and the<br>must be the same in both systems<br>More information. SAP HANA Adm | icific configuration changes, you may need to make the changes manually in the target system.<br>a different system<br>e source system must have the same configuration. In particular, the number of database services with their own persistency<br>inistration Guide |
| 0                                                                                                    | < Back Cancel Enish                                                                                                    |

Der Wiederherstellungsprozess beginnt.

|                                                                                                    | Recovery of System ANA Ison cish anarobi |   |
|----------------------------------------------------------------------------------------------------|------------------------------------------|---|
| Receivery Progress Information                                                                                 |                                          |   |
| Prepare Recovery - Stopping System                                                                             |                                          |   |
| Hest: cishanar08                                                                                               |                                          |   |
| Recovery of host 'cishana/08' pendin                                                                           | 9                                        |   |
| Hest: cishanar10                                                                                               |                                          |   |
| Recovery of host 'cishanar10' pender                                                                           | g                                        |   |
| Nest cishanari1                                                                                                |                                          |   |
| Recovery of host 'cishanar11' pending                                                                          | ¢                                        |   |
| C. De cher publica de la companya de la companya de la companya de la companya de la companya de la companya d |                                          |   |
|                                                                                                    |                                          |   |
|                                                                                                    |                                          |   |
|                                                                                                    |                                          |   |
|                                                                                                    |                                          |   |
|                                                                                                    |                                          |   |
|                                                                                                    |                                          |   |
|                                                                                                    |                                          |   |
|                                                                                                    |                                          |   |
|                                                                                                    |                                          |   |
|                                                                                                    |                                          |   |
|                                                                                                    |                                          |   |
| [carrier recovery]                                                                                             |                                          |   |
|                                                                                                    |                                          |   |
|                                                                                                    |                                          |   |
|                                                                                                    |                                          | 1 |
| G                                                                                                    |                                          |   |

21. Setzen Sie nach Abschluss der Recovery ggf. die SnapVault Beziehungen fort.

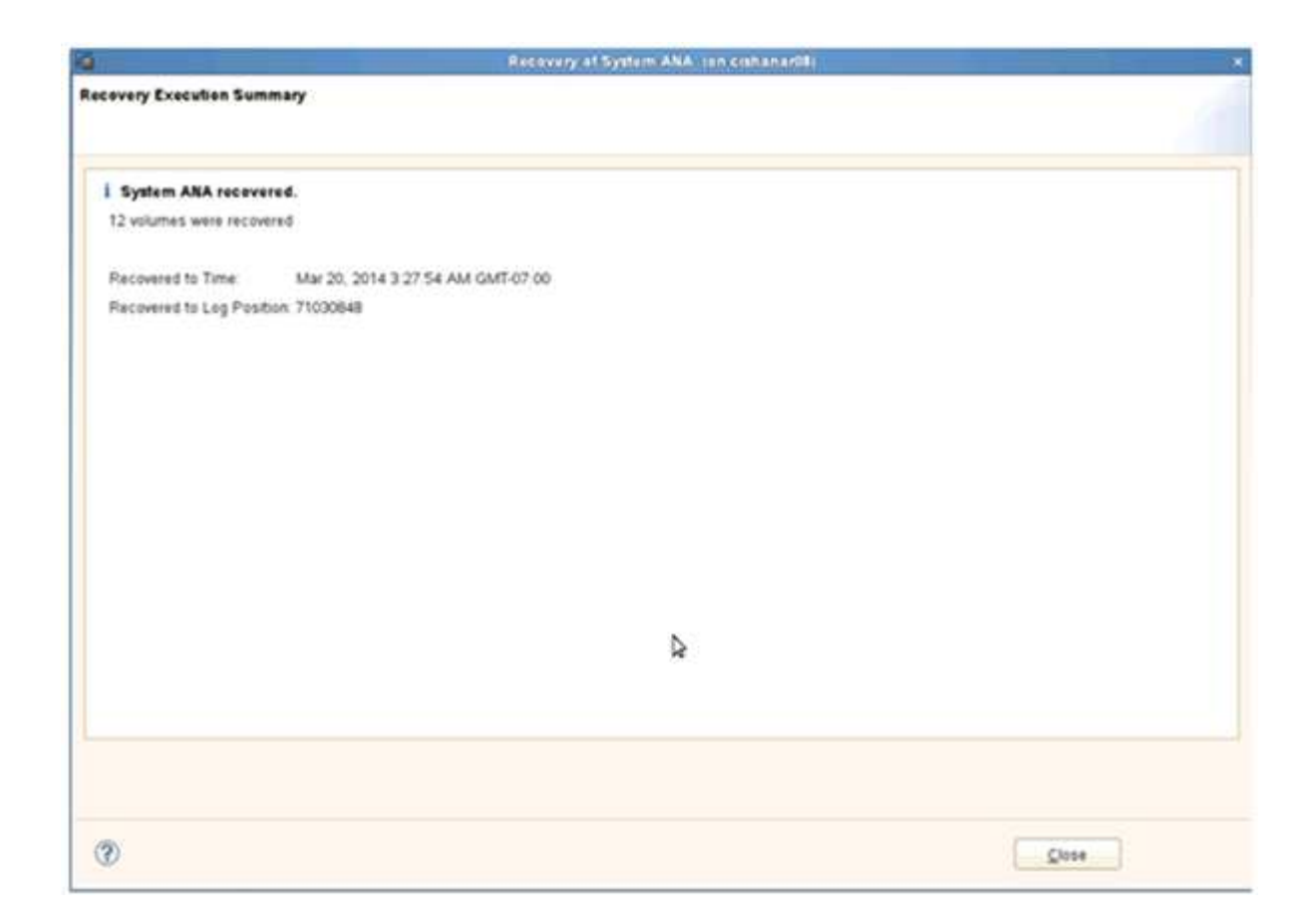

### Wiederherstellung von Datenbanken aus sekundärem Storage

Sie können die Datenbank aus dem sekundären Storage wiederherstellen.

1. Wählen Sie in SAP HANA Studio **Recover** für das SAP HANA-System aus.

|                    |                                                                                                    |                                         | an waxa kanya minangi un | Commences System | HARR .                 |                    |                                         |                                       |          |
|--------------------|----------------------------------------------------------------------------------------------------|-----------------------------------------|--------------------------|------------------|------------------------|--------------------|-----------------------------------------|---------------------------------------|----------|
| Ent Neether Extent | Weiten Deh                                                                                                    |                                         |                          |                  |                        |                    |                                         |                                       |          |
| ·                  |                                                                                                    |                                         |                          |                  | 10                     | 1                  | S DAP H                                 | Aluk Administration Consults 🔮 Linkoy | chi Mana |
| lystems II = #     | Backup ANA (SYSTE)                                                                                              | NO ANA 11                               |                          |                  |                        |                    |                                         |                                       | - 0      |
| 11                 | . Backup ANA (SYS                                                                                               | STEM ANA                                |                          |                  |                        |                    |                                         | Last Update 12:29 54 AM               |          |
|                    | Overview Contraction                                                                                            | Bariup Catalos                          |                          |                  |                        |                    |                                         |                                       |          |
| and contaction and | Busing Patrice                                                                                                  | particip control.                       |                          |                  | Rankers Databa         |                    |                                         |                                       | 1        |
| Alt lysten         |                                                                                                    |                                         |                          |                  |                        | Version            | and and and and and and and and and and |                                       | _        |
| All System         | Archee Law                                                                                                    |                                         |                          |                  |                        | 1,000,0400,0       | 94221                                   |                                       |          |
| Con Ant Adator     | tel (2ter                                                                                                    | Y Duration                              | Size Backup Type         | Destination Typ  | Status -               | Succession Provide |                                         |                                       |          |
| Prot Pre-          |                                                                                                    | 2.47 009.00m 12s                        | 5.62 GB Data Bachig      | Snapshot.        | выскор тури            | Data Date          |                                         |                                       |          |
| Sec Sec            |                                                                                                    | 8-47 00N-00m 12s                        | 3.00 GB Data Backup      | Enapshot         | Despring type          | Shaperus           |                                         |                                       |          |
| System Day         | numero de la companya de la companya de la companya de la companya de la companya de la companya de la companya | 47.6 00h 00m 134                        | 5.01 GB Data Barrup      | Shapshot         | 208/942                | 100.000            | * 11 00 04 AS                           | A Demanc B C 15 Angeneti              |          |
| Back 13c           | 9. C                                                                                                    | #7.E 00h 00m 13a                        | 4.87 GB Data Bachus      | Srapehot.        | Penanec                | APR 3, 201         | 4 11 00.16 AA                           | (Autorica/14/volant)                  |          |
| Showin Sea         | alian -                                                                                                    | 47.8 008 00m 12s                        | 4.80 GB Data Bachup      | Staystur         | Curation               | 008 0081           | 29                                      |                                       |          |
| Storage one        | A ROAD OF                                                                                                    | 47 8 008.00m 124                        | 1 CO CIB Data Backup     | Graperie         | SCE                    | 4.76 08            |                                         |                                       |          |
| Ch Tunner of       | aratement .                                                                                                    | 471 00h 00m 12s                         | \$ 00 GB DATA BACKUE     | Shapehor         | Changed of             | Rathing at         | ALANA DOL                               | 040700000                             | 10       |
| Ch Liferonte bite  | d a tamané                                                                                                    | 47 # 008 00m 124                        | E OF GB   Data Bacing    | Scapend.         | 0.000                  | an rear of         | erent eren                              |                                       | 14       |
| Ones Maria         | to Danesa                                                                                                    | 47 E 006 00m 125                        | S of OB Data Backup      | shapehor .       | Abditional Information | 1 1 1 1 1 1        |                                         |                                       | - 11     |
| Open Parces        | nie Utilizytun                                                                                                  | AT & ODE DOM 124                        | 5 of CB Data Backup      |                  |                        | 100                |                                         |                                       | 28       |
|                    |                                                                                                    | 8/1 000 00m 425                         | 5.00 GP - Data Bachus    | Support.         | Location               | Prana/data         | ANA/mr/1000                             | 01/                                   | ŤŐ       |
| The state.         |                                                                                                    | and one down hits                       | T OD OD Data Bachage     | Stapping         |                        |                    |                                         |                                       | 15       |
| Ba ship            |                                                                                                    | hose one of the                         | E DI CR Data Bachur      | Concept          | Hand Da                |                    |                                         | TRO                                   |          |
| Restart            |                                                                                                    | 104 000 000 124                         | A OF GRU Data Bachen     | Second           | richanalth an          | teres a            | 70.00.549                               | Barison-Alab mahy 2014040300000       | x - 1    |
| W Parties          | Pariete                                                                                                    | 0.0000000000000000000000000000000000000 | 170 UR San Ballion       | Starting .       | cisturiaria (M         | herberet           | DO N ME                                 | Bachup AliA daily 2014040320000       |          |
| - Peres            | 2444                                                                                                    | 3.04 009-00m 12s                        | 4.49 GB Data Backup      | Staphtet         | ostanatili ma          | Messiner           | 257 18 640                              | Backup Alak party 2014040320000       |          |
| E Patrici          | 11                                                                                                    | 55.4 00h 00m 17a                        | A TE GR Data Bactum      | 644              | cistanar00 mil         | her same           | 226 20 140                              | Backup AVA 687 2014040300000          | 5        |
|                    |                                                                                                    |                                         | IN DEDCAMENTATION OF     | *****            | cishanardii ats        | Automation         | 1 26 68                                 | Backup-AtuA maly_20140403200000       | 5        |
| 748.04             |                                                                                                    |                                         |                          |                  | cishanard8 ks          | angera .           | 45.03 MS                                | Backup Alix saly 2014045320000        |          |
| IN SCI. Cimin      |                                                                                                    |                                         |                          |                  | oshanar10 and          | RASATIN            | 125 27 148                              | Backup-AtlA-staty_2014040300000       |          |
| (S.Fed Tate        | -                                                                                                    |                                         |                          |                  | cichanar10 inc         | an berner          | 104.27 MB                               | Backup-ANA-Baby_20140403200000        |          |
|                    |                                                                                                    |                                         |                          |                  | cistianar10 ec         | and ever           | 125 09 MB                               | Bachup-AlsA-staly_20140403200000      |          |
| Properties         | AdvEnter                                                                                                    |                                         |                          |                  | oshanar11 end          | MASANAC            | 324.83 MB                               | Backup AlaA mary 20140400200000       |          |
|                    |                                                                                                    |                                         |                          |                  | cistanar11 inc         | ALC A PARTY OF     | 122 61 148                              | Backup-AHA-6ary_2014040000000         |          |
|                    |                                                                                                    |                                         |                          |                  | contacted and          | Incoment.          | 104 41 640                              | Backup-ANA-maty 20140403200000        | 3 I I I  |

Das SAP HANA-System wird heruntergefahren.

2. Wählen Sie den Wiederherstellungstyp aus und klicken Sie auf Weiter.

| Ú                 | Rec                   | overy of System ANA             | on cishanar08) |         |             |
|-------------------|-----------------------|---------------------------------|----------------|---------|-------------|
| pecify Recover    | у Туре                |                                 |                |         |             |
| Select a recovery | type.                 |                                 |                |         |             |
| Recover the       | database to its most  | t recent state                  |                |         |             |
| O Recover the     | database to the follo | wing point in time <sup>0</sup> |                |         |             |
| Date              | [2014-04-07]          | Time [00:44.22]                 |                |         |             |
|                   |                       |                                 |                |         | 101         |
| Select time 2     | one Light-origin      | -actic Daylight Time            |                |         | (w)         |
| 1 System t        | ime used (GMT) 201    | 14-04-07:07:44:22               |                |         |             |
| O Recover Dat     | abase to a Specific ( | Data Backup                     |                |         |             |
|                   |                       |                                 |                |         |             |
|                   |                       |                                 |                |         | Advanced >> |
|                   |                       |                                 |                | 2       |             |
|                   |                       |                                 |                |         |             |
|                   |                       |                                 |                |         |             |
|                   |                       |                                 |                |         |             |
|                   |                       |                                 |                |         |             |
|                   |                       |                                 |                |         |             |
|                   |                       |                                 |                |         |             |
|                   |                       |                                 |                |         |             |
|                   |                       |                                 |                |         |             |
| 0                 |                       | [ states                        | Next>          | Cancel  | Einish      |
| U                 |                       | Dury                            | Here           | C BITCS | J. Louis    |

3. Geben Sie Log-Backup-Speicherorte an und klicken Sie auf Next.

| 6                              | Recovery of System ANA (on cishanar08)                                                                                                    |                       |
|--------------------------------|----------------------------------------------------------------------------------------------------|-----------------------|
| Locate Log I                   | lackups                                                                                                    |                       |
| Specify locat                  | ion(s) of log backup files to be used to recover the database.                                                                                                |                       |
| ① Even if n                    | o log backups were created, a location is still needed to read data that will be                                                                              | e used for recovery.  |
| Recovery of                    | Log Backups<br>ckups were written to the file system and subsequently moved, you need to a                                                                    | specify their current |
| location. If y<br>the log back | ou do not specify an alternative location for the log backups, the system use<br>sups were first saved. The directory specified will be searched recursively. | is the location where |
| Locations                      |                                                                                                    | Add                   |
|                                | /usr/sap/ANA/HDB42/backup/log                                                                                                    | Remove All            |
|                                |                                                                                                    | Remove                |
|                                |                                                                                                    |                       |
|                                |                                                                                                    |                       |
|                                |                                                                                                    |                       |
|                                |                                                                                                    |                       |
|                                |                                                                                                    |                       |
|                                |                                                                                                    |                       |
|                                |                                                                                                    |                       |
|                                |                                                                                                    |                       |
|                                |                                                                                                    |                       |
|                                |                                                                                                    |                       |
|                                |                                                                                                    |                       |
| (?)                            | < Back Next Can                                                                                                    | el Enish              |

Die Liste der verfügbaren Backups wird basierend auf dem Inhalt des Backup-Katalogs angezeigt.

4. Wählen Sie die erforderliche Sicherung und notieren Sie sich die externe Backup-ID.

| 6                                                                                               |                                                                                 | Recovery of 5           | system:ANA    | (on cishana/08)   |                     |                      | *           |
|-------------------------------------------------------------------------------------------------|---------------------------------------------------------------------------------|-------------------------|---------------|-------------------|---------------------|----------------------|-------------|
| Select Backup<br>O To recover this snaps                                                        | hot, if must be available in the d                                              | lata area               |               |                   |                     |                      |             |
| Selected Point in Tim<br>Database will be recover<br>Backups<br>The overview shows bac          | e<br>red to its most recent state.<br>kups that were recorded in the l          | backup catalog i        | as successful | The backup at the | top is estimated to | have the shortest re | covery time |
| Start Time                                                                                      | Location                                                                        | Backup Prefix           |               |                   | As                  | allable              | *           |
| 2014-04-06 11:00:04                                                                             | /hana/data/ANA                                                                  | SNAPSHOT                | 0             |                   |                     |                      |             |
| 2014-04-05 11:00:04                                                                             | /hana/data/ANA                                                                  | SNAPSHOT                | 0             |                   |                     |                      |             |
| 2014-04-04 11:00:04                                                                             | /hana/data/ANA                                                                  | SNAPSHOT                | 0             |                   |                     |                      |             |
| 2014-04-03 11 00:04                                                                             | mana/data/ANA                                                                   | SNAPSHOT                |               |                   |                     |                      |             |
| 2014-04-02 11 00:04                                                                             | /hana/data/ANA                                                                  | SNAPSHOT                | 0             |                   |                     |                      |             |
| 2014-04-01 02 18:55                                                                             | /usi/sap/ANA/HDB42/backu                                                        | COMPLETE_D              | 0             |                   |                     |                      |             |
| Details of Selected He<br>Start Time 920<br>Size 4<br>Backup Name 970<br>Alternative Location 9 | m<br>014-04-03 11:00:04 Destination<br>76 GB Backup ID:<br>ana/data/ANASNAPSHOT | Type SNAPSH<br>13965480 | IOT<br>104221 | External Backu    | p ID Backup-AteA    | Refresh              | Show More   |
|                                                                                                 |                                                                                 |                         |               |                   |                     | [ <u>c</u> m         | O. Admitry  |
| 3                                                                                               |                                                                                 |                         |               | < Back            | terst>              | Cancel               |             |

- 5. Wechseln Sie zur Snap Creator GUI.
- 6. Wählen Sie das SAP HANA-System aus und klicken Sie dann auf Aktionen > Wiederherstellen.

| Configurations To Backups To Job Mor | hitor 18           |                |                   |                     |   |
|--------------------------------------|--------------------|----------------|-------------------|---------------------|---|
| TProfiles and Configurations         | Configuration Co   | ontent : HANA_ | profile_ANA > ANA | _database_backup    |   |
| 🕥 Add Profile 🛛 🧘 Refresh            | 🚺 Actions 🔹 👸      | Reload   📄 Sa  | ive               |                     |   |
| HANA_profile_ANA     ANA_database_DR | a LUN Clone        | Volumes        | Snapshot settings | SnapMirror settings | ~ |
| S ANA_database_backup                | Volume Clone       |                | Backup-ANA        |                     | 1 |
| ANA_non_database_files_DR            | Backup             |                |                   |                     | 1 |
|                                      | scdump<br>Discover |                | Use Policy        | Use Policy Object   |   |
|                                      | Archive Log        | cies           |                   |                     |   |
|                                      | Quiesce            | olicy Name     | Retention         |                     |   |
|                                      | Mount              | ourly          | 12                |                     |   |
|                                      | Junount            | laily          | 3                 |                     |   |
|                                      | a ossv             | veekly         | 0                 |                     |   |
|                                      | L                  |                |                   |                     |   |

Der Begrüßungsbildschirm wird angezeigt.

| figurations * Backups * Job Mor | nitor: *             |               |                     |                                                                                                    |
|---------------------------------|----------------------|---------------|---------------------|----------------------------------------------------------------------------------------------------|
|                                 | -                    |               | 11/11/2010          | 101 101                                                                                                    |
| Profiles and Configurations     | Configuration C      | ontent : HANA | _profile_ANA > ANA_ | database_backup                                                                                                    |
| Add Profile St Retresh          | 🖸 Actions • 🛛 🕄      | Reload   🔜 1  | leve :              |                                                                                                    |
| ANA detabase DR                 | Oeneral Connecto     | on Volumes    | Snape PRestore      |                                                                                                    |
| J ANA_didabase_backup           | Shapahot copy Nam    | é.            | Dec                 | 🟠 Welcome                                                                                                    |
| ANA_non_database_files_DR       | Strepshot copy Lab   | et.           |                     | Welcome to the Snap Creator Framework Restore Wizard                                                                                 |
|                                 | Policy Type          |               | -                   | The restore wizard helps you to perform Volume Restore,<br>Single He Restore, or SnapVault Restore on the selected<br>configuration. |
|                                 | Snapshot copy P      | Policies      |                     |                                                                                                    |
|                                 | Enable Policy        | Policy Name   | 1                   |                                                                                                    |
|                                 | 8                    | hourly        |                     |                                                                                                    |
|                                 | 8                    | dely          | 1                   |                                                                                                    |
|                                 | 0                    | weekly        | . 6                 |                                                                                                    |
|                                 | 0                    | monthly       | ¢                   |                                                                                                    |
|                                 | Prevent Snepshot o   | opy Deletion  | No                  |                                                                                                    |
|                                 | Policy Retention Age | 5             |                     |                                                                                                    |
|                                 | Naming Convertion    |               | 01                  |                                                                                                    |
|                                 | Consultance Group    |               | 101-1               |                                                                                                    |

- 7. Klicken Sie Auf Weiter.
- 8. Wählen Sie Sekundär und klicken Sie auf Weiter.

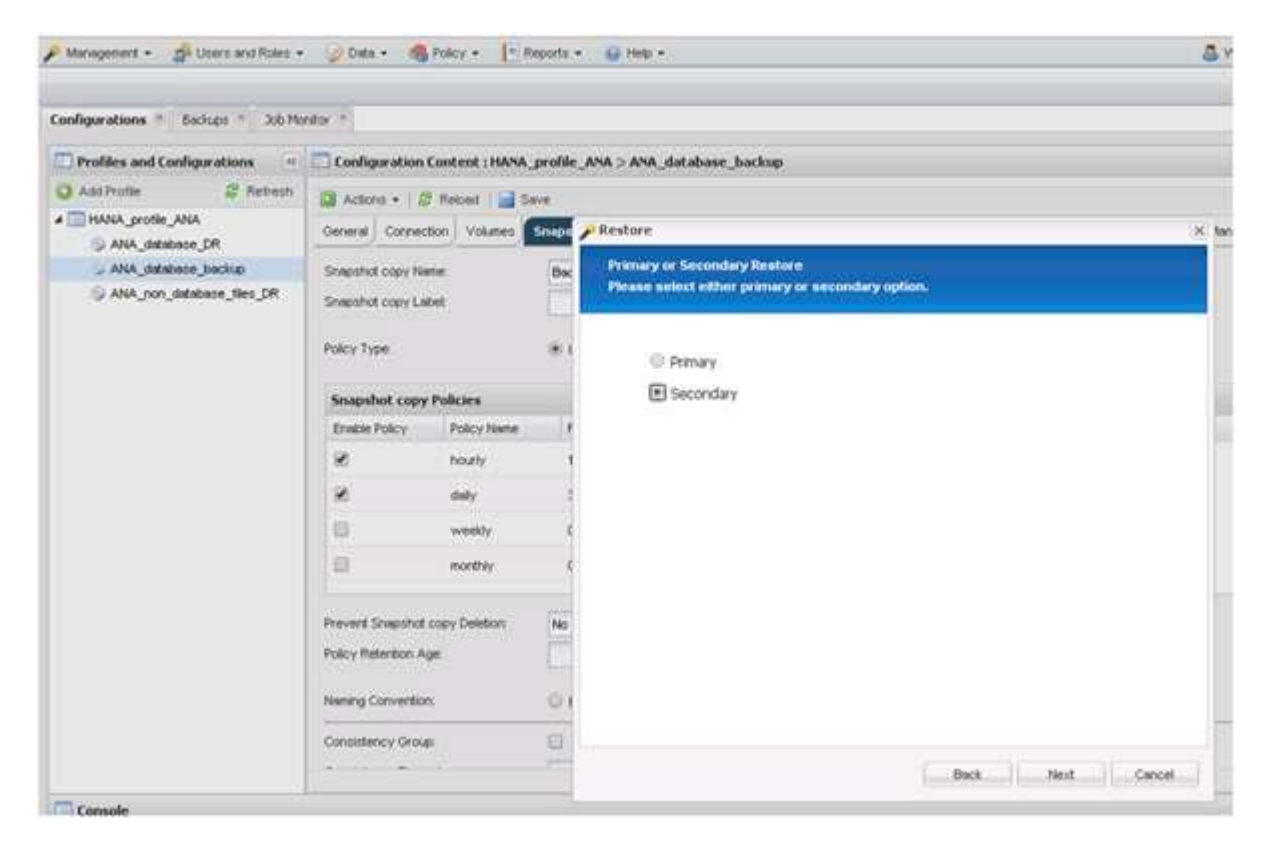

9. Geben Sie die erforderlichen Informationen ein. Der Snapshot-Name steht im Zusammenhang mit der

Backup-ID, die in SAP HANA Studio ausgewählt wurde.

| online ations              | etter A                  |                        |          |                                                      |                                  |   |  |
|----------------------------|--------------------------|------------------------|----------|------------------------------------------------------|----------------------------------|---|--|
| Profiles and Confirmations | Confirmation             | Content - HAN          | modile   | ANA 5 ANA database backup                            |                                  |   |  |
| A del Darlin               | PC counderación          | LOBECH, INCO           | Direine" | And J Ana Joscobse Joscop                            |                                  |   |  |
|                            | Actions • 2              | V Neloed   🔜 t         | Save     |                                                      |                                  |   |  |
| ANA_debase_CR              | General Connec           | ton Volumes            | Snape    | Restore                                              |                                  |   |  |
| ANA_detabase_backup        | Snepshot copy Na         | ene .                  | Bac      | SnapVault Restore                                    |                                  |   |  |
| ANA_non_database_files_DR  | Shepshot copy Le         | det .                  |          | Enter details below to start a SnapYauk              | reutore.                         |   |  |
|                            |                          |                        |          |                                                      |                                  |   |  |
|                            | Polcy Type               |                        |          | Policy:                                              | daily                            | ¥ |  |
|                            | Spapshot copy            | Policies               |          | Secondary controller name:<br>Secondary volume name: | hana2b                           | ~ |  |
|                            | Enable Policy            | Policy Name            | 14       |                                                      | backup_state_00001               | ~ |  |
|                            |                          | hourly                 |          |                                                      | is 🕕 All Snapshot Copies         |   |  |
|                            |                          | tinks                  |          |                                                      | Backup-ANA-SV_daly_201404032000  | * |  |
|                            |                          | and the                |          |                                                      | /vol/backsp_data_00001/inre00001 | * |  |
|                            | (C)                      | weekiy                 |          |                                                      | Avoildate_00001/Mrx800001        |   |  |
|                            | 8                        | monthky                | . 4      |                                                      |                                  |   |  |
|                            | Prevent Spanshot         | corry Deletion         | No       |                                                      |                                  |   |  |
|                            | Enlow Retextors &        |                        | 1.00     |                                                      |                                  |   |  |
|                            | 1.000 1.0000 1.0000 1.00 | Hotely Instantion Age. |          |                                                      |                                  |   |  |
|                            | Naming Convention 0 1    |                        | 01       |                                                      |                                  |   |  |
|                            |                          |                        | 1444.7   |                                                      |                                  |   |  |

10. Wählen Sie Fertig.

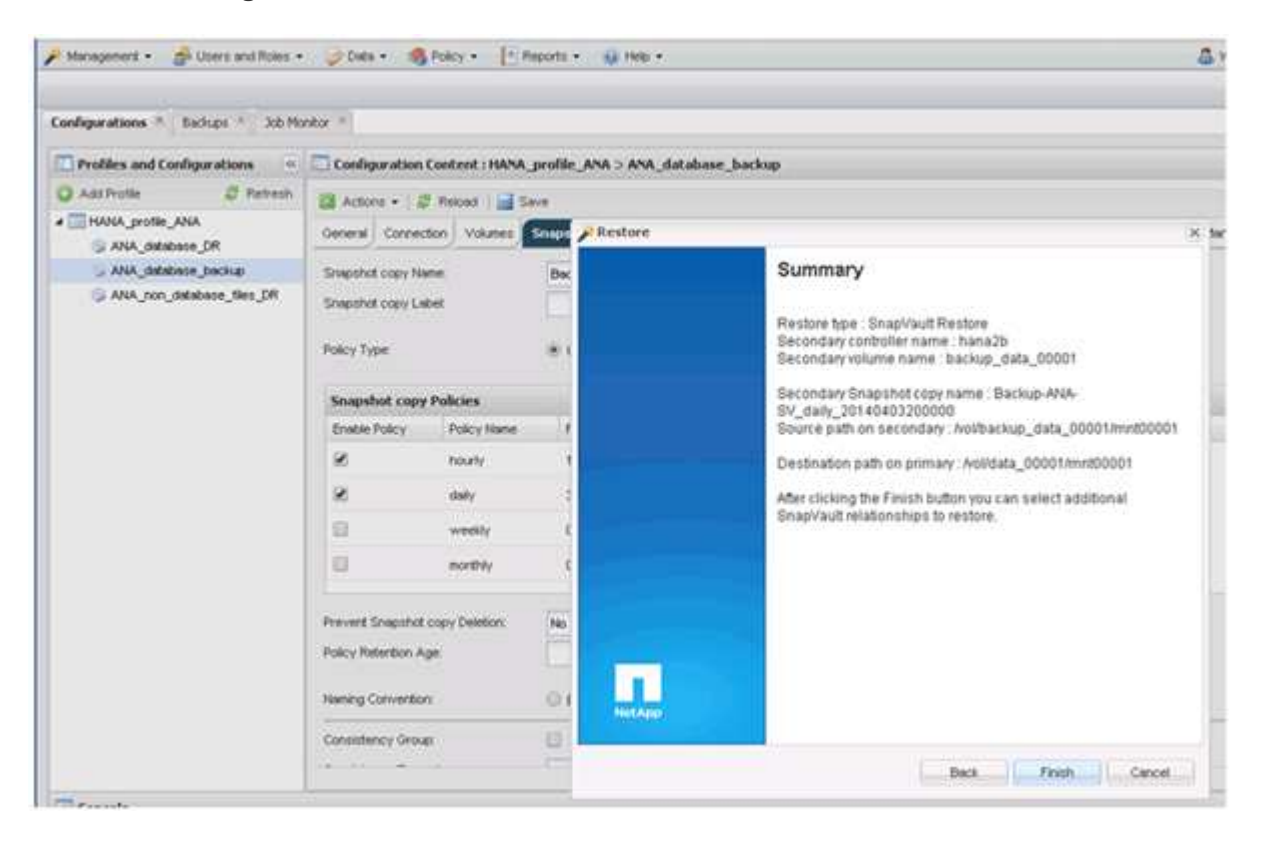

11. Klicken Sie auf Ja, um weitere Elemente zur Wiederherstellung hinzuzufügen.

| Configurations · Backups · Job Mo                                                                       | nkox m                          |                                |                                |                                                                                                    |                     |                |               |      |
|----------------------------------------------------------------------------------------------------|---------------------------------|--------------------------------|--------------------------------|----------------------------------------------------------------------------------------------------|---------------------|----------------|---------------|------|
| Profiles and Configurations                                                                             | Configuration                   | Content : HANA                 | profile_ANA > ANA_             | database_backup                                                                                                    |                     |                |               |      |
| Add Profile     Add Profile     Add Profile     Add Agentile_ANA     Add Add Add Add Add Add Add Add Ad | Actions •   S<br>General Connec | 7 Retoad 🛛 📷 5<br>tion Volumes | Snapshot settings              | SnepMirror settings                                                                                                    | Snep/Yeuit settings | Clone settings | OnCommandsDPM | Arci |
| ANA_debabase_backup                                                                                     | Shepshot copy Na                | ne:                            | Backup-ANA                     |                                                                                                    | 1                   |                |               |      |
| 🌀 ANA, ron, database, tiko, DR                                                                          | Snapshot copy La                | bet                            | <ul> <li>Use Policy</li> </ul> | Use Policy Object                                                                                                    |                     |                |               |      |
|                                                                                                    | Snapshot copy Policies          |                                |                                |                                                                                                    |                     |                |               |      |
|                                                                                                    | Emable Policy Policy Name       |                                | Retertion                      | Warning                                                                                                    | Warning             |                |               |      |
|                                                                                                    | 8                               | hourty                         | 12                             | Would you like to add more restore items<br>on this configuration? Select 140' to start<br>the entire restore operation or Yes' to add<br>more restore items. |                     |                |               |      |
|                                                                                                    | 8                               | daity                          | 2                              |                                                                                                    |                     |                |               |      |
|                                                                                                    | 0                               | weekly                         | 0                              |                                                                                                    |                     |                |               |      |
|                                                                                                    | 8                               | monthily                       | 0                              |                                                                                                    |                     |                |               |      |
|                                                                                                    | Prevent Snapshot                | copy Deletion                  | No                             | Y                                                                                                    |                     |                |               |      |
|                                                                                                    | Policy Retention A              | ye.                            |                                |                                                                                                    |                     |                |               |      |
|                                                                                                    | Naming Convention               | n.                             | C Recent * Ti                  | nestamp                                                                                                    |                     |                |               |      |
|                                                                                                    | Consistency Group               |                                |                                |                                                                                                    |                     |                |               |      |
|                                                                                                    |                                 |                                |                                |                                                                                                    |                     |                |               |      |

12. Geben Sie die erforderlichen Informationen für alle Volumes an, die wiederhergestellt werden müssen. Im Setup Data\_00001 müssen Data\_00002 und Data\_00003 für den Wiederherstellungsprozess ausgewählt werden.

| Management • de Userz and Roles • | 🕜 Deta 🔹 🥞                      | Policy -       | heporta | • @ Help. • 2                                                                                                    |
|-----------------------------------|---------------------------------|----------------|---------|----------------------------------------------------------------------------------------------------|
| Configurations * Eachups * Job Mo | ntor =                          |                |         |                                                                                                    |
| Profiles and Configurations       | Configuration                   | Content : HANA | profil  | ie_ANA > ANA_database_backup                                                                                                    |
| 🔾 Aad Profile 🔗 Retreph           | Actions + 1 8                   | F Keloed   📷 S | ive:    |                                                                                                    |
| A THANA_profile_ANA               | General Connec                  | tion Volumes   | Snap    | SnapYault Restore x                                                                                                    |
| ANA_database_backup               | Shapshat copy Ne                | white:         | Be      | You have selected to perform sinaply and restores, i). The solowing tee(s) was be restored.                                                            |
| ANA_non_debase_files_DR           | Shapshot copy La                | ent.           |         | The Ne hana/ti: Addbackup, data_00001.inre00001 in snapshot Backup-ANA-SV_stely_20140403200000 will<br>be restored to hana1a Av(dbaba_00001.inre00001  |
|                                   | Policy Type                     |                |         | The Tile hana/bi/hol/backup_data_00002/int00002 in snapshot Backup-ANA-SV_daily_20140403200000 will<br>be restared to hana1bi/hol/stata_00002/int00002 |
|                                   | Snapshot copy                   | Policies       |         | The file hans2b Aobeckip_data_00003HvH00003 in snapshot Backup-ANA-SV_dally_20140403200000 will                                                        |
|                                   | Enable Policy                   | Policy Name    | - 7     | be restored to hana1 a Accistate_00003/in/200003.                                                                                                    |
|                                   | R                               | hourly         |         | 1                                                                                                    |
|                                   | 8                               | dsily          |         |                                                                                                    |
|                                   | 8                               | weekly         |         | 6                                                                                                    |
|                                   | 8                               | montPily       | 1       | c                                                                                                    |
|                                   | Prevent Snapshot copy Deletion: |                | No      |                                                                                                    |
|                                   | Naming Conventio                | er.            | 0       | Perform any prerequisite steps for application restore.                                                                                                |
|                                   | Consistency Grou                | e.             | 8       | Click 'OR' to perform the restore(s).                                                                                                    |
|                                   |                                 | 0              |         | OK Cencel                                                                                                    |

13. Wenn alle Volumes ausgewählt sind, wählen Sie **OK** aus, um den Wiederherstellungsprozess zu starten.

Warten Sie, bis der Wiederherstellungsprozess abgeschlossen ist.

14. Mounten Sie auf jedem Datenbank-Node alle Daten-Volumes neu und "STale NFS Handles".

In dem Beispiel müssen alle drei Volumes auf jedem Datenbankknoten neu eingebunden werden.

mount -o remount /hana/data/ANA/mnt00001
mount -o remount /hana/data/ANA/mnt00002
mount -o remount /hana/data/ANA/mnt00003

15. Gehen Sie zu SAP HANA Studio und klicken Sie auf **Aktualisieren**, um die Sicherungsliste zu aktualisieren.

|                             |                             | Receivery at Sy      | stem ANA   | (en cistianar98)           |                                   |           |
|-----------------------------|-----------------------------|----------------------|------------|----------------------------|-----------------------------------|-----------|
| elect Backup                |                             |                      |            |                            |                                   |           |
| Select a backup to reco     | ver the SAP HANA databa     | ase                  |            |                            |                                   |           |
| elected Point in Tim        |                             |                      |            |                            |                                   |           |
| atabase will be recover     | red to its most recent stat | e                    |            |                            |                                   |           |
| ackups                      |                             |                      |            |                            |                                   |           |
| he overview shows bac<br>me | kups that were recorded in  | n the backup catalog | as success | ful. The backup at the top | is estimated to have the shortest | recovery  |
| Start Time                  | Location                    | Backup Prefix        |            |                            | Avaitable                         |           |
| 2014-04-06 11:00:04         | /nana/data/ANA              | SNAPSHUI             | 0          |                            |                                   |           |
| 2014-04-05 11:00:04         | /hana/data/ANA              | SNAPSHOT             | 0          |                            |                                   |           |
| 2014-04-04 11:00:04         | /hana/data/ANA              | SNAPSHOT             | 0          |                            |                                   |           |
| 2014-04-03 11:00:04         | (mats/data/ANA)             | SNAPSHOT             | 0          |                            |                                   |           |
| 2014-04-02 11:00:04         | /hana/data/ANA              | SNAPSHOT             | 0          |                            |                                   |           |
| 2014-04-01 02 18:55         | /ust/sap/ANA/HDB42/t        | acku COMPLETE_D      | N O        |                            |                                   |           |
|                             |                             | 10                   |            |                            |                                   |           |
|                             |                             |                      |            |                            | Refresh                           | Show Mor  |
| etails of Selected Ite      | m                           |                      |            |                            |                                   |           |
| start Time: <sup>0</sup> 20 | 14-04-03 11:00:04 Destin    | ation Type: SNAPSH   | IOT        |                            |                                   |           |
| ize: 4                      | 76 GB Backu                 | ip ID: 13965480      | 04221      | External Backup ID:        | Backup-ANA-daily_20140403200      | 000       |
| lackup Name: /h             | ana/data/ANASNAPSH07        | r                    |            |                            |                                   |           |
| Aternative Location         |                             |                      |            |                            |                                   |           |
|                             |                             |                      |            |                            |                                   |           |
|                             |                             |                      |            |                            |                                   |           |
|                             |                             |                      |            |                            |                                   | Animation |
|                             |                             |                      |            |                            |                                   | Anitabil  |
|                             |                             |                      |            |                            |                                   | Anista    |
|                             |                             |                      |            |                            |                                   | Aniatik   |

- 16. Das mit Snap Creator wiederhergestellte Backup wird durch ein grünes Symbol in der Liste der Backups angezeigt. Wählen Sie das Backup aus und klicken Sie auf **Weiter**.
- 17. Wählen Sie weitere Einstellungen nach Bedarf aus und klicken Sie auf Weiter.

| á                                                                                                | Recove                                                                                                    | ry at System ANA ion cishana                                                                                | (18)                                                                                   |                                                            |     |
|--------------------------------------------------------------------------------------------------|----------------------------------------------------------------------------------------------------|----------------------------------------------------------------------------------------------------|----------------------------------------------------------------------------------------|------------------------------------------------------------|-----|
| Other Settings                                                                                   |                                                                                                    |                                                                                                    |                                                                                        |                                                            |     |
| Ensure that the snapshot is av                                                                   | vailable in the SAP HANA system.                                                                                                    |                                                                                                    |                                                                                        |                                                            |     |
| Check Availability of Log Back                                                                   | kups                                                                                                    |                                                                                                    |                                                                                        |                                                            | 0   |
| You can have the system che<br>listed and the recovery proce:<br>This may result in a significar | Ick whether all required log backups are<br>ss will stop before any data is changed<br>int loss of time if the complete recovery in | available at the beginning of the<br>if you choose not to perform this<br>nust be repeated due to missing : | recovery process. If log backup:<br>check now, it will still be perfor<br>log backups. | s are missing, they will be<br>med but later in the proces | 15. |
| Check the availability of log b                                                                  | ackups stored in the relevant location(s)                                                                                           | l.                                                                                                    |                                                                                        |                                                            |     |
| File System®                                                                                     |                                                                                                    |                                                                                                    |                                                                                        |                                                            |     |
| Third-Party Backup Tool (                                                                        | Backint)                                                                                                    |                                                                                                    |                                                                                        |                                                            |     |
| Initialize Log Area                                                                              |                                                                                                    |                                                                                                    |                                                                                        |                                                            |     |
| If you do not want to recover                                                                    | log entries residing in the log area, sele-                                                                                         | ct this option. After the recovery,                                                                         | the log entries will be deleted to                                                     | om the log area.                                           |     |
| 🗆 Inibalize Log Area                                                                             |                                                                                                    |                                                                                                    |                                                                                        |                                                            |     |
| Install New License Key                                                                          |                                                                                                    |                                                                                                    |                                                                                        |                                                            |     |
| If you recover the database for                                                                  | om a different system, the old license ka                                                                                           | ry will no longer be valid                                                                                  |                                                                                        |                                                            |     |
| - Select a new license key to                                                                    | Install now                                                                                                    |                                                                                                    |                                                                                        |                                                            |     |
| - Install a new license key ma                                                                   | anually after the database has been reco                                                                                            | wered                                                                                                    |                                                                                        |                                                            |     |
| Install New License Key                                                                          |                                                                                                    |                                                                                                    |                                                                                        |                                                            |     |
|                                                                                                  |                                                                                                    |                                                                                                    |                                                                                        | line w                                                     |     |
|                                                                                                  |                                                                                                    |                                                                                                    |                                                                                        |                                                            |     |
|                                                                                                  |                                                                                                    |                                                                                                    |                                                                                        |                                                            |     |
|                                                                                                  |                                                                                                    |                                                                                                    |                                                                                        |                                                            |     |
|                                                                                                  |                                                                                                    |                                                                                                    |                                                                                        |                                                            |     |
|                                                                                                  |                                                                                                    |                                                                                                    |                                                                                        |                                                            |     |
|                                                                                                  |                                                                                                    |                                                                                                    |                                                                                        |                                                            |     |
| (7)                                                                                              |                                                                                                    |                                                                                                    | Carlos Carlos                                                                          |                                                            |     |
| 0                                                                                                |                                                                                                    |                                                                                                    | « Hack Next>                                                                           | Cancel                                                     |     |

18. Klicken Sie Auf Fertig Stellen.

| 9                                                                                                    | Receivery of System ANA (on cishanar08)                                                                                                    |
|----------------------------------------------------------------------------------------------------|----------------------------------------------------------------------------------------------------|
| Review Recovery Settings                                                                                                    |                                                                                                    |
| Review the recovery settings and choo                                                                                                    | se Finish' to start the recovery. You can modify the recovery settings by choosing Back'.                                                                                                    |
| System Information                                                                                                    |                                                                                                    |
| System<br>Host<br>Version                                                                                                    | ANA<br>cishanal08<br>1 00.70.386119                                                                                                    |
| Recovery Definition                                                                                                    |                                                                                                    |
| Recovery Type                                                                                                    | Snapshot (Point-In-Time Recovery (Until Nowi))                                                                                                    |
| Backup ID:                                                                                                    | 1396548004221                                                                                                    |
| Backup Start Time:                                                                                                    | 2014-04-03 11:00:04 (Pacific Standard Time)                                                                                                    |
| Log Backup Location                                                                                                    | /usi/sap/ANA/HDB42/backup/log                                                                                                    |
| Initialize Log Area                                                                                                    | No                                                                                                    |
| Check Availability of Log Backups                                                                                                    | Yes                                                                                                    |
| Configuration File Handling                                                                                                    |                                                                                                    |
| ATTENTION                                                                                                    |                                                                                                    |
| If you want to recover customer-spi<br>If you are performing a recovery to<br>Note that the target system and th<br>own persistency must be the same<br>More Information: SAP HANA Adm | icific configuration changes, you may need to make the changes manually in the target system<br>a different system:<br>I source system must have the same configuration. In particular, the number of database services with their<br>I n both systems<br>Inistration Guide |
|                                                                                                    |                                                                                                    |
| •                                                                                                    | < Back Cancel Einish                                                                                                    |

Der Wiederherstellungsprozess beginnt.

|                      | Recovery of System ANA (on cishanar08) | * |
|----------------------|----------------------------------------|---|
| Recovery Progress In | formation                              |   |
| Prepare Recovery -   | Stopping System                        |   |
| Host: cishanar10     |                                        |   |
| Recovery of host     | cishanar10' pending                    |   |
| Name Server          | Process running but state unknown      |   |
| Host: cishanar11     |                                        |   |
| B Recovery of host   | cishanar11° pending                    |   |
| Name Server          | Process running but state unknown      |   |
| Host: cishanar08     |                                        |   |
| Recovery of host     | cishanar08' pending                    |   |
| Daemon Process       | 🛆 Initializing                         |   |
| Name Server          | B Running                              |   |
| Index Server         | 🛆 Initializing                         |   |
| Statistics Server    | 🛆 Initializing                         |   |
| XSEngine             | 🛆 Initializing                         |   |
| Preprocessor         | E Running                              |   |
|                      |                                        |   |
| Cancel Recovery      |                                        |   |
|                      |                                        |   |
|                      |                                        |   |
|                      |                                        |   |

19. Setzen Sie nach Abschluss des Recovery-Prozesses ggf. die SnapVault Beziehungen fort.

| covery Execution Su  | immary                            |  |
|----------------------|-----------------------------------|--|
| i System ANA reco    | vered.                            |  |
| 12 volumes were reco | overed                            |  |
| Recovered to Time:   | Apr 7, 2014 10:29:57 PM GMT-07:00 |  |
| Recovered to Log Po  | sition 31080960                   |  |

### Wiederaufnahme einer SnapVault Beziehung nach einer Wiederherstellung

Jede Wiederherstellung, die nicht mit dem neuesten Snapshot Backup durchgeführt wird, löscht die SnapVault-Beziehung auf den primären Storage-Systemen. Nach Abschluss des Restore- und Recovery-Prozesses muss die SnapVault-Beziehung wieder aufgenommen werden, damit Backups mit Snap Creator wieder ausgeführt werden können. Anderenfalls wird Snap Creator eine Fehlermeldung ausgeben, da die SnapVault-Beziehung nicht mehr auf den primären Storage-Systemen gefunden werden kann.

Der gewünschte Datentransfer basiert auf einem Delta-Transfer, falls zwischen dem Quell-Volume und dem Ziel-Volume weiterhin eine allgemeine Snapshot Kopie vorhanden ist.

### Wiederaufnahme einer SnapVault Beziehung mit Data ONTAP in 7-Mode

Wenn Sie eine Wiederherstellung mithilfe eines anderen Snapshot Backups als dem aktuellsten durchführen, müssen Sie die SnapVault Beziehung fortsetzen, damit Snap Creator weiterhin Backups ausführen kann.

1. Setzen Sie die SnapVault Beziehung mit Data ONTAP in 7-Mode fort, indem Sie den folgenden Befehl eingeben. SnapVault Start -r -S source\_Controller:Source\_Volumebackup\_Controller:Backup\_Volume

Führen Sie diesen Schritt für alle Volumes der SAP HANA Datenbank durch.

hana2b> snapvault start -r -S hanala:/vol/data\_00001/mnt00001 hana2b:/vol/backup\_data\_00001/mnt00001 The resync base snapshot will be: Backup-ANA-SV\_daily\_20140406200000 Resync may alter the data in this qtree. Are you sure you want to resync the qtree? y Mon Apr 7 14:08:21 CEST [hana2b:replication.dst.resync.success:notice]: SnapVault resync of /vol/backup\_data\_00001/mnt00001 to hanala:/vol/data\_00001/mnt00001 was successful. Transfer started. Monitor progress with 'snapvault status' or the snapmirror log.

```
hana2b> snapvault start -r -S hana1b:/vol/data_00002/mnt00002
hana2b:/vol/backup_data_00002/mnt00002
The resync base snapshot will be: Backup-ANA-SV_daily_20140406200000
Resync may alter the data in this qtree.
Are you sure you want to resync the qtree? y
Mon Apr 7 14:09:49 CEST [hana2b:replication.dst.resync.success:notice]:
SnapVault resync of
/vol/backup_data_00002/mnt00002 to hana1b:/vol/data_00002/mnt00002 was
successful.
Transfer started.
Monitor progress with 'snapvault status' or the snapmirror log.
```

hana2b> snapvault start -r -S hanala:/vol/data\_00003/mnt00003 hana2b:/vol/backup\_data\_00003/mnt00003 The resync base snapshot will be: Backup-ANA-SV\_daily\_20140406200000 Resync may alter the data in this qtree. Are you sure you want to resync the qtree? y Mon Apr 7 14:10:25 CEST [hana2b:replication.dst.resync.success:notice]: SnapVault resync of /vol/backup\_data\_00003/mnt00003 to hanala:/vol/data\_00003/mnt00003 was successful. Transfer started. Monitor progress with 'snapvault status' or the snapmirror log.

Nach Abschluss des Datentransfers können Sie die Backups mit Snap Creator erneut planen.

#### Wiederaufnahme einer SnapVault Beziehung mit Clustered Data ONTAP

Wenn Sie eine Wiederherstellung mithilfe eines anderen Snapshot Backups als dem aktuellsten durchführen, müssen Sie die SnapVault Beziehung fortsetzen, damit Snap Creator weiterhin Backups ausführen kann.

1. SnapVault-Beziehung erneut erstellen und neu synchronisieren.

```
hana::> snapmirror create -source-path hanala:hana_data -destination
-path
hana2b:backup_hana_data -type XDP
Operation succeeded: snapmirror create the relationship with destination
hana2b:backup_hana_data.
hana::> snapmirror resync -destination-path hana2b:backup_hana_data
-type XDP
Warning: All data newer than Snapshot copy sc-backup-
daily_20140430121000 on volume
hana2b:backup_hana_data will be deleted.
Do you want to continue? {y|n}: y
[Job 6554] Job is queued: initiate snapmirror resync to destination
"hana2b:backup_hana_data".
[Job 6554] Job succeeded: SnapMirror Resync Transfer Queued
```

2. Um den SnapVault Transfer neu zu starten, ist eine manuelle Snapshot Kopie erforderlich.

```
hana::> snapshot create -vserver hanala -volume hana_data -snapshot
sv_resync
hana::> snapshot modify -vserver hanala -volume hana_data -snapshot
sv_resync -snapmirror-label daily
hana::> snapmirror update -destination-path hana2b:backup_hana_data
Operation is queued: snapmirror update of destination
hana2b:backup_hana_data.
```

3. Vergewissern Sie sich, dass die SnapVault-Beziehung in der Zielliste angezeigt wird.

```
hana::> snapmirror list-destinations -source-path hanala:hana data
                                         Progress
Source
               Destination
                                Transfer Last
Relationship
Path
     Type Path Status Progress Updated Id
_____ ____ ____ _____
_____
hanala:hana data
         XDP hana2b:backup hana data
                         Transferring
                                38.46KB 04/30 18:15:54
                                                   9137fb83-
cba9-11e3-85d7-123478563412
```

# Wiederherstellung von Datenbanken nach Ausfall des primären Storage

Nach einem Ausfall des Primär-Storage oder dem Löschen aller Snapshot Kopien aus den Volumes im primären Storage ist Snap Creator nicht in der Lage, die Wiederherstellung zu verarbeiten, da es keine SnapVault-Beziehung mehr auf den primären Storage-Systemen gibt.

### Wiederherstellung von Datenbanken nach einem Ausfall des primären Storage bei Data ONTAP im 7-Mode

Nach dem Ausfall eines primären Storage-Systems mit Data ONTAP 7-Mode lassen sich SAP HANA Datenbanken wiederherstellen.

 In diesem Fall muss die Wiederherstellung direkt auf dem sekundären Storage-System mit dem folgenden Befehl ausgeführt werden: SnapVault restore --s Snapshot\_Name -S Backup\_Controller:Backup\_volumesource\_Controller:source\_Volume

Führen Sie diesen Schritt für alle Volumes der SAP HANA Datenbank durch.

hanala> snapvault restore -s Backup-ANA-SV\_hourly\_20140410103943 -S hana2b:/vol/backup\_data\_00001/mnt00001 hanala:/vol/data\_00001/mnt00001 Restore will overwrite existing data in /vol/data\_00001/mnt00001. Are you sure you want to continue? y Thu Apr 10 11:55:55 CEST [hanala:vdisk.qtreePreserveComplete:info]: Qtree preserve is complete for /vol/data\_00001/mnt00001. Transfer started. Monitor progress with 'snapvault status' or the snapmirror log.

hanala> snapvault restore -s Backup-ANA-SV\_hourly\_20140410103943 -S hana2b:/vol/backup\_data\_00003/mnt00003 hanala:/vol/data\_00003/mnt00003 Restore will overwrite existing data in /vol/data\_00003/mnt00003. Are you sure you want to continue? y Thu Apr 10 11:58:18 CEST [hanala:vdisk.qtreePreserveComplete:info]: Qtree preserve is complete for /vol/data\_00003/mnt00003. Transfer started. Monitor progress with 'snapvault status' or the snapmirror log.

hanalb> snapvault restore -s Backup-ANA-SV\_hourly\_20140410103943 -S hana2b:/vol/backup\_data\_00002/mnt00002 hanalb:/vol/data\_00002/mnt00002 Restore will overwrite existing data in /vol/data\_00002/mnt00002. Are you sure you want to continue? y Thu Apr 10 12:01:29 CEST [hanalb:vdisk.qtreePreserveComplete:info]: Qtree preserve is complete for /vol/data\_00002/mnt00002. Transfer started. Monitor progress with 'snapvault status' or the snapmirror log.

Nach Abschluss des Wiederherstellungsprozesses wird die Recovery mit SAP HANA durchgeführt.

# Wiederherstellung von Datenbanken nach einem Ausfall des primären Storage mit Clustered Data ONTAP

Nach dem Ausfall eines primären Storage-Systems mit Clustered Data ONTAP können Sie eine SAP HANA Datenbank wiederherstellen.

Wenn das primäre Volume komplett verloren geht, müssen Sie ein neues primäres Volume erstellen und dann vom Backup Volume wiederherstellen.

1. Erstellung eines primären Volumes mit type-Datensicherung
```
hana::> volume create -vserver hanala -volume hana_data -aggregate
aggr_sas_101 -size 300G -state online -type DP -policy default -autosize
-mode grow_shrink -space-guarantee none
-snapshot-policy none -foreground true
[Job 6744] Job is queued: Create hana_data.
[Job 6744] Job succeeded: Successful
```

2. Wiederherstellung aller Daten aus dem Backup-Volume

```
hana::> snapmirror restore -destination-path hanala:hana data -source
-path hana2b:backup hana data -source-snapshot sc-backup-
daily 20140505121000
[Job 6746] Job is queued: snapmirror restore from source
"hana2b:backup hana data" for the
snapshot sc-backup-daily 20140505121000.
hana::> job show -id 6746
Owning
Job ID Name
                         Vserver Node
                                                State
_____ ____
6746
      SnapMirror restore hana
                                  hana01
                                                Running
      Description: snapmirror restore from source
"hana2b:backup hana data" for the snapshot sc-backup-
daily 20140505121000
```

Nach Abschluss des Wiederherstellungsprozesses wird die Recovery mit SAP HANA durchgeführt.

# Plug-in-Parameter für SAP HANA

In der folgenden Tabelle sind die SAP HANA Plug-in-Parameter aufgeführt, die Parametereinstellungen angegeben und die Parameter beschrieben.

| Parameter  | Einstellung                   | Beschreibung                                                                                                |
|------------|-------------------------------|----------------------------------------------------------------------------------------------------|
| HANA_SID   | Beispiel: ABC                 | HANA Datenbank-SID                                                                                          |
| HANA_NODES | Beispiel: Node1, node2, node3 | Kommagetrennte Liste der HANA-<br>Knoten, auf denen die hdbsql-<br>Anweisungen ausgeführt werden<br>können. |

| Parameter               | Einstellung                                                                                                    | Beschreibung                                                                                                    |
|-------------------------|----------------------------------------------------------------------------------------------------|----------------------------------------------------------------------------------------------------|
| HANA_USER_NAME          | Beispiel Backup-Benutzer                                                                                               | Benutzername für HANA-<br>Datenbank Die für diesen Benutzer<br>erforderliche Mindestberechtigung<br>ist DIE BACKUP-<br>ADMINISTRATORBERECHTIGUN<br>G.                                                                      |
| HANA_PASSWORD           | Beispiel: Hfasfh87r83r                                                                                                 | HANA-Datenbankpasswort.                                                                                                    |
| HANA_INSTANCE           | Beispiel: 42                                                                                                    | HANA-Node-Instanznummer                                                                                                    |
| HANA_HDBSQL_CMD         | Beispiel: /Usr/sa p/hdbclient/<br>hdbsql                                                                               | Pfad zum HANA-Befehl hdbsql.<br>Wenn dieser Parameter nicht<br>eingestellt ist, wird hdbsql auf dem<br>Suchpfad verwendet. Der<br>Standardwert ist hdbsql.                                                                 |
| HANA_OSDB_USER          | Beispiel: Benutzer1                                                                                                    | Der Betriebssystem-Benutzer für<br>die Ausführung hdbsql (in der<br>Regel sidadm) muss die hdbsql-<br>Binärdatei im Suchpfad und die<br>Berechtigung, sie auszuführen.                                                     |
| HANA_USERSTORE_KEYS     | Beispiel: Node1:key1, Knoten<br>2:key2, node3:ke y3                                                                    | Kommagetrennte Liste der HANA-<br>Benutzerspeicherschlüssel und<br>Knotenpaare, mit denen die<br>hdbsql-Anweisungen ausgeführt<br>werden können.                                                                           |
| HANA_FILE_BACKUP_ENABLE | "Y" oder "N"                                                                                                    | Legt fest, ob Snap Creator ein<br>dateibasiertes Backup für das SAP<br>HANA Plug-in ermöglichen soll.<br>Diese Einstellung ist nützlich, wenn<br>Sie einen dateibasierten SAP<br>HANA Backup-Vorgang ausführen<br>möchten. |
| HANA_FILE_BACKUP_PATH   | Beispiel:/hana/Data/SCN/mnt00001                                                                                       | (Optional) Pfad zum Verzeichnis, in<br>dem die Datenbank-Dateisicherung<br>gespeichert werden kann. Wenn<br>dieser Parameter nicht festgelegt<br>ist, verwenden Sie Standard.                                              |
| HANA_FILE_BACKUP_PREFIX | BEISPIEL:<br>SNAPCREATOR_ <hana_file_b<br>ACKUP_PREFIX&gt;_<current_ti<br>MESTAMP&gt;</current_ti<br></hana_file_b<br> | (Optional) fügt dem Namen der<br>Sicherungsdatei ein Präfix hinzu.<br>Standard:<br>SnapCreator_ <current_times<br>TAMP&gt;</current_times<br>                                                                              |

| Parameter                       | Einstellung    | Beschreibung                                                                                                    |
|---------------------------------|----------------|----------------------------------------------------------------------------------------------------|
| HANA_INTEGRITY_CHECK_ENA<br>BLE | "Y" oder "N"   | Legt fest, ob Snap Creator die<br>Integritätsprüfung für das SAP<br>HANA Plug-in aktivieren sollte.<br>Diese Einstellung ist üblich, wenn<br>Sie die SAP HANA Integrity Check-<br>Operation ausführen möchten. |
| HANA_TEMP_FILE_BACKUP_PA<br>TH  | Beispiel:/Temp | (Optional) Pfad, in dem die<br>temporäre Datenbankdatei für die<br>Integritätsprüfung gespeichert<br>werden kann. Wenn nicht sicher,<br>verwenden Sie die<br>Standardeinstellung.                              |
| HANA_LOG_CLEANUP_ENABLE         | "Y" oder "N"   | Aktiviert die Bereinigung des<br>Protokollkatalogs.                                                                                                    |

# Fehlerbehebung

Der Abschnitt Fehlerbehebung enthält Informationen zu den Fehlercodes, Fehlermeldungen und enthält die Beschreibung oder Lösung zur Behebung des Problems.

In der folgenden Tabelle sind die Fehlermeldungen des SAP HANA Plug-in aufgeführt.

| Fehlercode | Fehlermeldung                                                                                                    | Beschreibung/Auflösung                                                                                                    |
|------------|----------------------------------------------------------------------------------------------------|----------------------------------------------------------------------------------------------------|
| hdb-00001  | Es konnte kein zugänglicher<br>HANA-Knoten gefunden werden,<br>um hdbsql-Befehle mit den<br>angegebenen<br>Konfigurationsparametern<br>auszuführen. Überprüfen und<br>aktualisieren Sie die HANA-<br>Einstellungen in der Konfiguration,<br>und versuchen Sie es erneut. | Vergewissern Sie sich, dass<br>HANA-Nodes ausgeführt und<br>erreichbar sind, und die<br>angegebene Instanznummer ist<br>korrekt.                                                                                                    |
| hdb-00002  | Erstellen von Datenbank-Snapshot<br>für [€sid] fehlgeschlagen.                                                                                                    | Überprüfen Sie, ob ein HANA<br>Datenbank-Snapshot bereits in der<br>Datenbank erstellt wurde. Wenn<br>bereits erstellt, löschen Sie den<br>HANA-Datenbank-Snapshot oder<br>führen Sie den Vorgang unquiesce<br>aus. Falls noch nicht erstellt,<br>überprüfen Sie die Protokolle auf<br>andere Fehlermeldungen und<br>Details. |

| Fehlercode | Fehlermeldung                                                                                                    | Beschreibung/Auflösung                                                                                                    |
|------------|----------------------------------------------------------------------------------------------------|----------------------------------------------------------------------------------------------------|
| hdb-00003  | Löschen des Datenbank-Snapshot<br>für [€dg. sid] fehlgeschlagen.                                                                      | Überprüfen, ob ein HANA<br>Datenbank-Snapshot bereits<br>gelöscht wurde Wenn ja, kann<br>dieser Fehler ignoriert werden.<br>Falls nein, überprüfen Sie die SAP<br>HANA-Plug-in-Parameter und<br>stellen Sie sicher, dass Knoten<br>erreichbar sind und die<br>angegebene Instanznummer<br>korrekt ist. |
| hdb-00004  | Die Verbindung zum [€dg<br>hana_Node]-Node mit Instanz<br>[€dexinstance] ist fehlgeschlagen,<br>da die Verbindung abgelehnt<br>wurde. | Der HANA-Knoten mit der in der<br>Meldung angezeigten Instanz ist<br>nicht erreichbar. Dies kann nur eine<br>Warnung sein, da das Plug-in<br>versucht, hdbsql-Befehle auf<br>anderen Knoten auszuführen.<br>Überprüfen Sie die Protokolle, um<br>festzustellen, ob der Vorgang<br>erfolgreich war.     |
| hdb-00005  | Datenbank [€sid] hat bereits einen<br>Snapshot!                                                                                       | HANA-Datenbank-Snapshot ist in<br>der Datenbank bereits vorhanden.<br>Löschen Sie den HANA-<br>Datenbank-Snapshot oder führen<br>Sie den Vorgang unquiesce aus,<br>um dieses Problem zu beheben.                                                                                                    |
| hdb-00006  | Hostname [€bhana_Node] kann<br>nicht aufgelöst werden.                                                                                | Der HANA-Node-Hostname kann<br>nicht aufgelöst werden. Überprüfen<br>Sie die Einträge Ihres DNS-Servers<br>oder etc-Hosts.                                                                                                    |
| hdb-00007  | Ungültiger Benutzername oder<br>ungültiges Passwort. Überprüfen<br>Sie die Anmeldedaten, und<br>versuchen Sie es erneut.              | Der für die HANA-Datenbank<br>angegebene Benutzername und<br>das für die HANA-Datenbank<br>angegebene Passwort sind falsch.<br>Korrigieren Sie die Einträge in der<br>Konfigurationsdatei, und versuchen<br>Sie es erneut.                                                                             |
| hdb-00008  | Ausführen des Befehls<br>[€dbsql_cmd] in [€nger<br>hana_Node] fehlgeschlagen.                                                         | Das Plug-in konnte hdbsql-Befehl<br>nicht auf allen HANA-Knoten<br>ausführen, die in der Konfiguration<br>enthalten sind. Überprüfen Sie die<br>HANA-Nodes und die<br>Instanzparameter und stellen Sie<br>sicher, dass mindestens ein HANA-<br>Node verfügbar ist.                                     |

| Fehlercode | Fehlermeldung                                                                                                    | Beschreibung/Auflösung                                                                                                    |
|------------|----------------------------------------------------------------------------------------------------|----------------------------------------------------------------------------------------------------|
| hdb-00009  | HANA konnte nicht gefunden<br>werden [€Informationen].                                                                                                    | Der SAP HANA-Plug-in SCDUMP-<br>Vorgang konnte keine bestimmten<br>Informationen aus den HANA-<br>Datenbanken abrufen. Überprüfen<br>Sie die HANA-Knoten und die<br>Instanzparameter und stellen Sie<br>sicher, dass mindestens ein HANA-<br>Node verfügbar ist und erreichbar<br>ist. |
| hdb-00010  | Fehler beim Sammeln der OS-<br>Informationen.                                                                                                    | Die Erfassung von<br>Betriebssysteminformationen ist in<br>der Windows-Umgebung<br>fehlgeschlagen; das SAP HANA-<br>Plug-in wird unter Windows nicht<br>unterstützt. Verwenden Sie<br>stattdessen ein SLES-<br>Betriebssystem.                                                         |
| hdb-00011  | Fehler beim Sammeln der OS-<br>Informationen.                                                                                                    | Snap Creator konnte keine BS-<br>Informationen für den SCDUMP-<br>Vorgang sammeln. Überprüfen Sie<br>die Agent-Konfigurationsdatei und<br>korrigieren Sie die Einstellungen.                                                                                                    |
| hdb-00012  | Fehler beim Sammeln der<br>SnapDrive-Informationen.                                                                                                    | Das SAP HANA Plug-in wird nur in<br>einer NFS-Umgebung unterstützt.<br>Ihre Konfiguration für HANA-<br>Datenbank hat SnapDrive aktiviert;<br>legen SIE SNAPDRIVE=Nin in der<br>Konfigurationsdatei fest.                                                                               |
| hdb-00013  | Der Parameter HANA_NODES ist<br>nicht festgelegt. Überprüfen Sie die<br>HANA-Einstellungen in der<br>Konfigurationsdatei.                                                                                                    | HANA-Nodes (HANA_NODES)-<br>Parameter ist für das SAP HANA-<br>Plug-in erforderlich. Legen Sie den<br>Parameter fest, und versuchen Sie<br>es erneut.                                                                                                    |
| hdb-00014  | Es konnte kein zugänglicher<br>HANA-Knoten gefunden werden,<br>um hdbsqlbedden mit den<br>angegebenen<br>Konfigurationsparametern<br>auszuführen. Überprüfen und<br>aktualisieren Sie die HANA-<br>Einstellungen in der Konfiguration,<br>und versuchen Sie es erneut. | Vergewissern Sie sich, dass<br>HANA-Nodes ausgeführt und<br>erreichbar sind, und die<br>angegebene Instanznummer ist<br>korrekt.                                                                                                    |

| Fehlercode | Fehlermeldung                                                                                                    | Beschreibung/Auflösung                                                                                                    |
|------------|----------------------------------------------------------------------------------------------------|----------------------------------------------------------------------------------------------------|
| hdb-00015  | Der Parameter HANA_INSTANCE<br>ist nicht festgelegt. Überprüfen Sie<br>die HANA-Einstellungen in der<br>Konfigurationsdatei.    | Für das SAP HANA-Plug-in ist<br>HANA-Instance-Parameter<br>(HANA_INSTANCE) erforderlich.<br>Legen Sie den Parameter fest, und<br>versuchen Sie es erneut.                                                                                                    |
| hdb-00016  | Der Parameter<br>HANA_PASSWORD ist nicht<br>festgelegt. Überprüfen Sie die<br>HANA-Einstellungen in der<br>Konfigurationsdatei. | HANA password<br>(HANA_PASSWORD)-Parameter<br>ist für das SAP HANA-Plug-in<br>erforderlich. Legen Sie den<br>Parameter fest, und versuchen Sie<br>es erneut.                                                                                                    |
| hdb-00017  | Pfad zu hdbsql, Wert des<br>Parameters HANA_HDBSQL_CMD<br>ist ungültig!                                                         | <ul> <li>Einer der folgenden Punkte ist<br/>aufgetreten:</li> <li>Sie haben den hdbsql-Pfad<br/>nicht zur Verfügung gestellt</li> <li>Der angegebene hdbsql-Pfad<br/>ist falsch.</li> <li>Stellen Sie sicher, dass der HANA<br/>hdbsql-Client auf dem<br/>Management-Host installiert ist, auf<br/>dem Snap Creator Agent installiert<br/>ist, und geben Sie den richtigen<br/>Pfad der hdbsql-Binärdatei in<br/>HANA-Parametern; dann<br/>versuchen Sie es erneut.</li> </ul> |

# Weitere Schritte

Weitere Informationen zu Snap Creator, einschließlich Versionsspezifischer Informationen, finden Sie auf der NetApp Support Site.

• "Snap Creator Framework 4.3.3 – Installationshandbuch"

Beschreibt die Installation von Snap Creator Server und Agent. Die Agent-Installation umfasst das SAP Hana Plug-in.

• "Snap Creator Framework 4.3.3 – Administratorhandbuch"

Hier wird die Administration von Snap Creator Framework nach Abschluss der Installation beschrieben.

• "Snap Creator Framework 4.3.3 – Versionshinweise"

Beschreibt neue Funktionen, wichtige Vorsichtsmaßnahmen, bekannte Probleme und Einschränkungen für Snap Creator Framework 4.1.1.

## • "Diskussionen Zu Snap Creator Framework"

Tauschen Sie sich mit anderen aus, stellen Sie Fragen, lassen Sie sich von neuen Ideen inspirieren, finden Sie geeignete Ressourcen und erfahren Sie mehr über Snap Creator Best Practices.

### • "NetApp Video: SnapCreatorTV"

In Videos werden die wichtigsten Snap Creator Technologien demonstriert.

### Copyright-Informationen

Copyright © 2023 NetApp. Alle Rechte vorbehalten. Gedruckt in den USA. Dieses urheberrechtlich geschützte Dokument darf ohne die vorherige schriftliche Genehmigung des Urheberrechtsinhabers in keiner Form und durch keine Mittel – weder grafische noch elektronische oder mechanische, einschließlich Fotokopieren, Aufnehmen oder Speichern in einem elektronischen Abrufsystem – auch nicht in Teilen, vervielfältigt werden.

Software, die von urheberrechtlich geschütztem NetApp Material abgeleitet wird, unterliegt der folgenden Lizenz und dem folgenden Haftungsausschluss:

DIE VORLIEGENDE SOFTWARE WIRD IN DER VORLIEGENDEN FORM VON NETAPP ZUR VERFÜGUNG GESTELLT, D. H. OHNE JEGLICHE EXPLIZITE ODER IMPLIZITE GEWÄHRLEISTUNG, EINSCHLIESSLICH, JEDOCH NICHT BESCHRÄNKT AUF DIE STILLSCHWEIGENDE GEWÄHRLEISTUNG DER MARKTGÄNGIGKEIT UND EIGNUNG FÜR EINEN BESTIMMTEN ZWECK, DIE HIERMIT AUSGESCHLOSSEN WERDEN. NETAPP ÜBERNIMMT KEINERLEI HAFTUNG FÜR DIREKTE, INDIREKTE, ZUFÄLLIGE, BESONDERE, BEISPIELHAFTE SCHÄDEN ODER FOLGESCHÄDEN (EINSCHLIESSLICH, JEDOCH NICHT BESCHRÄNKT AUF DIE BESCHAFFUNG VON ERSATZWAREN ODER -DIENSTLEISTUNGEN, NUTZUNGS-, DATEN- ODER GEWINNVERLUSTE ODER UNTERBRECHUNG DES GESCHÄFTSBETRIEBS), UNABHÄNGIG DAVON, WIE SIE VERURSACHT WURDEN UND AUF WELCHER HAFTUNGSTHEORIE SIE BERUHEN, OB AUS VERTRAGLICH FESTGELEGTER HAFTUNG, VERSCHULDENSUNABHÄNGIGER HAFTUNG ODER DELIKTSHAFTUNG (EINSCHLIESSLICH FAHRLÄSSIGKEIT ODER AUF ANDEREM WEGE), DIE IN IRGENDEINER WEISE AUS DER NUTZUNG DIESER SOFTWARE RESULTIEREN, SELBST WENN AUF DIE MÖGLICHKEIT DERARTIGER SCHÄDEN HINGEWIESEN WURDE.

NetApp behält sich das Recht vor, die hierin beschriebenen Produkte jederzeit und ohne Vorankündigung zu ändern. NetApp übernimmt keine Verantwortung oder Haftung, die sich aus der Verwendung der hier beschriebenen Produkte ergibt, es sei denn, NetApp hat dem ausdrücklich in schriftlicher Form zugestimmt. Die Verwendung oder der Erwerb dieses Produkts stellt keine Lizenzierung im Rahmen eines Patentrechts, Markenrechts oder eines anderen Rechts an geistigem Eigentum von NetApp dar.

Das in diesem Dokument beschriebene Produkt kann durch ein oder mehrere US-amerikanische Patente, ausländische Patente oder anhängige Patentanmeldungen geschützt sein.

ERLÄUTERUNG ZU "RESTRICTED RIGHTS": Nutzung, Vervielfältigung oder Offenlegung durch die US-Regierung unterliegt den Einschränkungen gemäß Unterabschnitt (b)(3) der Klausel "Rights in Technical Data – Noncommercial Items" in DFARS 252.227-7013 (Februar 2014) und FAR 52.227-19 (Dezember 2007).

Die hierin enthaltenen Daten beziehen sich auf ein kommerzielles Produkt und/oder einen kommerziellen Service (wie in FAR 2.101 definiert) und sind Eigentum von NetApp, Inc. Alle technischen Daten und die Computersoftware von NetApp, die unter diesem Vertrag bereitgestellt werden, sind gewerblicher Natur und wurden ausschließlich unter Verwendung privater Mittel entwickelt. Die US-Regierung besitzt eine nicht ausschließliche, nicht übertragbare, nicht unterlizenzierbare, weltweite, limitierte unwiderrufliche Lizenz zur Nutzung der Daten nur in Verbindung mit und zur Unterstützung des Vertrags der US-Regierung, unter dem die Daten bereitgestellt wurden. Sofern in den vorliegenden Bedingungen nicht anders angegeben, dürfen die Daten ohne vorherige schriftliche Genehmigung von NetApp, Inc. nicht verwendet, offengelegt, vervielfältigt, geändert, aufgeführt oder angezeigt werden. Die Lizenzrechte der US-Regierung für das US-Verteidigungsministerium sind auf die in DFARS-Klausel 252.227-7015(b) (Februar 2014) genannten Rechte beschränkt.

#### Markeninformationen

NETAPP, das NETAPP Logo und die unter http://www.netapp.com/TM aufgeführten Marken sind Marken von NetApp, Inc. Andere Firmen und Produktnamen können Marken der jeweiligen Eigentümer sein.